#### **MAINTENANCE & SERVICE GUIDE**

**PROSIGNIA NOTEBOOK 190** 

**INDEX PAGE** 

**REMOVAL & REPLACEMENT** 

PRODUCT DESCRIPTION ILLUSTRATED PARTS CATALOG LEGAL NOTICE TROUBLESHOOTING HOW TO USE THIS GUIDE SPECIFICATIONS

### Welcome to the Maintenance & Service Guide (MSG) for the Compaq Prosignia Notebook 190 Family.

This is an online guide designed to serve the needs of those whose job it is to repair Compaq products.

Please first read the <u>Legal Notice</u> which contains copyright and trademark information.

Then read the section on <u>How to use this guide</u>, which shows symbol conventions, technician notes, and the serial number location for the unit.

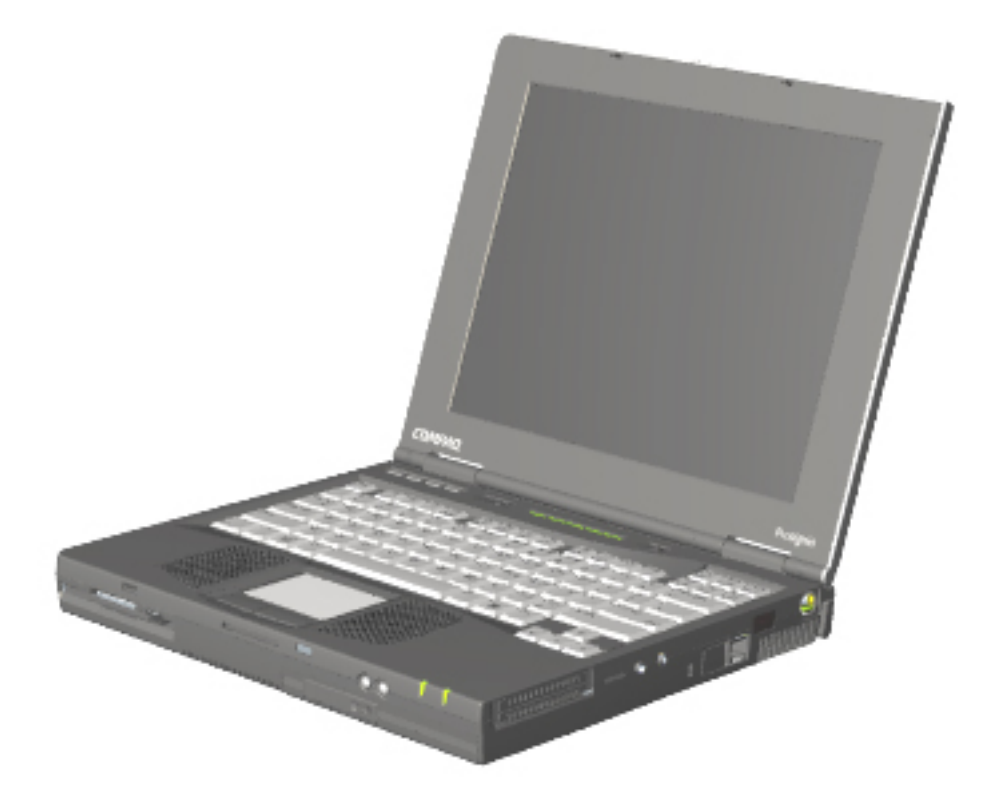

Click here for information on the computer's <u>battery pack operating time (Power Management)</u>.

#### Click here to download the complete ZIP file (3.5 MB) of this Maintenance & Service Guide to your hard drive.

This MSG will be periodically maintained and updated as needed. To report a technical problem, contact your Regional Support Center or IM Help Center. For content comments or questions, contact the <u>Editor</u>.

| MAINTENANCE & SERVICE GUIDE<br>Prosignia Notebook 190 |                           |                 |                       |
|-------------------------------------------------------|---------------------------|-----------------|-----------------------|
| INDEX PAGE                                            | PRODUCT DESCRIPTION       | LEGAL NOTICE    | HOW TO USE THIS GUIDE |
| REMOVAL & REPLACEMENT                                 | ILLUSTRATED PARTS CATALOG | TROUBLESHOOTING | <b>SPECIFICATIONS</b> |

## **Product Description**

**Index Page** 

>Models >Top Cover >Top Lights >Left & Front Components >Right side Components >Bottom of Unit >Rear Connectors >Power Management >Intelligent Manageability

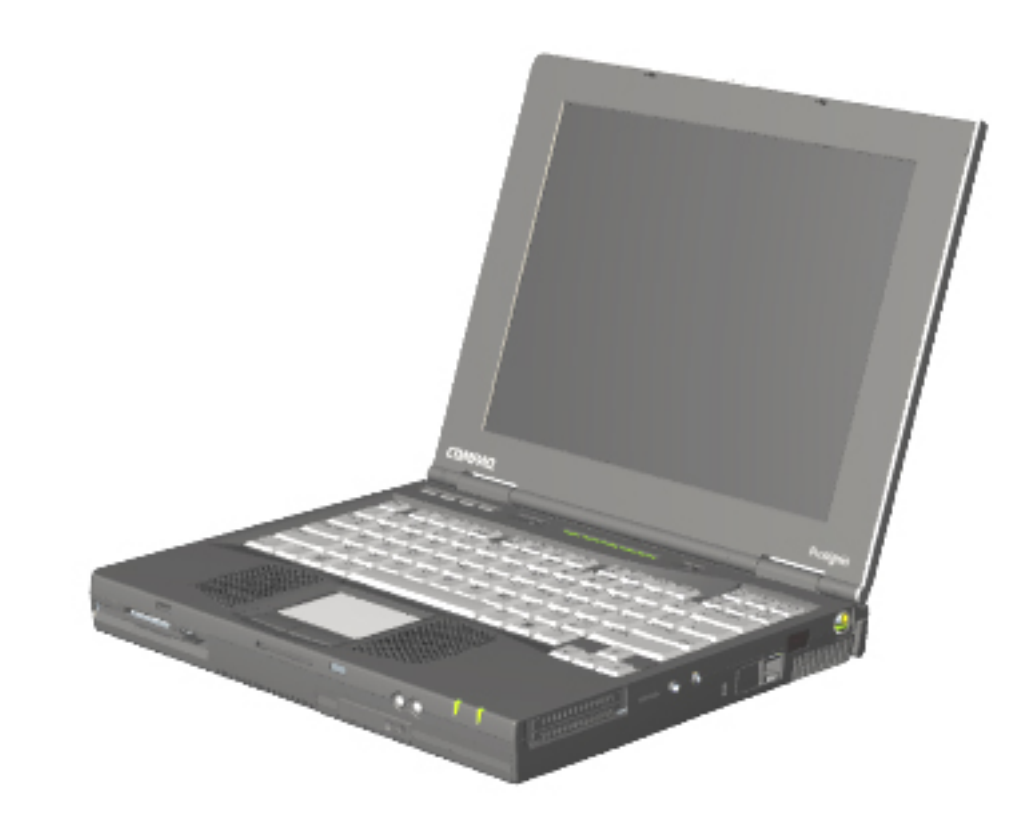

Compaq Prosignia Notebook 190

### **MAINTENANCE & SERVICE GUIDE**

**PROSIGNIA NOTEBOOK 190** 

| INDEX PAGE            | PRODUCT DESCRIPTION       | LEGAL NOTICE    | HOW TO USE THIS GUIDE |
|-----------------------|---------------------------|-----------------|-----------------------|
| REMOVAL & REPLACEMENT | ILLUSTRATED PARTS CATALOG | TROUBLESHOOTING | <b>SPECIFICATIONS</b> |

## **Legal Notice**

The information in this guide is subject to change without notice.

COMPAQ COMPUTER CORPORATION SHALL NOT BE LIABLE FOR TECHNICAL OR EDITORIAL ERRORS OR OMISSIONS CONTAINED HEREIN, NOR FOR INCIDENTAL OR CONSEQUENTIAL DAMAGES RESULTING FROM THE FURNISHING, PERFORMANCE, OR USE OF THIS MATERIAL.

This guide contains information protected by copyright. No part of this guide may be photocopied or reproduced in any form without prior written consent from Compaq Computer Corporation.

Copyright 2000 Compaq Computer Corporation. All rights reserved. Printed in the U.S.A.

Compaq, Prosignia Series Registered U. S. Patent and Trademark Office.

Microsoft, MS-DOS, and Windows are registered trademarks of Microsoft Corporation.

The software described in this guide is furnished under a license agreement or nondisclosure agreement. The software may be used or copied only in accordance with the terms of the agreement.

Product names mentioned herein may be trademarks and/or registered trademarks of their respective companies.

Maintenance and Service Guide

#### **Compaq Prosignia Notebook 190 Family**

Third Edition (April 2000) Compaq Computer Corporation

#### **MAINTENANCE & SERVICE GUIDE**

Prosignia Notebook 190

**INDEX PAGE** 

PRODUCT DESCRIPTION

LEGAL NOTICE

HOW TO USE THIS GUIDE
SPECIFICATIONS

**REMOVAL & REPLACEMENT** 

ILLUSTRATED PARTS CATALOG TROUBLESHOOTING

How to use this Guide

#### **Preface**

This Maintenance and Service Guide is a troubleshooting guide that can be used for reference when servicing the Compaq Prosignia 190.

Compaq Computer Corporation reserves the right to make changes to the Compaq Prosignia Notebook Family of Computers without notice.

#### **Symbols**

#### The following words and symbols mark special messages throughout this guide:

**WARNING:** Text set off in this manner indicates that failure to follow directions in the warning could result in bodily harm or loss of life.

| $\bigtriangleup$ |  |
|------------------|--|
|                  |  |

**CAUTION:** Text set off in this manner indicates that failure to follow directions could result in damage to equipment or loss of data.

**IMPORTANT:** Text set off in this manner presents clarifying information or specific instructions.

**NOTE:** Text set off in this manner presents commentary, sidelights, or interesting points of information.

#### **Technician Notes**

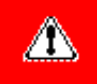

**WARNING:** Only authorized technicians trained by Compaq should repair this equipment. All troubleshooting and repair procedures are detailed to allow only subassembly/module level repair. Because of the complexity of the individual boards and subassemblies, the user should not attempt to make repairs at the component level or to make modifications to any printed circuit board. Improper repairs can create a safety hazard. Any indications of component replacement or printed circuit board modifications may void any warranty

#### **Serial Number**

When requesting information or ordering spare parts, the computer's <u>serial number</u> should be provided to Compaq. The serial number is located on the bottom of the computer.

#### **Locating Additional Information**

The following documentation is available to support this product:

- Compaq Prosignia 190 Notebook documentation set
- Introducing Windows 98 Guide
- Introducing Windows 2000 Professional Guide
- Service Training Guides
- Compaq Service Advisories and Bulletins

- Compaq QuickFind
- Compaq Service Quick Reference Guide

| MAINTENANCE & SERVICE GUIDE<br>Prosignia Notebook 190 |                           |                 |                       |
|-------------------------------------------------------|---------------------------|-----------------|-----------------------|
| INDEX PAGE                                            | PRODUCT DESCRIPTION       | LEGAL NOTICE    | HOW TO USE THIS GUIDE |
| REMOVAL & REPLACEMENT                                 | ILLUSTRATED PARTS CATALOG | TROUBLESHOOTING | <b>SPECIFICATIONS</b> |

## **Removal & Replacement**

**Index Page** 

**Removal & Replacement Preliminaries Removal & Replacement Procedures** 

| MAINTENANCE & SERVICE GUIDE<br>Prosignia Notebook 190 |                           |                 |                       |
|-------------------------------------------------------|---------------------------|-----------------|-----------------------|
| INDEX PAGE                                            | PRODUCT DESCRIPTION       | LEGAL NOTICE    | HOW TO USE THIS GUIDE |
| REMOVAL & REPLACEMENT                                 | ILLUSTRATED PARTS CATALOG | TROUBLESHOOTING | SPECIFICATIONS        |

## **Illustrated Parts Catalog**

**Index Page** 

This section helps identify part numbers associated with each item(s) for the Compaq Prosignia Notebook 190 Family. These are the numbers used in ordering replacement parts.

> System Unit Mass Storage Devices Miscellaneous Parts Documentation & Software

| M                     | AINTENANCE & Prosignia Not | SERVICE GUI<br>ebook 190 | DE                    |
|-----------------------|----------------------------|--------------------------|-----------------------|
| INDEX PAGE            | PRODUCT DESCRIPTION        | LEGAL NOTICE             | HOW TO USE THIS GUIDE |
| REMOVAL & REPLACEMENT | ILLUSTRATED PARTS CATALOG  | TROUBLESHOOTING          | <b>SPECIFICATIONS</b> |
|                       |                            | _                        |                       |

### Troubleshooting Index Page

#### Follow these basic steps when beginning the troubleshooting process:

- 1. Complete the <u>Preliminary steps</u>.
- 2. Run the <u>Power-On Self-Test</u> (POST).
- 3. Check <u>Compaq Utilities</u> (F10 Setup).

If you are unable to run POST or if the problem persists after running POST, perform the recommended actions described in the <u>Troubleshooting without Diagnostics</u> section.

#### Follow these guidelines when troubleshooting:

- Complete the recommended actions in the order in which they are given.
- Repeat POST after each recommended action until the problem is resolved and the error message does not return.
- When the problem is resolved, stop performing the troubleshooting steps and do not complete the remaining recommended actions.
- Refer to the <u>removal and replacement procedures</u>.

**NOTE:** If the problem is intermittent, check the computer several times to verify that the problem is solved.

| MAINTENANCE & SERVICE GUIDE<br>Prosignia Notebook 190 |                           |                 |                       |
|-------------------------------------------------------|---------------------------|-----------------|-----------------------|
| INDEX PAGE                                            | PRODUCT DESCRIPTION       | LEGAL NOTICE    | HOW TO USE THIS GUIDE |
| REMOVAL & REPLACEMENT                                 | ILLUSTRATED PARTS CATALOG | TROUBLESHOOTING | <b>SPECIFICATIONS</b> |

### **Specifications**

**Index Page** 

This chapter covers the following specifications of Compaq Prosignia Series Portable Computers. Click on a link to go to a particular specification:

Physical & EnvironmentalDisplayHard DrivesCD/DVD DrivesDiskette DriveBattery PackModemSystem MemorySystem InterruptsSystem DMASystem I/OPin Assignments

| INDEX PAGE            | PRODUCT DESCRIPTION       | LEGAL NOTICE    | HOW TO USE THIS GUIDE |
|-----------------------|---------------------------|-----------------|-----------------------|
| REMOVAL & REPLACEMENT | ILLUSTRATED PARTS CATALOG | TROUBLESHOOTING | <b>SPECIFICATIONS</b> |

### **Specifications Physical & Environmental**

| >Physical &                    |                      | <b>U.S.</b>             | Metric        |
|--------------------------------|----------------------|-------------------------|---------------|
|                                | Dimensions           |                         |               |
| <u>&gt;Display</u>             | Height               | 12.4 in.                | 31.5 cm       |
| <u>&gt;Hard Drives</u>         | Depth                | 9.99 in.                | 25.3 cm       |
| <u>&gt;CD/DVD</u>              | Width                | 1.6 in.                 | 4.1 cm        |
| <u>Drives</u>                  | Weight               | 6.0 to 7.0 lbs          | 2.72 to 3.17  |
| <u>&gt;Diskette</u>            | 2                    |                         | кд            |
| <u>Drive</u>                   | Battery              |                         |               |
| <u>&gt;Battery Pack</u>        | Nominal operating    |                         |               |
| <u>&gt;Modem</u>               | voltage (Li-Ion)     | 10.8 V DC               |               |
| >System                        | Average operating    | 15W avg.<br>30W neak    |               |
| Memory                         | Peak operating power |                         |               |
| >Svstem                        | AC Adapter Power Re  | equirements             |               |
| Interrupts                     | Power Supply         | 100-120/220-            | 240           |
| >System DMA                    | Rated Input Voltage  | 1.0/0.0.1               |               |
| System I/O                     | 90 to 264 VAC        | 1.2/0.6 Amp             |               |
| <u>Dystem 1/0</u>              | Rated Input Current  |                         |               |
| <u>&gt;riii</u><br>Assignments | < 60W                | 50 to 60 Hz A           | C             |
| Assignments                    | Rated Frequency      | +18.85 volts            |               |
|                                | 47 to 63 Hz          | 1kV for 50 ns           |               |
|                                | Temperature          |                         |               |
|                                | Operating            | 50 to 104°F             | 10° to 35°C   |
|                                | Nonoperating         | -4 to 140°F             | -20 to 60°C   |
|                                | Polotivo Uumidity    |                         |               |
|                                | (noncondensing)      | 10 to 90%               |               |
|                                | Operating            | 5 to 95%, 101           | .6°F/38.7°C   |
|                                | Nonoperating         | Maximum wet temperature | bulb          |
|                                | Altitude             |                         |               |
|                                | (nonpressurized      |                         |               |
|                                | environment)         | 0 to 10 000 ft          | 0 to 2019     |
|                                | Nononerating         | 0 to $10,000$ ft        | 0 to 3048  m  |
|                                | Tomopolating         | 0 10 00,000 11          | 5 to 0111 III |
|                                |                      |                         |               |

-

#### Shock

Operating Nonoperating

#### Vibration

Operating Nonoperating 10 G, 11 ms, half sine 240 G, 2 ms, half sine

0.5 G zero-to-peak, 10 to 500 Hz, 0.25 oct/min 1.5 G, zero-to-peak, 10 to 500 Hz, 0.5 oct/min

| INDEX PAGE                       | PRODUCT DESCRIPTION       | LEGAL NOTICE    | HOW TO USE THIS GUIDE |
|----------------------------------|---------------------------|-----------------|-----------------------|
| <b>REMOVAL &amp; REPLACEMENT</b> | ILLUSTRATED PARTS CATALOG | TROUBLESHOOTING | <b>SPECIFICATIONS</b> |

### **Specifications** Display

#### 14.1-Inch Color TFT XGA Display

| Environmental                                          |                            | <b>U.S.</b>            | Metric   |
|--------------------------------------------------------|----------------------------|------------------------|----------|
| >Display                                               | Viewable Dimensions        |                        |          |
| >Hard Drives                                           | Height                     | 11.22 in.              | 28.5 cm  |
|                                                        | Width                      | 8.46 in.               | 21.5 cm  |
| $\frac{2 \text{CD}/\text{D} \text{VD}}{\text{Drivos}}$ | Diagonal                   | 14.1 in.               | 35.81 cm |
| Dives                                                  | Number of Colors           | up to 16.8 million     | L        |
| <u>&gt;Diskette</u>                                    | <b>Contrast Ratio</b>      | 150:1                  |          |
| Drive                                                  | Brightness                 | 120 nits 150nt ty      | р        |
| <u>&gt;Battery Pack</u>                                | <b>Pixel Resolution</b>    | 0.1                    |          |
| >Modem                                                 | Pitch                      | $0.264 \times 0.264$ m | m        |
| System                                                 | Format                     | $1024 \times 768$      |          |
| <u>&gt; System</u><br>Momory                           | Configuration              | RGB Stripe             |          |
| Memory                                                 | Backlight                  | Edge-Lit               |          |
| <u>&gt;System</u>                                      | Character Display          | $80 \times 25$         |          |
| <u>Interrupts</u>                                      | Total Power                |                        |          |
| >System DMA                                            | Consumption                | 4.2 W                  |          |
| <u>&gt;System I/O</u>                                  | •                          |                        |          |
| >Pin                                                   |                            |                        |          |
| Assignments                                            | <b>12.1-Inc</b>            | h Color TFT SVGA       | Display  |
|                                                        |                            | <b>U.S.</b>            | Metric   |
|                                                        | <b>Viewable Dimensions</b> |                        |          |
|                                                        | Height                     | 9.7 in.                | 24.6 cm  |
|                                                        | Width                      | 7.24 in.               | 18.4 cm  |
|                                                        | Diagonal                   | 12.1 in                | 30.7 cm  |
|                                                        | Number of Colors           | up to 16.8 million     | L        |

>Physical &

| Diagonal                   | 12.1  In $30.7$                        | / ( |
|----------------------------|----------------------------------------|-----|
| Number of Colors           | up to 16.8 million                     |     |
| <b>Contrast Ratio</b>      | 150:1                                  |     |
| Brightness                 | 120 nits 150nt typ                     |     |
| <b>Pixel Resolution</b>    |                                        |     |
| Format<br>Configuration    | 0.30 x 0.30 mm<br>800 x 600 RGB Stripe |     |
| Backlight                  | Edge-Lit                               |     |
| Character Display          | $80 \times 25$                         |     |
| Total Power<br>Consumption | 3.5W                                   |     |

| INDEX PAGE            | PRODUCT DESCRIPTION       | LEGAL NOTICE    | HOW TO USE THIS GUIDE |
|-----------------------|---------------------------|-----------------|-----------------------|
| REMOVAL & REPLACEMENT | ILLUSTRATED PARTS CATALOG | TROUBLESHOOTING | <b>SPECIFICATIONS</b> |

### **Specifications Hard Drives**

| <u>&gt;Physical &amp;</u> |                            | 6 GB          | 12 GB       | 18 GB         |
|---------------------------|----------------------------|---------------|-------------|---------------|
| <b>Environmental</b>      | User capacity per          | 6.4 GB        | 12 GB       | 12 GB         |
| <u>&gt;Display</u>        | drive                      |               |             |               |
| >Hard Drives              | Drive type                 | 65            | 65          | 65            |
| >CD/DVD                   | Drive height               | 0.5 in/12.5   | 0.5 in/12.5 | .5 in./12.5   |
| Drives                    | Drive width                | mm            | mm          | mm            |
| <u>Niskotto</u>           |                            | 2.75 in/7 mm  | 2.75 in/77  | 2.75 in./70   |
| Drivo                     |                            |               | mm          | mm            |
|                           | Interface type             | ATA           | ATA         | ATA           |
| <u>&gt;Battery Pack</u>   | Seek times (typical,       |               |             |               |
| >Modem                    | including settling)        | 3 ms          | 2.5 ms      | 2 ms          |
| > System                  | Single track               | 13 ms         | 12 ms       | 12 ms         |
| Momory                    | Average                    | 25 ms         | 23 ms       | 23 ms         |
| <u>Memory</u>             | Full stroke                |               |             |               |
| <u>&gt;System</u>         | Physical                   | 0.070         |             |               |
| <u>Interrupts</u>         | configuration              | 9279          | 23,392      | 35,152        |
| >System DMA               | Cylinders                  | 6             | 16          | 16            |
| >System I/O               | Reaus<br>Soctors por track | 03<br>512     | 03<br>519   | 00<br>519     |
| <u>&gt; bystem 1/0</u>    | Bytes per sector           | 512           | 512         | 512           |
| $\geq \underline{Pin}$    |                            |               |             |               |
| Assignments               | Logical                    | 19 116        | 12121       | 10000         |
|                           | Cylinders                  | 12,410        | 15424       | 16383         |
|                           | Heads                      | 63            | 63          | 16            |
|                           | Sectors per track          | 00            | 00          | 03            |
|                           | Transfer rate              |               |             |               |
|                           | Media                      | 86.4 to 153.3 | 85.5 to     | 85.5 to 161.1 |
|                           | Interface                  | MB/s          | 161.6       | MB/s          |
|                           |                            | UDMA 33.3     | MB/s        | UDMA 33.3     |
|                           |                            | MB/s          | UDMA 33.3   | MB/s          |
|                           |                            |               | MB/s        |               |

| INDEX PAGE            | PRODUCT DESCRIPTION       | LEGAL NOTICE    | HOW TO USE THIS GUIDE |
|-----------------------|---------------------------|-----------------|-----------------------|
| REMOVAL & REPLACEMENT | ILLUSTRATED PARTS CATALOG | TROUBLESHOOTING | <b>SPECIFICATIONS</b> |

## **Specifications**

**CD & DVD Drives** 

| <u>&gt;Physical &amp;</u>                       | 24X CD-ROM Drive                                                                                                    |                                                                                                    |  |
|-------------------------------------------------|----------------------------------------------------------------------------------------------------|----------------------------------------------------------------------------------------------------|--|
| Environmental <u>Display</u> <u>Hard Drives</u> | Applicable Disc<br>CD-ROM                                                                                                   | Applicable Disc CD-ROM<br>(Mode 1, 2 and 3), CD-XA<br>ready (Mode 2, Form 1 and<br>2), CD-I ready (Mode 2, Form |  |
| >CD/DVD<br>Drives<br>>Battery Pack              |                                                                                                    | 1 and 2), CD-R (read only),<br>CD Plus, Photo CD (Single<br>and Multi-session),<br>CD-Extra Video CD CD-WO      |  |
| >Modem >System                                  |                                                                                                    | (fixed packets only),<br>CD-Bridge                                                                              |  |
| <u>Memory</u>                                   | <b>Center Hole Diameter</b>                                                                                                 | .59 in./15 mm                                                                                                   |  |
| >System                                         | Disc Diameter                                                                                                    | 12 cm, 8 cm                                                                                                    |  |
| Interrupts                                      | Disc Thickness                                                                                                    | 1.2 mm                                                                                                    |  |
| >System DMA                                     | Track Pitch                                                                                                    | 1.6 μm                                                                                                    |  |
| >System I/O<br>>Pin                             | <b>Access Time</b><br>Random<br>Full Stroke                                                                                 | < 150 ms<br>< 300 ms                                                                                            |  |
| <u>Assignments</u>                              | Audio Output Level                                                                                                    |                                                                                                    |  |
|                                                 | Line Out                                                                                                    | 0.7 V rms                                                                                                    |  |
|                                                 | Cache Buffer                                                                                                    | 128 KB                                                                                                    |  |
|                                                 | <b>Data Transfer Rate</b><br>Sustained, 16X<br>Variable<br>Normal PIO Mode 4<br>(single burst)<br>Startup time<br>Stop time | 2400 KB/s (150 KB/s at 1X)<br>1500 to 3600 KB/sec<br>16.6 MB/sec<br>< 8.0 seconds<br>< 4.0 seconds              |  |

#### **8X DVD-ROM Drive**

#### **Applicable Disc**

DVD-5, DVD-9, DVD-10 CD-ROM mode 1, mode 2 CD-Digital Audio CD-XA mode (Form 1, Form 2) CD-I Ready CD-Bridge CD-R Photo CD (single/multisession)

| <b>Center Hole Diameter</b> | .59 in./15 mm |
|-----------------------------|---------------|
| Disc Diameter               | 12 cm, 8 cm   |
| Disc Thickness              | 1.2 mm        |
| Track Pitch                 | .74 m         |
| Access Time                 |               |

Random Full Stroke < 150 ms < 225 ms

#### **Audio Output Level**

| Line Out            | 0.7 V rms |
|---------------------|-----------|
| Headphone           | none      |
| <b>Cache Buffer</b> | 128 KB    |

#### **Data Transfer Rate**

Sustained, 1x CD rate150 KB/secSustained, 16x CD rate2400 KB/secSustained, 1x DVD rate1380 KB/secSustained, 4x DVD rate5520 KB/secNormal IO Mode 4 (single16.6 MB/secburst)

| Startup Time | < 15 seconds |
|--------------|--------------|
| Stop time    | < 6 seconds  |

#### **4X DVD-ROM Drive**

| Applicable Disc             | DVD-ROM, CD-ROM, CD-XA,     |
|-----------------------------|-----------------------------|
|                             | CD-I, Photo CD,             |
|                             | Multi-session, Audio, CD-R, |
|                             | CD-RW                       |
| <b>Center Hole Diameter</b> | .59 in./39 cm               |
| Disc Diameter               | 12 cm/ 8 cm                 |
| Disc Thickness              | 1.2 mm                      |

| Track Pitch                                                                                                    | .74 μm                                                                                       |
|----------------------------------------------------------------------------------------------------|----------------------------------------------------------------------------------------------|
| Access Time                                                                                                    |                                                                                              |
| Random                                                                                                    | < 150 ms                                                                                     |
| Full Stroke                                                                                                    | < 225 ms                                                                                     |
| Audio Output Level                                                                                              |                                                                                              |
| Line Out                                                                                                    | 0.7 V rms                                                                                    |
| Cache Buffer                                                                                                    | 128 KB                                                                                       |
| Data Transfer Rate                                                                                              |                                                                                              |
| Sustained, 16x CD rate<br>Sustained, 4x DVD<br>Normal PIO Mode 4<br>(single burst)<br>Startup Time<br>Stop time | 2400 KB/s (150 KB/sec at<br>1X)<br>5520 KB/sec<br>16.6 MB/sec<br>< 15 seconds<br>< 6 seconds |

|                       | PROSIGNIA NOT             | EBOOK 190       | DE                    |
|-----------------------|---------------------------|-----------------|-----------------------|
| INDEX PAGE            | PRODUCT DESCRIPTION       | LEGAL NOTICE    | HOW TO USE THIS GUIDE |
| REMOVAL & REPLACEMENT | ILLUSTRATED PARTS CATALOG | TROUBLESHOOTING | SPECIFICATIONS        |

# Troubleshooting Li Ion Battery Pack

| <u>&gt;Physical &amp;</u>            |                                                                                                    | <b>U.S.</b>                                                                                               | Metric                                                      |
|--------------------------------------|----------------------------------------------------------------------------------------------------|----------------------------------------------------------------------------------------------------|-------------------------------------------------------------|
| Environmental                        | 9-cell Li Ion Pack                                                                                                    |                                                                                                    |                                                             |
| <u>&gt;Display</u>                   | Height                                                                                                    | .84 in.                                                                                                   | 2.92 cm                                                     |
| <u>&gt;Hard Drives</u>               | Length                                                                                                    | 1.4 in                                                                                                    | 3.6 cm                                                      |
| <u>&gt;CD/DVD</u>                    | Width                                                                                                    | 2.375 in.                                                                                                 | 6.03 cm                                                     |
| <u>Drives</u>                        | Weight                                                                                                    | 1.00 lb.                                                                                                  | .455 kg                                                     |
| <u>&gt;Diskette</u>                  | Power Supply (Input)                                                                                                    |                                                                                                    | 8                                                           |
| <u>Drive</u>                         | Operating Voltage                                                                                                    | 10.8 V                                                                                                    |                                                             |
| >Battery Pack                        | Amp-hour capacity                                                                                                    | 4.8 Ah                                                                                                    |                                                             |
| <u>&gt;Modem</u>                     | Watt-hour capacity                                                                                                    | 52Wh                                                                                                    |                                                             |
| <u>&gt;System</u>                    | Temperature                                                                                                    |                                                                                                    |                                                             |
| <u>Memory</u>                        | Operating                                                                                                    | 50° to 95° F                                                                                              | 10° to 35°<br>C                                             |
| <u>Interrupts</u>                    | Non-operating                                                                                                    | -12° to 140°F                                                                                             | -25° to<br>60°C                                             |
| >System I/O                          | 6 Cell Pack                                                                                                    | US                                                                                                    | Metric                                                      |
|                                      | Hatalat                                                                                                    | 0.57 in                                                                                                   | 1.44 cm                                                     |
| > Pin                                | Height                                                                                                    | 0.01 111                                                                                                  |                                                             |
| <u>&gt;Pin</u><br>Assignments        | Length                                                                                                    | 4.55 in                                                                                                   | 11.5 cm                                                     |
| <u>&gt;Pin</u><br>Assignments        | Length<br>Width                                                                                                    | 4.55 in<br>3.93 in                                                                                        | 11.5 cm<br>9.9 cm                                           |
| <u>&gt;Pin</u><br><u>Assignments</u> | Length<br>Width<br>Weight                                                                                                    | 4.55 in<br>3.93 in<br>1.2 lbs                                                                             | 11.5 cm<br>9.9 cm<br>0.54 kg                                |
| <u>&gt;Pin</u><br><u>Assignments</u> | Length<br>Width<br>Weight<br>Energy and Environmen<br>battery packs).                                                                                                    | 4.55 in<br>3.93 in<br>1.2 lbs<br>tal Requirements                                                         | 11.5 cm<br>9.9 cm<br>0.54 kg<br>(same for all               |
| <u>&gt;Pin</u><br><u>Assignments</u> | Height<br>Length<br>Width<br>Weight<br>Energy and Environmen<br>battery packs).<br>Energy                                                                                                   | 4.55 in<br>3.93 in<br>1.2 lbs<br>tal Requirements                                                         | 11.5 cm<br>9.9 cm<br>0.54 kg<br>(same for all               |
| <u>&gt;Pin</u><br><u>Assignments</u> | Length<br>Width<br>Weight<br>Energy and Environmen<br>battery packs).<br>Energy<br>Voltage                                                                                                  | 4.55 in<br>3.93 in<br>1.2 lbs<br>tal Requirements<br>10.8 V                                               | 11.5 cm<br>9.9 cm<br>0.54 kg<br>(same for all               |
| <u>&gt;Pin</u><br><u>Assignments</u> | Length<br>Width<br>Weight<br>Energy and Environmen<br>battery packs).<br>Energy<br>Voltage<br>Amp-hour capacity                                                                             | 4.55 in<br>3.93 in<br>1.2 lbs<br>tal Requirements<br>10.8 V<br>4 Ah                                       | 11.5 cm<br>9.9 cm<br>0.54 kg<br>(same for all               |
| <u>&gt;Pin</u><br><u>Assignments</u> | Length<br>Width<br>Weight<br>Energy and Environmen<br>battery packs).<br>Energy<br>Voltage<br>Amp-hour capacity<br>Watt-hour capacity                                                       | 4.55 in<br>3.93 in<br>1.2 lbs<br>tal Requirements<br>10.8 V<br>4 Ah<br>36 Wh                              | 11.5 cm<br>9.9 cm<br>0.54 kg<br>(same for all               |
| <u>&gt;Pin</u><br><u>Assignments</u> | Length<br>Width<br>Weight<br>Energy and Environmen<br>battery packs).<br>Energy<br>Voltage<br>Amp-hour capacity<br>Watt-hour capacity<br>Environmental Requirem                             | 4.55 in<br>3.93 in<br>1.2 lbs<br>tal Requirements<br>10.8 V<br>4 Ah<br>36 Wh<br>nents                     | 11.5 cm<br>9.9 cm<br>0.54 kg<br>(same for all               |
| <u>&gt;Pin</u><br><u>Assignments</u> | Height<br>Length<br>Width<br>Weight<br>Energy and Environmen<br>battery packs).<br>Energy<br>Voltage<br>Amp-hour capacity<br>Watt-hour capacity<br>Environmental Requiren<br>Temperature    | 4.55 in<br>3.93 in<br>1.2 lbs<br>tal Requirements<br>10.8 V<br>4 Ah<br>36 Wh<br>nents                     | 11.5 cm<br>9.9 cm<br>0.54 kg<br>(same for all               |
| <u>&gt;Pin</u><br><u>Assignments</u> | Length<br>Width<br>Weight<br>Energy and Environmen<br>battery packs).<br>Energy<br>Voltage<br>Amp-hour capacity<br>Watt-hour capacity<br>Environmental Requirem<br>Temperature<br>Operating | 4.55 in<br>3.93 in<br>1.2 lbs<br>tal Requirements<br>10.8 V<br>4 Ah<br>36 Wh<br>nents<br>50° to 104°F/ 10 | 11.5 cm<br>9.9 cm<br>0.54 kg<br>(same for all<br>)° to 40°C |

| M                     | AINTENANCE & Prosignia Not | SERVICE GUI<br>Ebook 190 | DE                    |
|-----------------------|----------------------------|--------------------------|-----------------------|
| INDEX PAGE            | PRODUCT DESCRIPTION        | LEGAL NOTICE             | HOW TO USE THIS GUIDE |
| REMOVAL & REPLACEMENT | ILLUSTRATED PARTS CATALOG  | TROUBLESHOOTING          | <b>SPECIFICATIONS</b> |

## Specifications Diskette Drive

| <u>&gt;Physical &amp;</u><br>Environmental | Diskette Size                                         | 3.5"                        |
|--------------------------------------------|-------------------------------------------------------|-----------------------------|
| >Display                                   | Light<br>Height                                       | none<br>.5" / 1.27 cm       |
| >CD/DVD                                    | Bytes per Sector                                      | 512                         |
| Drives                                     | Sectors per Track                                     |                             |
| >LS-120 Drive >Diskette                    | High density                                          | 18 (1.44 MB)<br>15 (1.2 MB) |
| Drive<br>>Battery Pack                     | Low density                                           | 9                           |
| >Modem                                     | Tracks per side                                       |                             |
| <u>&gt;System</u><br>Memory                | High Density                                          | 80 (1.44 MB)<br>80 (1.2 MB) |
| <u>&gt;System</u>                          | Low Density                                           | 80                          |
| <u>&gt;System DMA</u>                      | Access Times                                          |                             |
| >System I/O                                | Track-to-Track (high/low)                             | 3 ms/6 ms                   |
| > <u>Pin</u><br>Assignments                | Average (ms)<br>Settling Time (ms)<br>Latency Average | 94 ms/174ms<br>15 ms<br>100 |
|                                            | Number of Read/Write<br>Heads                         | 2                           |

| M                     | AINTENANCE & S<br>Prosignia Not | SERVICE GUI<br>Ebook 190 | DE                    |
|-----------------------|---------------------------------|--------------------------|-----------------------|
| INDEX PAGE            | PRODUCT DESCRIPTION             | LEGAL NOTICE             | HOW TO USE THIS GUIDE |
| REMOVAL & REPLACEMENT | ILLUSTRATED PARTS CATALOG       | TROUBLESHOOTING          | SPECIFICATIONS        |

# Specifications LS-120 Drives

| <u>&gt;Physical &amp;</u><br>Environmental |                               | 1.68 MB<br>DMF  | 1.44 MB         | 1.2 MB          | 1.2 MB          | 720 KB          |
|--------------------------------------------|-------------------------------|-----------------|-----------------|-----------------|-----------------|-----------------|
| >Display                                   | Formatted                     | 1,720,320       | 1,474,560       | 1,228,800       | 1,261,568       | 737,280         |
| <u>&gt;Hard Drives</u>                     | <b>capacity</b><br>(bytes)    |                 |                 |                 |                 |                 |
| >CD/DVD<br>Drives                          | <b>Sector size</b> (bytes)    | 512             | 512             | 1,024           | 512             | 512             |
| >LS-120 Drive                              | Sectors                       | 3,360           | 2,880           | 1,232           | 2,400           | 1,440           |
| <u>&gt;Diskette</u>                        | Magnetic                      | 80              | 80              | 77              | 80              | 80              |
| Drive                                      | tracks                        |                 |                 |                 |                 |                 |
| >Battery Pack                              | surface                       |                 | NT / A          |                 | <b>NT / A</b>   | NT / A          |
| <u>&gt;Modem</u>                           | tracks/surface                | N/A             | N/A             | N/A             | N/A             | N/A             |
| <u>&gt;System</u>                          | Sectors/track                 | 21              | 18              | 8               | 15              |                 |
| Memory                                     |                               |                 |                 |                 |                 | 9               |
| >System                                    | Sector                        | 2:1             | 1:1             | 1:1             | 1:1             | 1:1             |
| Interrupts                                 | interleave                    | 2               | 2               | 2               | 2               | 2               |
| >System DMA                                | Spare sectors                 | 0               | 0               | 0               | 0               | 0               |
| <pre>&gt;System I/O</pre>                  | <b>Zones</b> (each side)      | 1               | 1               | 1               | 1               | 1               |
| <u>&gt;Pin</u><br>Assignments              | <b>Average</b><br>random seek | 70 ms           | 70 ms           | 70 ms           | 70 ms           | 70 ms           |
| 0                                          | Track-to-track<br>seek        | 25 ms           | 25 ms           | 25 ms           | 25 ms           | 25 ms           |
|                                            | Max single<br>seek            | 170 ms          | 170 ms          | 170 ms          | 170 ms          | 170 ms          |
|                                            | Average<br>latency            | 41.67 ms        | 41.67 ms        | 41.67 ms        | 41.67 ms        | 41.67 ms        |
|                                            | Motor <b>RPM</b>              | $720 \pm 0.5\%$ | $720 \pm 0.5\%$ | $720 \pm 0.5\%$ | $720 \pm 0.5\%$ | $720 \pm 0.5\%$ |
|                                            | Motor start<br>time           | 800 ms          | 800 ms          | 800 ms          | 800 ms          | 800 ms          |
|                                            | Track density                 | 135 TPI         | 135 TPI         | 135 TPI         | 135 TPI         | 135 TPI         |
|                                            | Track width                   | 125 µm          | 125 µm          | 125 µm          | 125 µm          | 125 µm          |
|                                            | Encoding                      | MFM             | MFM             | MFM             | MFM             | MFM             |
|                                            | method                        |                 |                 |                 |                 |                 |
|                                            | Max flux<br>density           | 17,334<br>FCI   | 17,334<br>FCI   | 17,334<br>FCI   | 17,334<br>FCI   | 17,334<br>FCI   |

| Recording           | 17,334    | 17,334    | 17,334    | 17,334    | 17,334    |
|---------------------|-----------|-----------|-----------|-----------|-----------|
| density             | BPI       | BPI       | BPI       | BPI       | BPI       |
| Nominal             | 150       | 150       | 125       | 125       | 75 KB/sec |
| transfer rate       | KB/sec    | KB/sec    | KB/sec    | KB/sec    |           |
| Nominal             | 65 KB/sec | 55 KB/sec | 49 KB/sec | 46 KB/sec | 28 KB/sec |
| sustained           | read,     | read,     | read,     | read,     | read,     |
| transfer rate       | 32 KB/sec | 28 KB/sec | 25 KB/sec | 23 KB/sec | 14 KB/sec |
| across<br>interface | write     | write     | write     | write     | write     |
| Buffer              | 4.0       | 4.0       | 4.0       | 4.0       | 4.0       |
| transfer rate       | MB/sec    | MB/sec    | MB/sec    | MB/sec    | MB/sec    |

| INDEX PAGE            | PRODUCT DESCRIPTION       | LEGAL NOTICE    | HOW TO USE THIS GUIDE |
|-----------------------|---------------------------|-----------------|-----------------------|
| REMOVAL & REPLACEMENT | ILLUSTRATED PARTS CATALOG | TROUBLESHOOTING | <b>SPECIFICATIONS</b> |

## **Specifications**

**Mini-PCI Modem** 

| <u>&gt;Physical &amp;</u>           | Compaq 56K (V.90)             | 3 plus Intel PRO/100+ Mini PCI                                                            |
|-------------------------------------|-------------------------------|-------------------------------------------------------------------------------------------|
| Environmental                       | Form Factor                   | Mini-PCI Type 1B and 2B per<br>Specification                                              |
| >Hard Drives                        | <b>OS Support</b> (with all   | Windows 95 (OSR2.x), Windows 98                                                           |
| >CD/DVD                             | released Service Packs)       | (Gold, SE)<br>Windows NT4 0 Windows 2000 DOS                                              |
| Drives                              |                               | Application Support under Windows                                                         |
| <u>&gt;Diskette</u><br><u>Drive</u> | Power Management<br>Support   | APM Revision 1.2; ACPI; Compaq Power<br>Management Extensions for Windows                 |
| <u>&gt;Battery Pack</u>             | Approvals/Certifications      | UL: CSA: NEMKO: CCIB: Industry                                                            |
| >Modem                              | TT                            | Canada; FCC Part 68; CTR21; FCC Part                                                      |
| <u>&gt;System</u>                   |                               | 15 Class B; Canadian ICES-003 Class<br>B: C L S B B 22: Australian ACA: CE                |
| Memory                              |                               | Mark; Other Countries                                                                     |
| <u>&gt;System</u>                   | <b>Modem Device Driver</b>    | Compaq 56K (V.90) Mini PCI                                                                |
| <u>Interrupts</u>                   | Name                          |                                                                                           |
| System DMA                          | <b>Data Mode Capabilities</b> | V.90 (a-law, mu-law); K56flex (a-law,                                                     |
| <u>&gt;System I/O</u>               |                               | mu-law); V.8Dis, V.8U, V42.Dis, MNP5<br>(Compression) $V$ 42 (LAPM MNP2-4)                |
| $\geq$ Pin                          |                               | (Error Correction), V.34 (file date:                                                      |
| Assignments                         |                               | 10/96), Optional symbol rates: 2800, 3429                                                 |
|                                     |                               | • Asymmetric Symbol rates                                                                 |
|                                     |                               | <ul> <li>Synchronous primary channel<br/>data signaling rates:<br/>3600, 31200</li> </ul> |
|                                     |                               | • Automatic rate re-negotiation                                                           |
|                                     |                               | V.32bis, V.32, V.23, V.22bis, V.22,<br>V.21, Bell 212A,Bell 103J                          |
|                                     | Fax Mode Capabilities         | TIA-578-S (Class 1), T.30, T.4 (Group 3), V.17, V.29, V.27ter, V.21 Channel 2             |

**Command Set** V.250 (Partial), TIA-602, Identification: +GMI, +GMM, +GMR, Port control :+IPR, +ICF, +IFC, + Iirr, Modulation: +MS, +MR, +MA, Error control: +ES, +ER, +EB, +ESR, +ETBM, Data compression: +DS, +DR, V.251

#### Intel PRO/100+ Mini PCI

| Ethernet Features | 10 Mbps Ethernet: IEEE 802.3 standard        |
|-------------------|----------------------------------------------|
|                   | 10Base T, 100 Mbps Ethernet: IEEE 802.3u     |
|                   | standard 100Base TX, Full Duplex at 10       |
|                   | and 100Mbps, Auto-Negotiation, Wake on       |
|                   | LAN from all power managed states,           |
|                   | including soft off (S5), Boot on LAN from    |
|                   | OFF, Lower Power State on Link Loss          |
| Data Link Layers  | IEEE 802.2 LLC; SNAP                         |
| Software support  | Artisoft Lantastic 7.0, 8.0, Dedicated       |
|                   | Server 1.1; Banyan 7.x, 8.5x; IBM LAN        |
|                   | Server Version 1.2, 1.3, 2.0, 4.0; Microsoft |
|                   | NT 3.51, NT 4.0. Windows 2000; Novell        |
|                   | Netware 3.1x, 4.x, 5.x                       |
| Protocol support  | TCP/IP; Novell IPX/SPX and Microsoft         |
|                   | compatible; Novel IPX ODI; Microsoft         |
|                   | NetBEUI; Sun Microsystems PC-NFS;            |
|                   | Banyan Vines Ethernet; IBM DLC               |

| INDEX PAGE            | PRODUCT DESCRIPTION       | LEGAL NOTICE    | HOW TO USE THIS GUIDE |
|-----------------------|---------------------------|-----------------|-----------------------|
| REMOVAL & REPLACEMENT | ILLUSTRATED PARTS CATALOG | TROUBLESHOOTING | <b>SPECIFICATIONS</b> |

## **Specifications**

System Memory Map

| <u>&gt;Physical &amp;</u>        | Size  | <b>Memory Address</b>  | System Function              |
|----------------------------------|-------|------------------------|------------------------------|
| Environmental                    | 640 K | 00000000 -<br>0009FFFF | Base Memory                  |
| <u>&gt;Hard Drives</u>           | 128 K | 000A0000 -<br>000BEEEE | Video Memory                 |
| >CD/DVD<br>Drives                | 48 K  | 000C0000 -<br>000CBFFF | Video BIOS                   |
| <u>&gt;Diskette</u><br>Drive     | 160 K | 000C8000 -<br>000E7FFF | Unused                       |
| <u>&gt;Battery Pack</u>          | 64 K  | 000E8000 -<br>000FFFFF | System BIOS                  |
| >Modem >System                   | 15 M  | 00100000 -<br>00FFFFFF | Extended Memory              |
| Memory<br><u>&gt;System</u>      | 58 M  | 01000000 -<br>047FFFFF | Super Extended Memory        |
| <u>Interrupts</u><br>>System DMA | 58 M  | 04800000 -<br>07FFFFFF | Unused                       |
| >System I/O                      | 2 M   | 08000000 -<br>080FFFFF | Video Memory (Direct Access) |
| <u>&gt;Pin</u><br>Assignments    | 4 G   | 08200000 -<br>FFFEFFFF | Unused                       |
|                                  | 64 K  | FFFF0000 -<br>FFFFFFFF | System BIOS                  |

## MAINTENANCE & SERVICE GUIDE PROSIGNIA NOTEBOOK 190

| INDEX PAGE                       | PRODUCT DESCRIPTION       | LEGAL NOTICE    | HOW TO USE THIS GUIDE |
|----------------------------------|---------------------------|-----------------|-----------------------|
| <b>REMOVAL &amp; REPLACEMENT</b> | ILLUSTRATED PARTS CATALOG | TROUBLESHOOTING | <b>SPECIFICATIONS</b> |

## **Specifications**

**System Interrupts** 

| EnvironmentalIRQ 0System timer> DisplayIRQ1Keyboard controller> Hard DrivesIRQ2Cascaded> CD/DVDIRQ3COM2DrivesIRQ4COM1> Diskette DriveIRQ5Audio (default)*> Battery PackIRQ7Parallel Printer Port (LPT1) | <u>&gt;Physical &amp;</u> | Hardware IRQ | System Function                                        |
|----------------------------------------------------------------------------------------------------|---------------------------|--------------|--------------------------------------------------------|
| > DisplayIRQ1Keyboard controller> Hard DrivesIRQ2Cascaded> CD/DVDIRQ3COM2DrivesIRQ4COM1> Diskette DriveIRQ5Audio (default)*> Battery PackIRQ7Parallel Printer Port (LPT1)                               | Environmental             | IRQ 0        | System timer                                           |
| > Hard DrivesIRQ2Cascaded> CD/DVDIRQ3COM2DrivesIRQ4COM1> Diskette DriveIRQ5Audio (default)*> Battery PackIRQ7Parallel Printer Port (LPT1)                                                               | >Display                  | IRQ1         | Keyboard controller                                    |
| > CD/DVD<br>DrivesIRQ3COM2DrivesIRQ4COM1> Diskette Drive<br>> Battery PackIRQ5Audio (default)*IRQ6Diskette driveIRQ7Parallel Printer Port (LPT1)                                                        | >Hard Drives              | IRQ2         | Cascaded                                               |
| DrivesIRQ4COM1> Diskette DriveIRQ5Audio (default)*> Battery PackIRQ6Diskette driveIRQ7Parallel Printer Port (LPT1)                                                                                      | >CD/DVD                   | IRQ3         | COM2                                                   |
| > Diskette Drive       IRQ5       Audio (default)*         > Battery Pack       IRQ6       Diskette drive         IRQ7       Parallel Printer Port (LPT1)                                               | Drives                    | IRQ4         | COM1                                                   |
| > Battery Pack     IRQ6     Diskette drive       > Battery Pack     IRQ7     Parallel Printer Port (LPT1)                                                                                               | >Diskette Drive           | IRQ5         | Audio (default)*                                       |
| IRO7 Parallel Printer Port (LPT1)                                                                                                    | Battery Pack              | IRQ6         | Diskette drive                                         |
| Madam Inder Turaner Fore (EFTT)                                                                                                    | <u>Madam</u>              | IRQ7         | Parallel Printer Port (LPT1)                           |
| > Modem     IRQ8     Real Time Clock (RTC)                                                                                                    | <u>&gt;Modem</u>          | IRQ8         | Real Time Clock (RTC)                                  |
| >System IRQ9 Infrared                                                                                                    | <u>&gt;System</u>         | IRQ9         | Infrared                                               |
| Memory IRQ10 System use                                                                                                    | Memory                    | IRQ10        | System use                                             |
| > System IRQ11 System use                                                                                                    | >System                   | IRQ11        | System use                                             |
| Interrupts IRQ12 Internal Point Stick or External Mouse                                                                                                    | Interrupts                | IRQ12        | Internal Point Stick or External Mouse                 |
| <u>&gt;System DMA</u> IRQ13 Coprocessor (Not available to any peripheral)                                                                                                    | <u>&gt;System DMA</u>     | IRQ13        | Coprocessor (Not available to any peripheral)          |
| >System I/O IRQ14 IDE Interface (Hard Disk and CD-ROM Drive)                                                                                                    | >System I/O               | IRQ14        | IDE Interface (Hard Disk and CD-ROM Drive)             |
| <b><u>&gt;Pin</u></b> IRQ15 Fixed Disk Drives on the Expansion Base or Convenience                                                                                                    | >Pin                      | IRQ15        | Fixed Disk Drives on the Expansion Base or Convenience |
| Assignments Base                                                                                                    | Assignments               |              | Base                                                   |

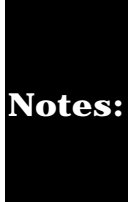

PC Cards may assert IRQ3, IRQ4, IRQ5, IRQ7, IRQ9, IRQ10, IRQ11, or IRQ15. Either the infrared or the serial port may assert IRQ3 or IRQ4. \*Default configuration; audio possible configurations are: IRQ5, IRQ7, IRQ9, IRQ10 or none.

| MAINTENANCE & SERVICE GUIDE<br>Prosignia Notebook 190 |                           |                 |                       |
|-------------------------------------------------------|---------------------------|-----------------|-----------------------|
| INDEX PAGE                                            | PRODUCT DESCRIPTION       | LEGAL NOTICE    | HOW TO USE THIS GUIDE |
| REMOVAL & REPLACEMENT                                 | ILLUSTRATED PARTS CATALOG | TROUBLESHOOTING | <b>SPECIFICATIONS</b> |

## Troubleshooting

System DMA

| >Physical &                         | Hardware DMA                     | System Function                                                |
|-------------------------------------|----------------------------------|----------------------------------------------------------------|
| Environmental                       | 0                                | Available for audio                                            |
| >Display                            | 1                                | Entertainment Audio (Default;<br>Alternate = DMA0, DMA3, None) |
| <u>&gt;Hard Drives</u>              | 2                                | Diskette Drive                                                 |
| <u>&gt;CD/DVD</u><br><u>Drives</u>  | 3                                | ECP Parallel Port LPT1 (Default;<br>Alternate = DMA 0, none)   |
| <u>&gt;Diskette</u><br><u>Drive</u> | 4                                | DMA Controller Cascading (Not<br>available)                    |
| >Battery Pack                       | 5                                | Available for PC Card                                          |
| <u>&gt;Modem</u>                    | 6                                | Not Assigned                                                   |
| >System                             | 7                                | Not Assigned                                                   |
| <u>Memory</u>                       |                                  |                                                                |
| <u>&gt;System</u>                   |                                  |                                                                |
| Interrupts                          | Note: PC Card controller can use | e DMA 1, 2, or 5.                                              |
| >System DMA                         |                                  |                                                                |
| >System I/O                         |                                  |                                                                |
| <u>&gt;Pin</u>                      |                                  |                                                                |
| Assignments                         |                                  |                                                                |

| INDEX PAGE            | PRODUCT DESCRIPTION       | LEGAL NOTICE           | HOW TO USE THIS GUIDE |
|-----------------------|---------------------------|------------------------|-----------------------|
| REMOVAL & REPLACEMENT | ILLUSTRATED PARTS CATALOG | <b>TROUBLESHOOTING</b> | <b>SPECIFICATIONS</b> |

## **Specifications**

System I/O Address

| >Physical &<br>Environmental   | I/O<br>Address<br>(Hex)                                | System Function<br>(Shipping Configuration)                              |
|--------------------------------|--------------------------------------------------------|--------------------------------------------------------------------------|
| <u>&gt;Display</u>             | 000 - 00F                                              | DMA Controller no. 1                                                     |
| <u>&gt;Hard Drives</u>         | 010 - 01F                                              | Unused                                                                   |
| >CD/DVD                        | 020 - 021                                              | Interrupt Controller no. 1                                               |
| Drives                         | 022 - 024                                              | Chipset Configuration registers                                          |
|                                | 025 - 03F                                              | Unused                                                                   |
| <u>&gt;Diskette</u>            | 02E - 02F                                              | 87334 "Super IO" configuration for                                       |
|                                | 040 - 043                                              | CPU<br>Countor /Time on Dogistory                                        |
| <u>&gt;Battery Pack</u>        | 044 - 05F                                              | Counter/Timer Registers                                                  |
| <u>&gt;Modem</u>               | 060                                                    | Kovboard Controllor                                                      |
| >System                        | 062 - 063                                              | Port B                                                                   |
| Memory                         | 064                                                    | Unused                                                                   |
| <u>Constant</u>                | 065 - 06F                                              | Keyboard Controller                                                      |
| <u>&gt;System</u>              | 070 - 071                                              | Unused                                                                   |
| <u>Interrupts</u>              | 072 - 07F                                              | NMI Enable/Real Time Clock                                               |
| >System DMA                    | 080 - 08F                                              | Unused                                                                   |
| >System I/O                    | 090 - 091                                              | DMA Page Registers                                                       |
| > Din                          | 092                                                    | Unused                                                                   |
| <u>&gt;1111</u><br>Assignments | 093 - 09F                                              | Port A                                                                   |
| Assignments                    | 0A0 - 0A1                                              | Unused                                                                   |
|                                | 0A2 - 0BF                                              | Interrupt Controller no. 2                                               |
|                                | OCO - ODF                                              | DMA Controllor no. 2                                                     |
|                                | OEO = OEI                                              | Unused                                                                   |
|                                | OF2 - OFF                                              | Coprocessor Busy Clear/Reset                                             |
|                                | 100 - 16F                                              | Unused                                                                   |
|                                | 170 - 177                                              | Unused                                                                   |
|                                | 178 - 1EF                                              | Secondary Fixed Disk Controller                                          |
|                                | 1FO - 1F7                                              | Unused                                                                   |
|                                | 1 50 000                                               | Drimony Fixed Dick Controllor                                            |
|                                | 168 - 200                                              | Fillinary Fixed Disk Controller                                          |
|                                | 201                                                    | Unused                                                                   |
|                                | 201<br>202 - 21F                                       | Unused<br>JoyStick (Decoded in ESS1688)                                  |
|                                | 201<br>202 - 21F<br>220 - 22F<br>220 - 26D             | Unused<br>JoyStick (Decoded in ESS1688)<br>Unused                        |
|                                | 201<br>202 - 21F<br>220 - 22F<br>230 - 26D<br>26F - 26 | Unused<br>JoyStick (Decoded in ESS1688)<br>Unused<br>Entertainment Audio |

278 - 27F Unused 280 - 2AB Unused 2A0 - 2A7 PC Card DMA Selection, Hard Drive Reset, IDE Select, MultiBay Device Identification 2A8 - 2E7 Unused 2E8 - 2EF Reserved Serial Port 2F0 - 2F7 Unused 2F8 - 2FF Infrared port 300 - 31F Network Interface (Default; Alternate is 320, 340, or 360h) 320 - 36F Unused 370 - 377 Secondary Floppy Controller (when a floppy is installed in the CPU) 378 - 37F Parallel Port (LPT1/Default) 380 - 387 Unused 388 - 38B FM Synthesizer - OPL3 / MIDI 38C - 3AF Unused 3B0 - 3BB VGA 3BC - 3BF Reserved (Parallel Port/No EPP 3C0 - 3DF Support) 3E0 - 3E1 VGA 3E2 - 3E3 PC Card Controller in CPU **PC Card Controller Internal Modem** 3E8 - 3EF "A" Diskette Controller 3F0 - 3F7 3F8 - 3FF Serial Port (COM1/Default) CF8 - CFB PCI Configuration Index Register CFC - CFF (PCIDIVO-1) **PCI Configuration Data Register** (PCIDIVO-1)

| MAINTENANCE & SERVICE GUIDE<br>Prosignia Notebook 190 |                           |                 |                       |  |
|-------------------------------------------------------|---------------------------|-----------------|-----------------------|--|
| INDEX PAGE                                            | PRODUCT DESCRIPTION       | LEGAL NOTICE    | HOW TO USE THIS GUIDE |  |
| REMOVAL & REPLACEMENT                                 | ILLUSTRATED PARTS CATALOG | TROUBLESHOOTING | <b>SPECIFICATIONS</b> |  |

### **Connector Pin Assignments**

| <u>&gt;Physical &amp;</u> |
|---------------------------|
| Environmental             |
| <u>&gt;Display</u>        |
| <u>&gt;Hard Drives</u>    |
| >CD/DVD                   |
| <u>Drives</u>             |
| <u>&gt;Diskette</u>       |
| <u>Drive</u>              |
| <u>&gt;Battery Pack</u>   |
| <u>&gt;Modem</u>          |
| >System                   |
| Memory                    |
| >System                   |
| <u>Interrupts</u>         |
| <u>&gt;System DMA</u>     |
| >System I/O               |
| >Pin<br>Assignments       |

This section provides connector pin assignment tables for Compaq Prosignia Portable Computers. For more information on connectors, refer to the section on Rear Connectors.

**Click on a link:** 

**Parallel Connector** 

Serial Connector

Keyboard/Mouse

External VGA Monitor

**Universal Serial Bus** 

**Modem** 

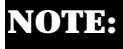

The signals in all tables of this section are considered active high unless otherwise indicated by an asterisk (\*).

#### **Parallel Connector**

| (131010987654320)<br>28222220987654320 |                                        |                 |                                       |
|----------------------------------------|----------------------------------------|-----------------|---------------------------------------|
| · ·                                    |                                        |                 |                                       |
| Pin                                    | Signal                                 | Pin             | Signal                                |
| Pin<br>1                               | <b>Signal</b><br>Strobe*               | Pin<br>10       | <b>Signal</b><br>Acknowledge*         |
| Pin<br>1<br>2                          | <b>Signal</b><br>Strobe*<br>Data Bit 0 | Pin<br>10<br>11 | <b>Signal</b><br>Acknowledge*<br>Busy |

| Data Bit 2 | 13                                                                               | Select                                                                      |
|------------|----------------------------------------------------------------------------------|-----------------------------------------------------------------------------|
| Data Bit 3 | 14                                                                               | Auto Linefeed*                                                              |
| Data Bit 4 | 15                                                                               | Error*                                                                      |
| Data Bit 5 | 16                                                                               | Initialize Printer*                                                         |
| Data Bit 6 | 17                                                                               | Select In*                                                                  |
| Data Bit 7 | 18-25                                                                            | Signal Ground                                                               |
|            | Data Bit 2<br>Data Bit 3<br>Data Bit 4<br>Data Bit 5<br>Data Bit 6<br>Data Bit 7 | Data Bit 213Data Bit 314Data Bit 415Data Bit 516Data Bit 617Data Bit 718-25 |

\* = Active low

#### Return to the top.

#### **Serial Connector**

#### Connector

#### **Pin Signal**

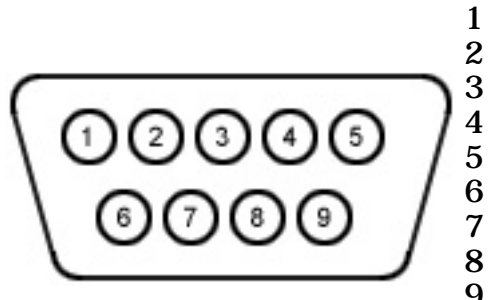

Carrier Detect **Receive Data** Transmit Data

- **Data Terminal Ready**
- Signal Ground Data Set Ready
- Ready to Send Clear to Send 8
- 9 **Ring Indicator**

Return to the top.

Keyboard/Mouse

Connector

**Pin Signal** 

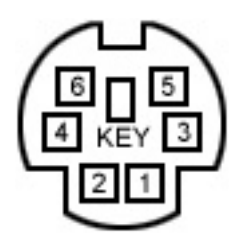

1 Data 1 2 Data 2 3 Ground +5 V 4 5 Clock 1 6 Clock 2

#### Return to the top.

#### **External VGA Monitor**

#### Connector

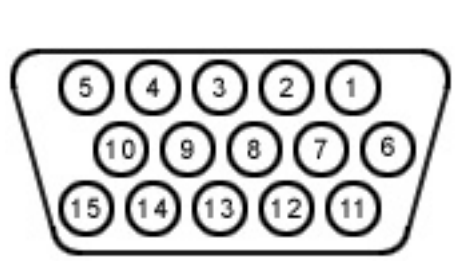

#### **Pin Signal**

- 1 **Red Analog**
- 2 Green
- 3 Analog
- Blue Analog 4 5
  - Not
- 6 connected
- 7 Ground
- 8 Ground
- Analog 9 10 Ground
- 11 Analog
- 12 Ground
- 13 Analog
- 14 Not
- 15 connected Ground Monitor Detect DDC2B Data Horizontal Sync Vertical Sync **DDC2B** Clock

Return to the top.

Connector

| Pin | Signal |
|-----|--------|
|-----|--------|

- 1 +5V
  - Data -
- 2 3 Data +
- Ground 4

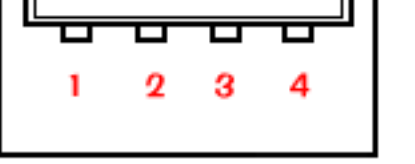

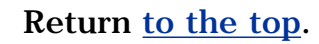

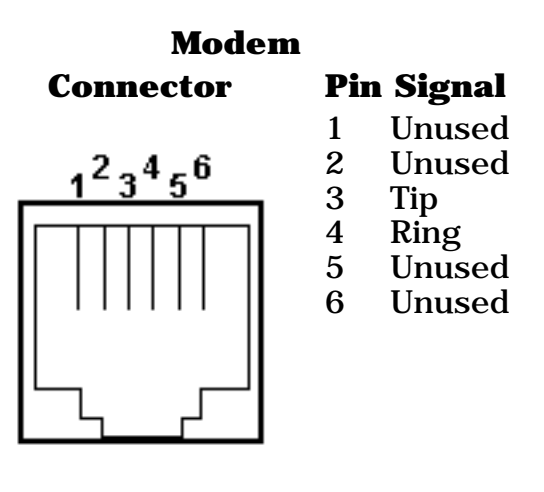

Return <u>to the top</u>.

| MAINTENANCE & SERVICE GUIDE<br>Prosignia Notebook 190 |                           |                 |                       |
|-------------------------------------------------------|---------------------------|-----------------|-----------------------|
| INDEX PAGE                                            | PRODUCT DESCRIPTION       | LEGAL NOTICE    | HOW TO USE THIS GUIDE |
| REMOVAL & REPLACEMENT                                 | ILLUSTRATED PARTS CATALOG | TROUBLESHOOTING | <b>SPECIFICATIONS</b> |

## **Product Description**

**Rear Connectors** 

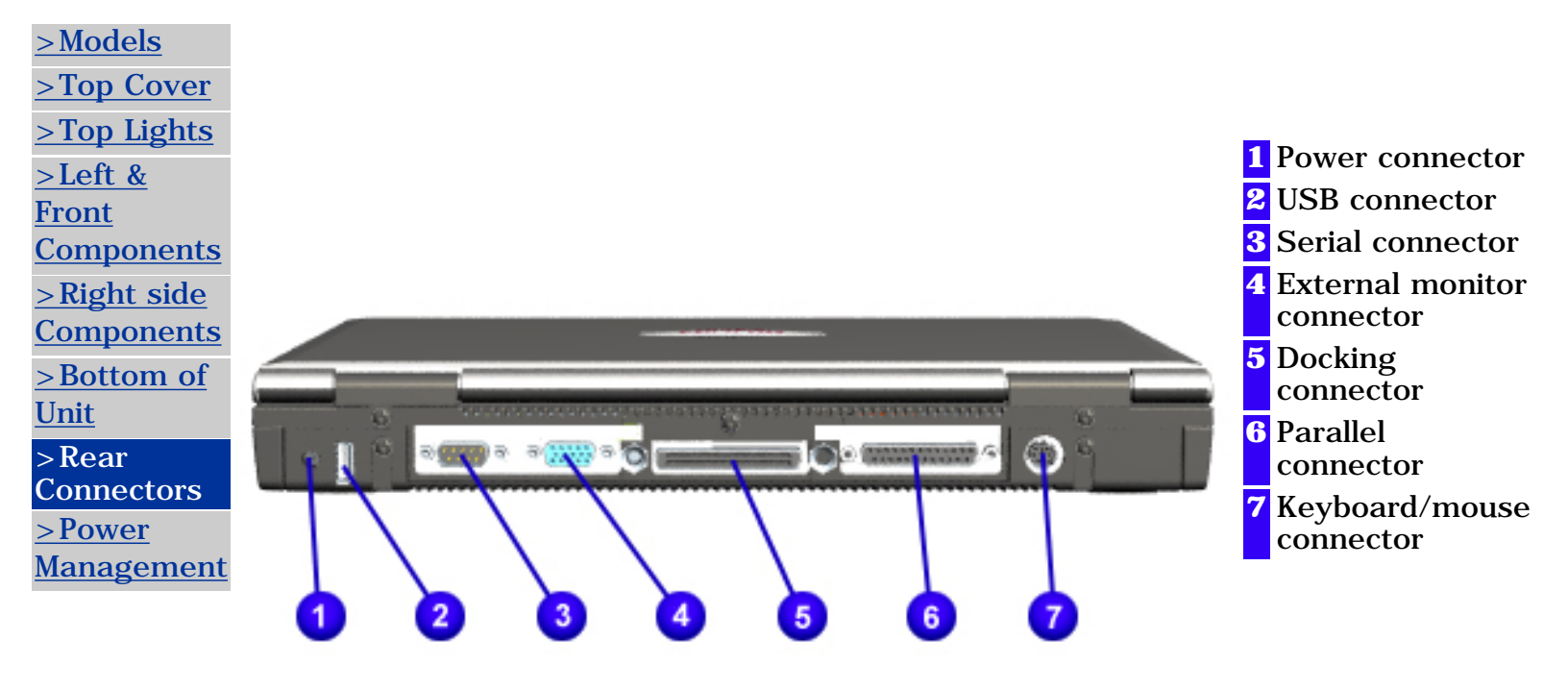

| INDEX PAGE            | PRODUCT DESCRIPTION       | LEGAL NOTICE    | HOW TO USE THIS GUIDE |
|-----------------------|---------------------------|-----------------|-----------------------|
| REMOVAL & REPLACEMENT | ILLUSTRATED PARTS CATALOG | TROUBLESHOOTING | <b>SPECIFICATIONS</b> |

### **Product Description Models & Available Features**

| >Models                 | Display             | TFT 12.1" SVGA Panel       |
|-------------------------|---------------------|----------------------------|
| >Top Cover              |                     | TFT 14.1" Panel            |
| >Top Lights             | Processors          | Intel Pentium III processo |
| >Left & Front           |                     | 450 MHz<br>500 MHz         |
| Components              |                     | 600 MHZ with SpeedStep     |
| Night side              |                     | 650 MHz with SpeedStep     |
| <u>Components</u>       | Hard Drives         | 6 GB                       |
| Nottom of               | Ultra ATA           | 12 GB                      |
| <u>&gt; DOLLOIII OI</u> |                     | 18 GB                      |
|                         | 3.5" Diskette Drive | 1.44MB                     |
| <u>&gt;Rear</u>         |                     | 720 KB                     |
| <u>Connectors</u>       | Additional Mass     | 24X CD-ROM                 |
| >Power                  | Storage Devices     | 8X DVD-ROM Drive           |
| <u>Management</u>       |                     | LS-120 drive               |
|                         | Communications      | Integrated miniPCI v. 90   |
|                         |                     | controllerlesss            |
|                         |                     | Modem/NIC Combo card       |
|                         | Available           | 34 MB                      |
|                         | System Memory       | 62 MB                      |
|                         |                     | I28 MB                     |
|                         | Battery Packs       | 6-Cell Li ion MultiBay     |
|                         |                     | up to (2) 9-cell Li ion    |
|                         |                     | MultiBay battery           |
|                         | PCMCIA interface    | Two PCMCIA Type II cards   |
|                         |                     | or                         |
|                         |                     | One PCMCIA Type III card   |
|                         | Video               | ATI Rage Video Controller  |
|                         |                     | with 8 MB VRAM TV Out      |
| MAINTENANCE & SERVICE GUIDE<br>Prosignia Notebook 190 |                           |                 |                       |  |
|-------------------------------------------------------|---------------------------|-----------------|-----------------------|--|
| INDEX PAGE                                            | PRODUCT DESCRIPTION       | LEGAL NOTICE    | HOW TO USE THIS GUIDE |  |
| REMOVAL & REPLACEMENT                                 | ILLUSTRATED PARTS CATALOG | TROUBLESHOOTING | <b>SPECIFICATIONS</b> |  |

## **Product Description** Top Cover Buttons and Features: TouchPad Model

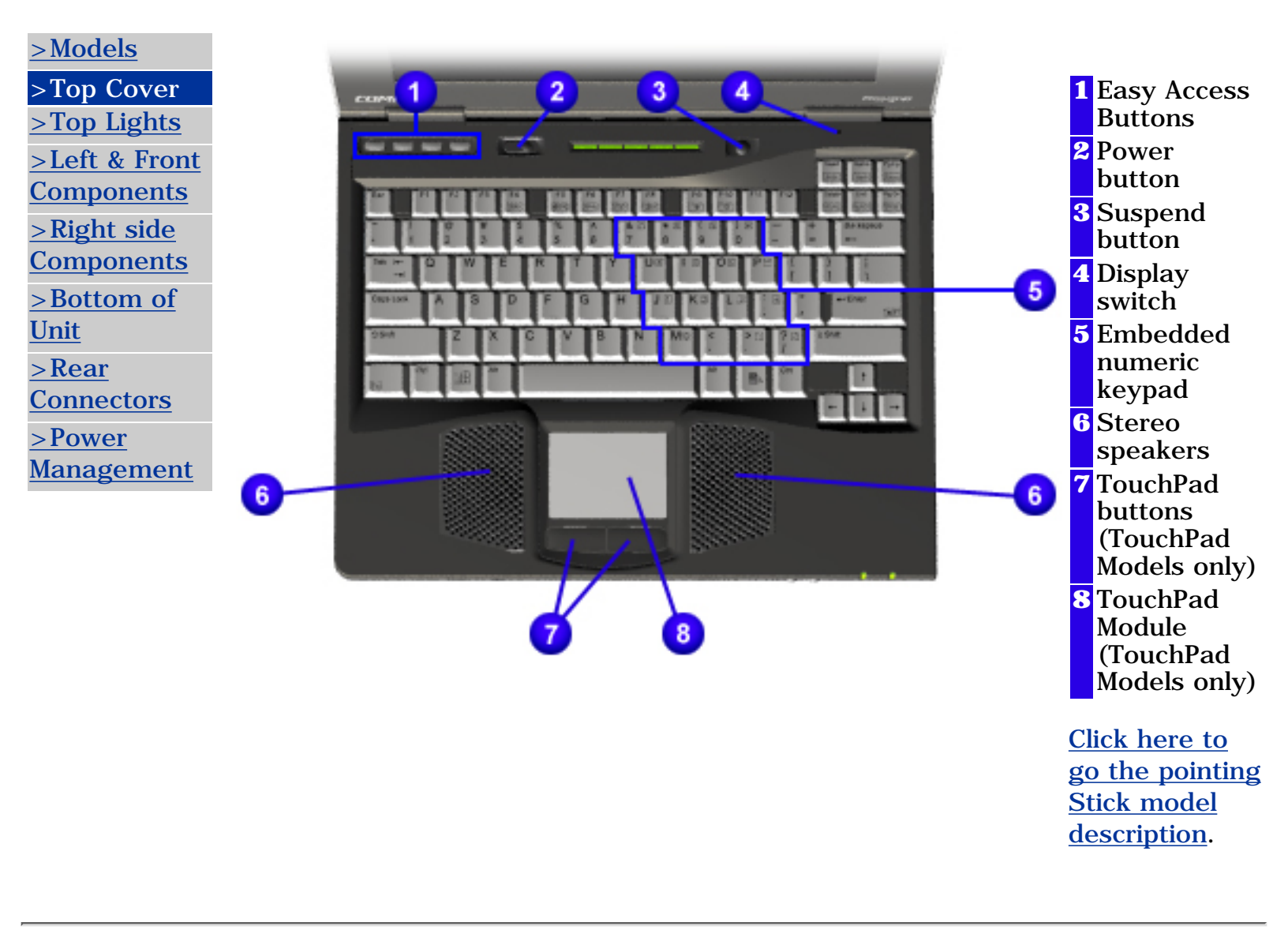

| MAINTENANCE & SERVICE GUIDE<br>Prosignia Notebook 190 |                           |                 |                       |  |
|-------------------------------------------------------|---------------------------|-----------------|-----------------------|--|
| INDEX PAGE                                            | PRODUCT DESCRIPTION       | LEGAL NOTICE    | HOW TO USE THIS GUIDE |  |
| REMOVAL & REPLACEMENT                                 | ILLUSTRATED PARTS CATALOG | TROUBLESHOOTING | <b>SPECIFICATIONS</b> |  |

# **Product Description**

**Top Cover Lights** 

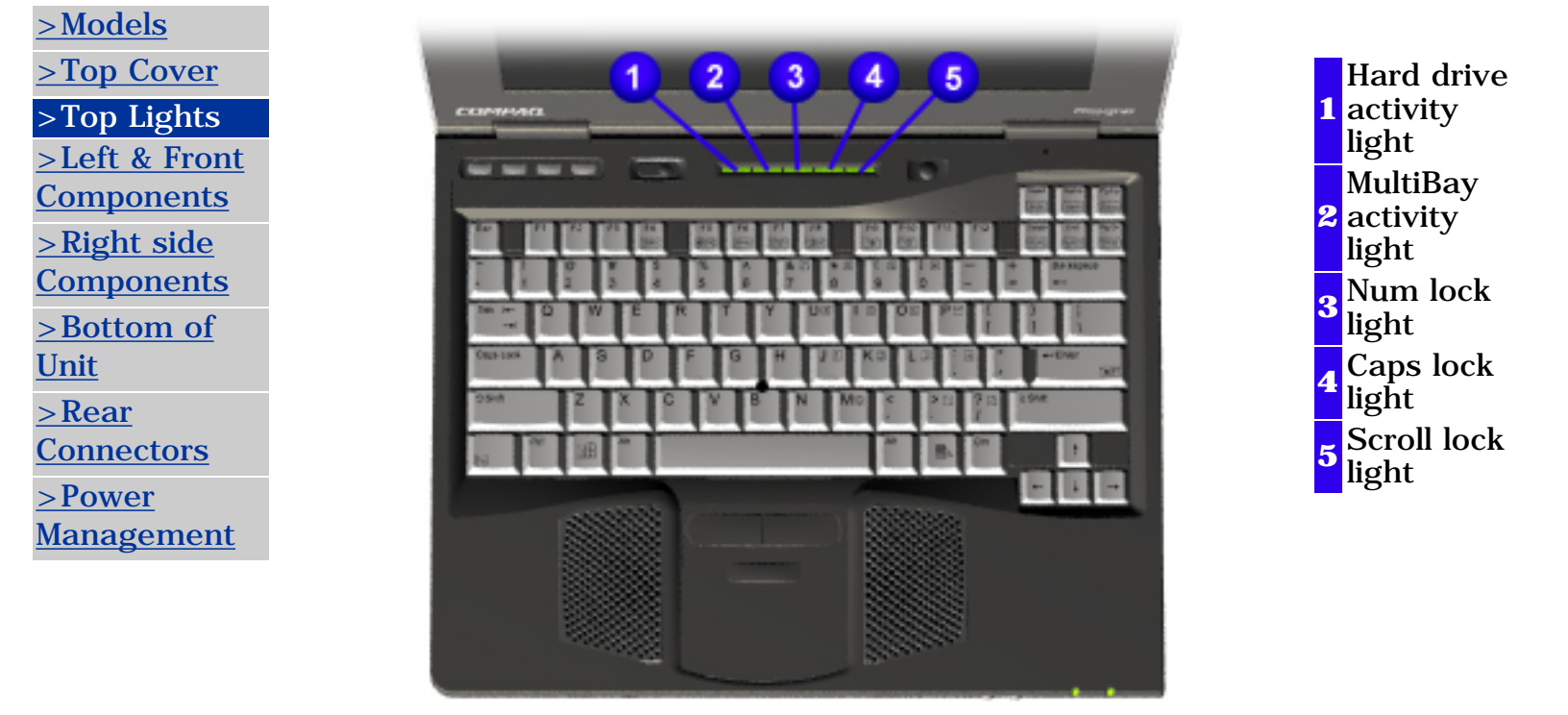

| MAINTENANCE & SERVICE GUIDE<br>Prosignia Notebook 190 |                           |                 |                       |  |  |
|-------------------------------------------------------|---------------------------|-----------------|-----------------------|--|--|
| INDEX PAGE                                            | PRODUCT DESCRIPTION       | LEGAL NOTICE    | HOW TO USE THIS GUIDE |  |  |
| REMOVAL & REPLACEMENT                                 | ILLUSTRATED PARTS CATALOG | TROUBLESHOOTING | <b>SPECIFICATIONS</b> |  |  |

## **Product Description** Left Side & Front Components

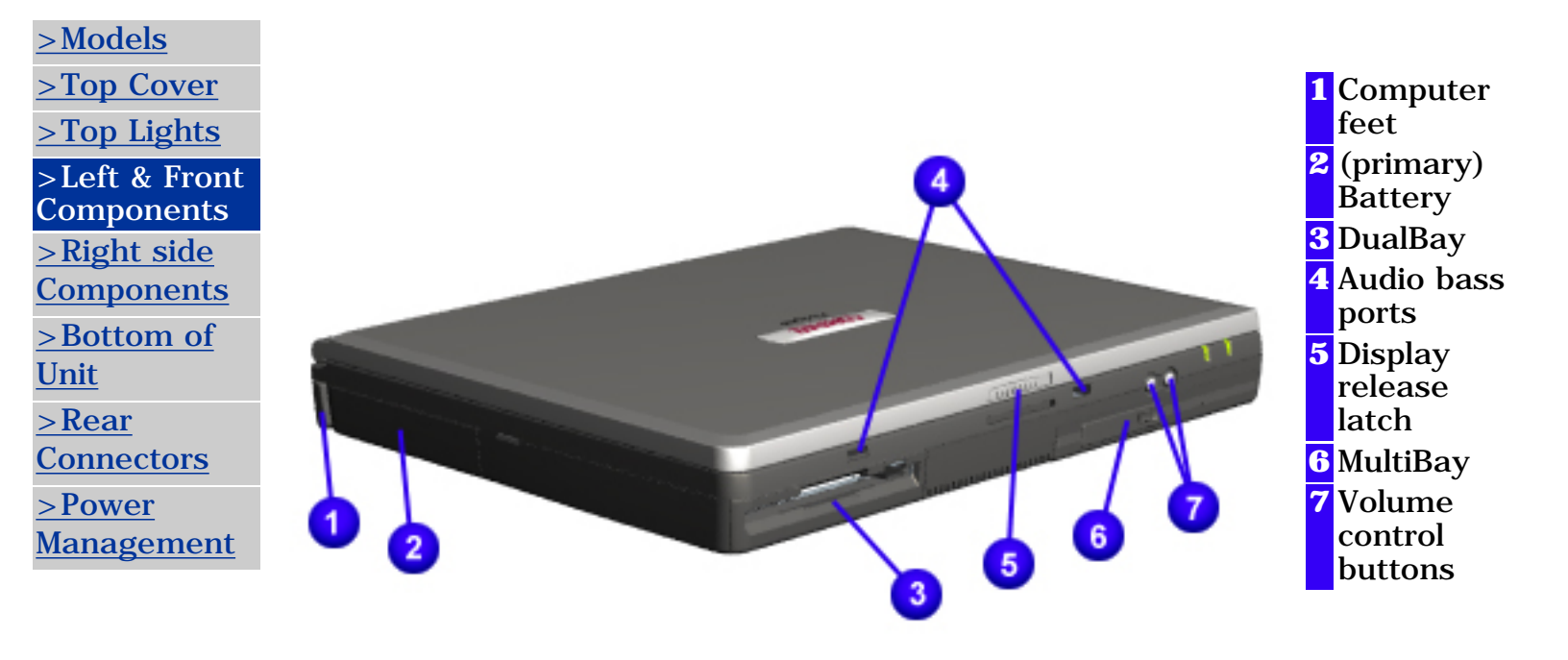

| MAINTENANCE & SERVICE GUIDE<br>Prosignia Notebook 190 |                           |                 |                       |  |
|-------------------------------------------------------|---------------------------|-----------------|-----------------------|--|
| INDEX PAGE                                            | PRODUCT DESCRIPTION       | LEGAL NOTICE    | HOW TO USE THIS GUIDE |  |
| REMOVAL & REPLACEMENT                                 | ILLUSTRATED PARTS CATALOG | TROUBLESHOOTING | SPECIFICATIONS        |  |

## **Product Description** Right Side Components

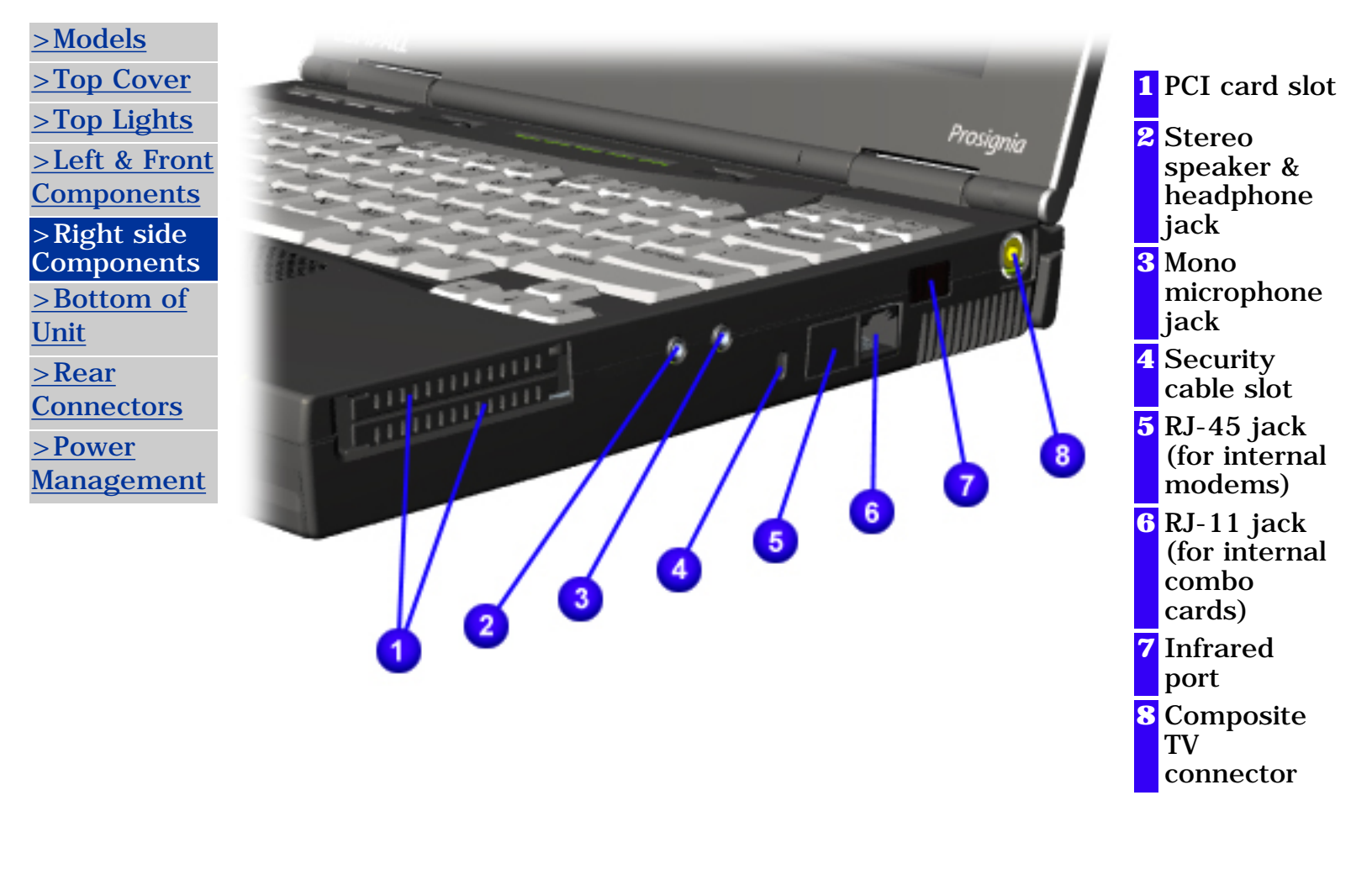

| MAINTENANCE & SERVICE GUIDE<br>Prosignia Notebook 190             |                           |                 |                                      |  |
|-------------------------------------------------------------------|---------------------------|-----------------|--------------------------------------|--|
| INDEX PAGE PRODUCT DESCRIPTION LEGAL NOTICE HOW TO USE THIS GUIDE |                           |                 |                                      |  |
| <b>REMOVAL &amp; REPLACEMENT</b>                                  | ILLUSTRATED PARTS CATALOG | TROUBLESHOOTING | <b>SPECIFICATIONS</b>                |  |
| Product Description<br>Bottom of Unit                             |                           |                 |                                      |  |
| > <u>Models</u><br>> <u>Top Cover</u><br>>Top Lights              | 9 2                       | 3               | 1 Modem/NIC/combo<br>card slot cover |  |

9

8

- 2 Keyboard retaining screw
- 3 Serial number & label

4

5

6

7

- 4 Primary battery release latch
- 5 Hard drive release latch
- 6 Hard drive
- retaining screw
- 7 Hard drive cover
- 8 DualBay release latch
- 9 MultiBay release latch

Front Components > Right side Components > Bottom of Unit > Rear

>Left &

Connectors <u>>Power</u> Management

# INDEX PAGE PRODUCT DESCRIPTION LEGAL NOTICE HOW TO USE THIS GUIDE REMOVAL & REPLACEMENT ILLUSTRATED PARTS CATALOG TROUBLESHOOTING SPECIFICATIONS

# **Product Description**

**Power Management** 

| <u>&gt;Models</u>     |
|-----------------------|
| <u>&gt;Top Cover</u>  |
| >Top Lights           |
| >Left & Front         |
| <u>Components</u>     |
| <u>&gt;Right side</u> |
| <u>Components</u>     |
| <u>&gt;Bottom of</u>  |
| <u>Unit</u>           |
| <u>&gt;Rear</u>       |
| Connectors            |
| >Power                |
| Management            |

When an electrical outlet is not available or is not convenient, the power management of your battery plays a crucial role in the use of your personal computer. This section explains how to care for your battery to maximize its life and effectiveness.

## **Battery Packs**

Your computer accommodates up to three rechargeable battery packs at one time. Battery packs are supported into the following areas of your computer:

- Primary Battery Bay (Primary Battery Location)
- DualBay (Second Battery Location)
- MultiBay (Third Battery Location)

With the computer turned off, each battery pack will recharge in less than three hours. With the computer turned on, each battery pack will recharge in less than five hours.

If two fully charged battery packs are installed, one can be removed while the computer is on without affecting system operation.

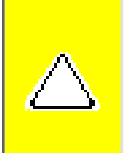

 $\Lambda$ 

**CAUTION:** Before removing a battery pack, ensure that the computer is connected to a fully charged battery pack or AC power source.

**WARNING:** Your computer contains a lithium-ion battery pack. There is a risk of fire and burns if the battery pack is not handled properly. Do not disassemble, crush, puncture the short external contacts, or dispose of in fire or water. Do not expose to temperatures higher than 60°C. Replace only with the Compaq spare designated for this product.

Also, Batteries/battery packs and accumulators should not be disposed of with general household waste. In order to forward them to recycling or proper disposal, please use the public collection system or return them to Compaq, your authorized Compaq Partners, or other agents.

## **Using a New Battery Pack**

Charge the battery pack in the computer's primary battery bay or MultiBay while connected to an external power source or while docked in the optional convenience base.

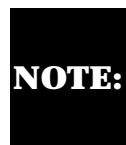

A new battery pack should be fully charged before it is used for the first time. The battery pack will work without being fully charged, but the battery gauge will not show an accurate charge until the battery pack receives its first full charge.

## **Charging Battery Packs**

Battery packs charge in the following sequence:

- The primary battery (in the primary battery bay)
- A second battery pack in the DualBay
- A third battery in the MultiBay

Battery packs are discharged in the reverse order, with the battery pack in the MultiBay depleted first.

To charge battery packs, follow these steps:

- 1. With battery packs in the Primary Battery Bay, or MultiBay, connect the power cord to the computer and plug it into an electrical outlet.
- 2. Turn on the computer if you want to use it while the battery packs are charging.

**NOTE:** The battery charge light is the right light on the front edge of the computer. It turns on (solid) when a battery pack is charging. It turns off when fully charged. It blinks in a low-battery condition.

When the battery charge light turns off, the battery packs are fully charged.

Power Management continued.

-or-

Return to <u>Removal & Replacement</u>. Return to the <u>Index page</u>.

#### **MAINTENANCE & SERVICE GUIDE**

**PROSIGNIA NOTEBOOK 190** 

INDEX PAGE

PRODUCT DESCRIPTION

LEGAL NOTICE

HOW TO USE THIS GUIDE

**REMOVAL & REPLACEMENT** 

ILLUSTRATED PARTS CATALOG

TROUBLESHOOTING

SPECIFICATIONS

## **Power Management Continued**

## **Storing a Battery Pack**

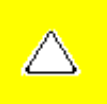

**CAUTION:** to prevent damage to a battery pack, do not expose it to high temperatures for extended periods of time.

If the computer will be unused and unplugged from an external power source for more than two weeks, remove and store the battery packs.

#### **Maximizing Battery Pack Life**

Battery pack operating time varies depending on the system components, options, and applications used. Battery operating time can increase by as much as 50% by controlling the energy used by the computer and the energy stored in the battery pack.

To maximize battery pack life, use the following guidelines:

- Initiate Suspend or Hibernation or turn the computer off when you are not using it.
- Reduce the display brightness and select a shorter screen save timeout.
- Keep a battery pack in the computer when you are using the computer with external power.
- Disconnect external equipment that does not have its own power source (external equipment connected to the computer drains the battery pack).
- Exit modem programs when you are not using them.
- Remove a PC Card when you are not using it.
- When storing the computer for more than two weeks, remove battery packs and store them separately to reduce the discharge rate and increase battery life.
- Store the battery pack in a cool, dry place when it is not in use. High temperatures cause a battery pack to lose its charge more quickly and reduce battery pack life.
- Format diskettes while using external power when possible (formatting diskettes increases the drain on a battery pack).

#### **System Beeps**

#### **Beeps with a Blinking Battery Charge Light**

When the computer beeps while the battery charge light is blinking, the computer has entered a low battery condition.

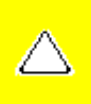

**CAUTION:** When you are alerted of a low battery condition, very little battery charge remains. Save your information and take immediate action to resolve the low battery condition.

#### **Selecting a Power Source**

**NOTE:** If your external monitor is not Energy Star compliant, enabling monitor energy-saving features may cause video distortion when the screen save timeout occurs.

#### **Resolving Low-Battery Conditions**

If external power is available, do one of the following:

- Connect the computer to an electrical outlet with the AC adapter.
- Dock the computer in a docking base that is connected to external power.
- Plug an optional automobile power adapter/charger into the power connector on the computer and into a vehicle

cigarette lighter receptacle.

Plug an optional aircraft power adapter into the power connector on the computer and into the in-seat power supply available on some commercial aircraft.

An optional aircraft power adapter can be used to run the computer, but cannot be used to charge a battery pack.

If a charged battery pack is available, press the **suspend** button to initiate Suspend (standby), then remove the discharged battery pack and insert a charged battery pack.

If neither external power nor a charged battery pack is available, press **Fn** + the **suspend** button to initiate Hibernation.

or

Save your work, then shut down the computer.

#### **Restoring from Hibernation after Resolving a Critical Low-Battery Condition**

Slide the power switch. If the computer does not have enough power to restore your work:

- 1. Press **Ctrl+Alt+Del** to abort the restoration.
- 2. Insert a charged battery pack or connect the computer to external power.
- 3. Slide the power switch.

#### **Charging a Battery Pack**

A battery pack can be recharged wherever external power is available.

NOTE: Charging may be delayed if a battery pack is new, has not been used for 2 weeks or more, or is much warmer or cooler than a comfortable room temperature.

To increase the accuracy of all battery charge displays:

- Allow a battery pack to discharge to the low-battery level through normal use before charging it.
- When you charge a battery pack, charge it fully.
- Before charging a new battery pack or a battery pack that has not been used for two weeks or more, calibrate the new battery pack or check the calibration on the unused battery pack.

#### Monitoring the Charge in a Battery Pack

#### **Using the Battery Status Tab**

To access the Battery Status tab, press the **Fn+F8** hotkeys or select **Start-> Setting -> Control Panel** power icon (named Power, Power Management, or Compaq Power, depending on your operating system), then select the **Battery Status** tab.

To display the location of a listed battery, select the corresponding battery icon. A lightning bolt icon beside a battery icon indicates that the battery pack in that location is charging.

#### **Using the Battery Meter or Power Meter Icon**

The battery meter icon, called the power meter icon in Windows 98, changes shape to indicate whether the computer is running on external power or on a full, half-full, or nearly discharged battery pack.

To display the battery meter icon in the taskbar, select **Start-> Settings-> Control Panel-> Power Management-> Power Meter** tab, then select the **Show Power Meter** on the **Taskbar** check box.

#### **Using the Power or Power Meter Tab**

To access the tab select **Start-> Settings -> Control Panel-> Power Management-> Power** Meter tab.

- To view the combined percent of total power remaining in all battery packs in the system, clear the **Show the Status** of **All Batteries** check box.
- To view the percent of total power remaining in each battery pack in the system, select the **Show the Status of All Batteries** check box. The three numbered icons correspond as follows to battery pack locations.

| Icon | Battery Pack Location |
|------|-----------------------|
| 1    | Primary Bay           |
| 2    | DualBay               |
| 3    | MultiBay              |

## **Calibrating a Battery Pack**

Calibration increases the accuracy of all battery charge displays. The calibration utility supports all battery packs that can be used in the computer. Use the calibration utility both to check the calibration of a battery pack and to calibrate or recalibrate a battery pack. A battery pack cannot be calibrated unless the utility reports that it needs calibration.

The following is a list of important information concerning the calibration of a battery pack:

- A new battery pack can be charged, then used to run the computer before the battery pack is calibrated. However, the amount of charge in the new battery pack cannot be reported accurately until the new battery pack has been calibrated.
- Check the calibration of a used battery pack periodically and whenever battery charge displays seem inaccurate.
- While a battery pack is being calibrated, it is fully charged, then fully discharged.
- A battery calibration icon in the taskbar displays an Up arrow during the charge phase and a Down arrow during the discharge phase.
- A calibration cannot resume if the calibration is stopped or if the computer is shut down during a calibration. An interrupted calibration must be restarted.
- After calibration, a battery pack must be charged before it can be used to run the computer.
- The calibration utility calibrates one battery pack at a time and can run in the background as you use the computer or overnight.

#### **Running a Calibration**

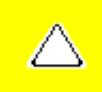

**CAUTION:** To prevent loss of work, ensure that the computer remains connected to AC power throughout a calibration.

To run a calibration of your battery pack, complete the following steps:

- If you are checking the calibration of a battery pack, insert the correct battery pack into the Primary Battery Bay, a DualBay, or a MultiBay.
- Then connect the computer to external power with the AC adapter or dock the computer in a docking base that is connected to external power.
- Access the Battery Calibration tab by selecting **Start-> Settings-> Control Panel-> Power Management-> Battery Calibration** tab.
- View the calibration reports in the Status column. The battery numbers in the Battery column correspond to the following locations:

| Battery Number | Battery Pack Location |  |
|----------------|-----------------------|--|
| 1              | Primary Bay           |  |
| 2              | DualBay               |  |
| 3              | MultiBay              |  |

- In the Status column, select any location number with the "Needs calibration" indication beside it.
- Select the "Start Calibration" button.

#### **Stopping a Calibration**

Select the Stop Calibration button on the Battery Calibration tab. The Stop Calibration button is visible only during a calibration.

Return to the <u>top</u>. Return to <u>Product Description</u>. Return to <u>Removal & Replacement</u>. Return to the <u>Index page</u>.

| MAINTENANCE & SERVICE GUIDE<br>Prosignia Notebook 190 |                           |                 |                       |  |
|-------------------------------------------------------|---------------------------|-----------------|-----------------------|--|
| INDEX PAGE                                            | PRODUCT DESCRIPTION       | LEGAL NOTICE    | HOW TO USE THIS GUIDE |  |
| REMOVAL & REPLACEMENT                                 | ILLUSTRATED PARTS CATALOG | TROUBLESHOOTING | <b>SPECIFICATIONS</b> |  |

## Removal & Replacement Serial Number Location

#### This section explains the removal and replacement procedures for the computer.

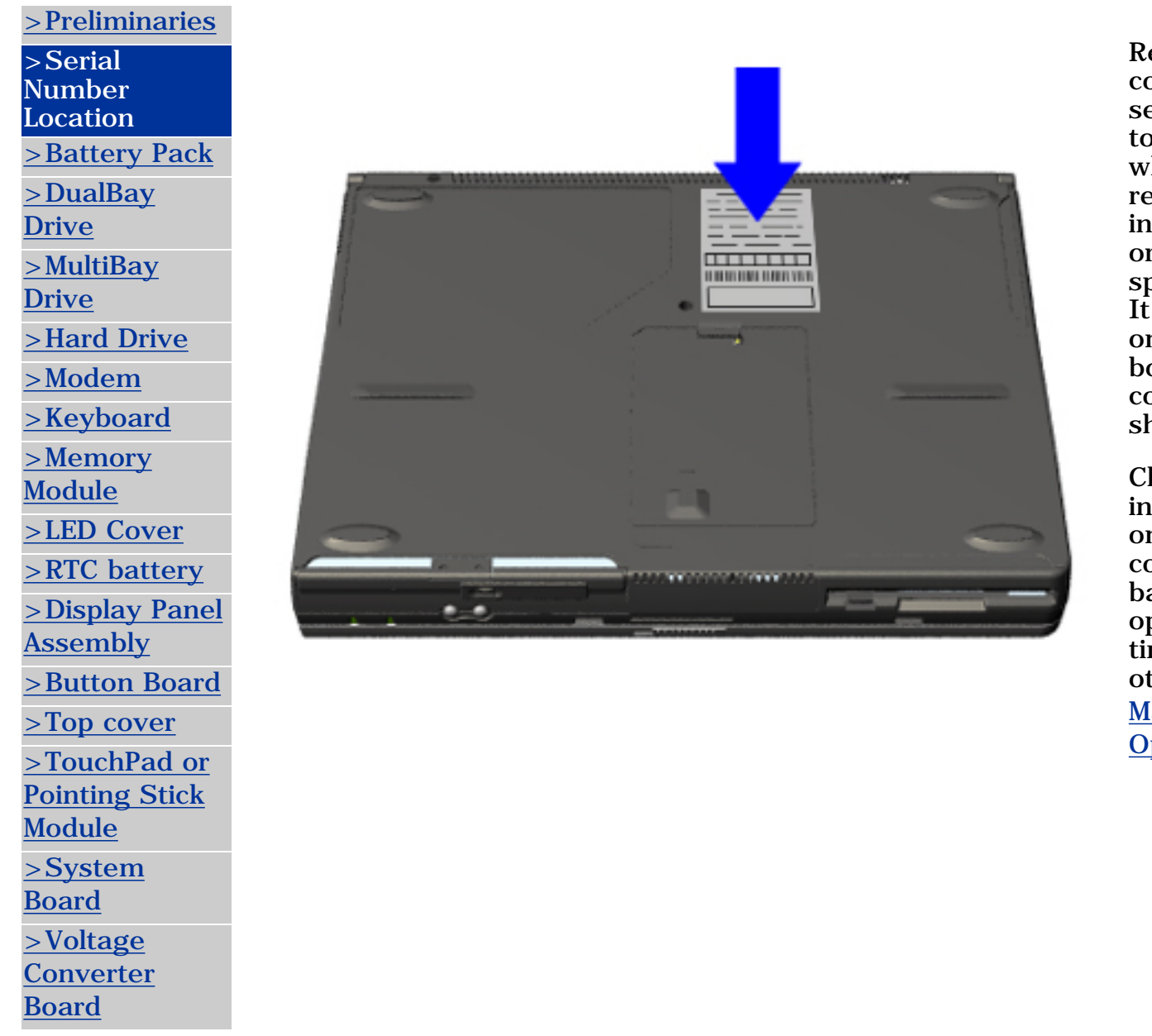

Report the computer serial number to Compaq when requesting information or ordering spare parts. It is located on the bottom of the computer as shown.

Click here for information on the computer's battery pack operating time and other <u>Power</u> <u>Management</u> <u>Options</u>.

| MAINTENANCE & SERVICE GUIDE<br>Prosignia Notebook 190 |                           |                 |                       |  |
|-------------------------------------------------------|---------------------------|-----------------|-----------------------|--|
| INDEX PAGE                                            | PRODUCT DESCRIPTION       | LEGAL NOTICE    | HOW TO USE THIS GUIDE |  |
| REMOVAL & REPLACEMENT                                 | ILLUSTRATED PARTS CATALOG | TROUBLESHOOTING | <b>SPECIFICATIONS</b> |  |

### Removal & Replacement Preliminaries

The following links are preliminary instructions which should be read before continuing with the Removal & Replacement section of this Guide. Please read the following pages before servicing your computer:

**Electrostatic Discharge** 

**Service Considerations** 

**Cables & Connectors** 

**Preparing Computer for Disassembly** 

| MAINTENANCE & SERVICE GUIDE<br>Prosignia Notebook 190                                   |  |  |  |  |
|-----------------------------------------------------------------------------------------|--|--|--|--|
| INDEX PAGE         PRODUCT DESCRIPTION         LEGAL NOTICE         HOW TO USE THIS GUE |  |  |  |  |
| REMOVAL & REPLACEMENT ILLUSTRATED PARTS CATALOG TROUBLESHOOTING SPECIFICATIONS          |  |  |  |  |

## **Electrostatic Discharge**

A sudden discharge of static electricity from a finger or other conductor can destroy static-sensitive devices or microcircuitry. Often the spark is neither felt nor heard, but damage occurs. An electronic device exposed to electrostatic discharge (ESD) may not be affected at all and will work perfectly throughout a normal cycle. Although, it may function normally for a while, then degrade in the internal layers, reducing its life expectancy.

Networks built into many integrated circuits provide some protection, but in many cases, the discharge contains enough power to alter device parameters or melt silicon junctions.

## **Generating Static**

The table shows how different activities generate static electricity and at different electrostatic voltage levels.

| Typical Electrostatic Voltages                |                   |             |         |
|-----------------------------------------------|-------------------|-------------|---------|
| Event                                         | Relative Humidity |             |         |
|                                               | 10%               | 40%         | 55%     |
| Walking across carpet                         | 35,000 V          | 15,000<br>V | 7,500 V |
| Walking across vinyl<br>floor                 | 12,000 V          | 5,000 V     | 3,000 V |
| Motions of bench<br>worker                    | 6,000 V           | 800 V       | 400 V   |
| Removing DIPS from<br>plastic tubes           | 2,000 V           | 700 V       | 400 V   |
| Removing DIPS from<br>vinyl trays             | 11,500 V          | 4,000 V     | 2,000 V |
| Removing DIPS from<br>Styrofoam               | 14,500 V          | 5,000 V     | 3,500 V |
| Removing bubble pack<br>from PCBs             | 26,000 V          | 20,000<br>V | 7,000 V |
| Packing PCBs in<br>foam-lined box             | 21,000 V          | 11,000<br>V | 5,000 V |
| <b>NOTE:</b> 700 volts can degrade a product. |                   |             |         |

Continue Preliminary pages:

Service Considerations

Cables & Connectors

Preparing Computer for Disassembly

| MAINTENANCE & SERVICE GUIDE<br>Prosignia Notebook 190 |                           |                 |                       |
|-------------------------------------------------------|---------------------------|-----------------|-----------------------|
| INDEX PAGE                                            | PRODUCT DESCRIPTION       | LEGAL NOTICE    | HOW TO USE THIS GUIDE |
| REMOVAL & REPLACEMENT                                 | ILLUSTRATED PARTS CATALOG | TROUBLESHOOTING | <b>SPECIFICATIONS</b> |

# **Removal & Replacement**

**Service Considerations** 

Listed below are some of the considerations that you should keep in mind during the disassembly and assembly of the computer:

#### **Tool Requirements**

To service the computer, you need the following:

- Torx T-8 screwdriver (with option for flathead on most screws)
- 7mm (1/4 in.) socket nut driver (for removal of Docking connector to remove system board)

#### **Screws**

The screws used in the computer are not interchangeable. If an incorrect screw is used during the reassembly process, it can damage the unit. Compaq strongly recommends that all screws removed during disassembly be kept with the part that was removed, then returned to their proper locations.

#### **Plastic Parts**

Using excessive force during disassembly and reassembly can damage plastic parts. Use care when handling the plastic parts. Apply pressure only at the points designated in these maintenance instructions.

IMPORTANT:

As each subassembly is removed from the computer, it should be placed away from the work area to prevent damage.

**Continue Preliminary pages:** 

Cables & Connectors

Preparing Computer for Disassembly

# MAINTENANCE & SERVICE GUIDE Prosignia Notebook 190

| INDEX PACE | PRODUCT DESCRIPTION        | LECAL NOTICE |  |
|------------|----------------------------|--------------|--|
| INDEX FAGE | <u>IRODUCT DESCRIPTION</u> | LEGAL NOTICE |  |

HOW TO USE THIS GUIDE

**REMOVAL & REPLACEMENT** 

ILLUSTRATED PARTS CATALOG TROUBLESHOOTING **SPECIFICATIONS** 

#### **Removal & Replacement**

**Cables & Connectors** 

Most cables used throughout the unit are ribbon cables. Cables must be handled with extreme care to avoid damage. Apply only the tension required to seat or unseat the cables during insertion or removal from the connector. Handle cables by the connector whenever possible. In all cases, avoid bending, twisting, or tearing the cables and ensure that the cables are routed in such a way that they cannot be caught or snagged by parts being removed or replaced.

#### Cables

#### Use the following precautions when handling cables to avoid damage to the cable or computer:

- Always handle cables by their connectors.
- Avoid bending, twisting, or pulling on the cables.
- Apply minimum required force when seating or unseating the cables from their connectors.
- Place the cables in such a manner that they cannot be caught or snagged by parts being removed or replaced.
- Handle flex cables with extreme care; they can tear easily.

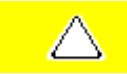

**CAUTION:** When servicing these computers, ensure that cables are placed in their proper location during the reassembly process. Improper cable placement can cause severe damage to the unit.

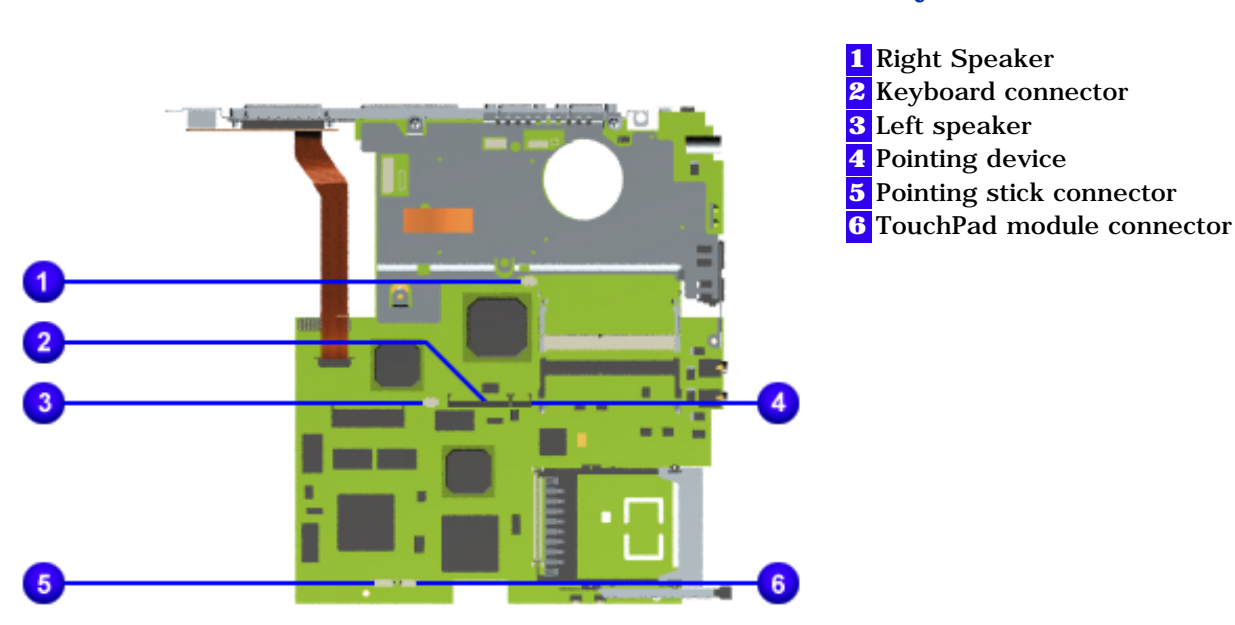

#### **Connector Positions on the system board:**

Click here for information on removing a Cable from a ZIF Connector.

# MAINTENANCE & SERVICE GUIDE Prosignia Notebook 190

| INDEX PAGE                       | PRODUCT DESCRIPTION       | LEGAL NOTICE    | HOW TO USE THIS GUIDE |
|----------------------------------|---------------------------|-----------------|-----------------------|
| <b>REMOVAL &amp; REPLACEMENT</b> | ILLUSTRATED PARTS CATALOG | TROUBLESHOOTING | SPECIFICATIONS        |

# **Removal & Replacement**

**ZIF Connector** 

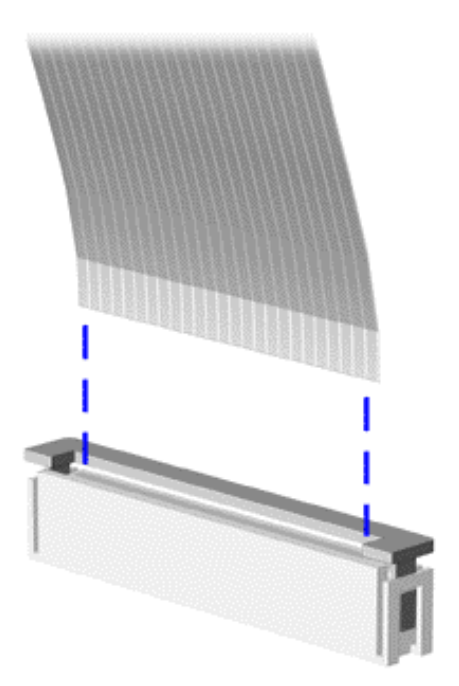

The computer uses a zero insertion force (ZIF) to connect the keyboard and pointing Stick to the system board. To remove a cable from a ZIF connector, lift both corners of the ZIF connector and slide simultaneously with constant light force.

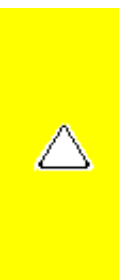

**CAUTION:** A ZIF connector and its attached cable can be easily damaged. Handle only the connector slide when removing or replacing a cable. Never pull or twist on the cable while it is connected.When servicing this computer, ensure that cables are placed in their proper location during the reassembly process. Improper cable placement can damage the computer.

Back to Cables and Connectors.

| MAINTENANCE & SERVICE GUIDE<br>Prosignia Notebook 190 |                           |                 |                       |
|-------------------------------------------------------|---------------------------|-----------------|-----------------------|
| INDEX PAGE                                            | PRODUCT DESCRIPTION       | LEGAL NOTICE    | HOW TO USE THIS GUIDE |
| REMOVAL & REPLACEMENT                                 | ILLUSTRATED PARTS CATALOG | TROUBLESHOOTING | <b>SPECIFICATIONS</b> |

## **Removal & Replacement** Preparing the computer for Disassembly

Before beginning removal and replacement procedures, complete the following procedures:

- Disconnect AC power and any external devices.
- Remove the battery pack.
- Remove any PC Cards.

#### **Preventing Damage to Removable Drives**

Removable drives are fragile components that must be handled with care. To prevent damage to the computer or a removable drive, or loss of information, observe these precautions:

- Before removing or inserting a hard drive, shut down the computer. If you are unsure whether the computer is off or in Hibernation, turn the computer on, then shut it down.
- Before removing a diskette drive, CD-ROM drive, SuperDisk LS-120 drive, or a DVD-ROM drive, ensure that a diskette or disc is not in the drive. Ensure that the drive tray is closed. Before handling a drive, ensure that you are discharged of static electricity. While handling a drive, avoid touching the connector.
- Handle drives on surfaces that have at least one inch of shock-proof foam.
- Avoid dropping drives from any height onto any surface.
- Do not use excessive force when inserting a drive into a drive bay.
- Avoid exposing a hard drive to products that have magnetic fields such as monitors or speakers.
- Avoid exposing a drive to temperature extremes or to liquids.
- If a drive must be mailed, ship it in a suitable form of protective packaging. Shipping the drive in standard packaging may not cushion it from destructive shock, vibration, temperature, or humidity. Place a mailing label with the wording "Fragile: Handle With Care" on the mailer.
- After the hard drive has been removed from the computer, avoid turning the hard drive and tray upside down. The drive is not secured to the tray and can fall out.
- Do not place labels on the ventilation area on the hard drive.
- Heed the labels on the hard drive.

**IMPORTANT:** The battery pack should be removed before performing any internal maintenance on the computer.

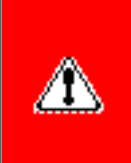

**WARNING:** Metal objects can damage the battery pack as well as the battery contacts in the battery compartment. To prevent damage, do not allow metal objects to touch the battery contacts. Place only the battery pack for the Compaq Prosignia Series Portable Computers into the battery compartment. Do not force the battery pack into the bay if insertion does not occur easily.

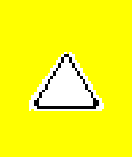

**CAUTION:** Do not crush, puncture, or incinerate the battery pack. Do not open a battery pack, as this damages the pack, makes it unusable, and exposes potentially harmful battery components. There are no field-serviceable parts located inside the battery pack.

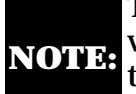

The Compag Prosignia Series Portable Computers have several screws of various sizes which are **not** interchangeable. Care must be taken during reassembly to ensure that the correct screws are used in their correct location. During removal please keep respective screws with their associated subassembly.

Go to Removal & Replacement Procedures.

| MAINTENANCE & SERVICE GUIDE<br>Prosignia Notebook 190 |                           |                 |                       |
|-------------------------------------------------------|---------------------------|-----------------|-----------------------|
| INDEX PAGE                                            | PRODUCT DESCRIPTION       | LEGAL NOTICE    | HOW TO USE THIS GUIDE |
| REMOVAL & REPLACEMENT                                 | ILLUSTRATED PARTS CATALOG | TROUBLESHOOTING | <b>SPECIFICATIONS</b> |

# **Removal & Replacement**

**Removing the Battery Pack** 

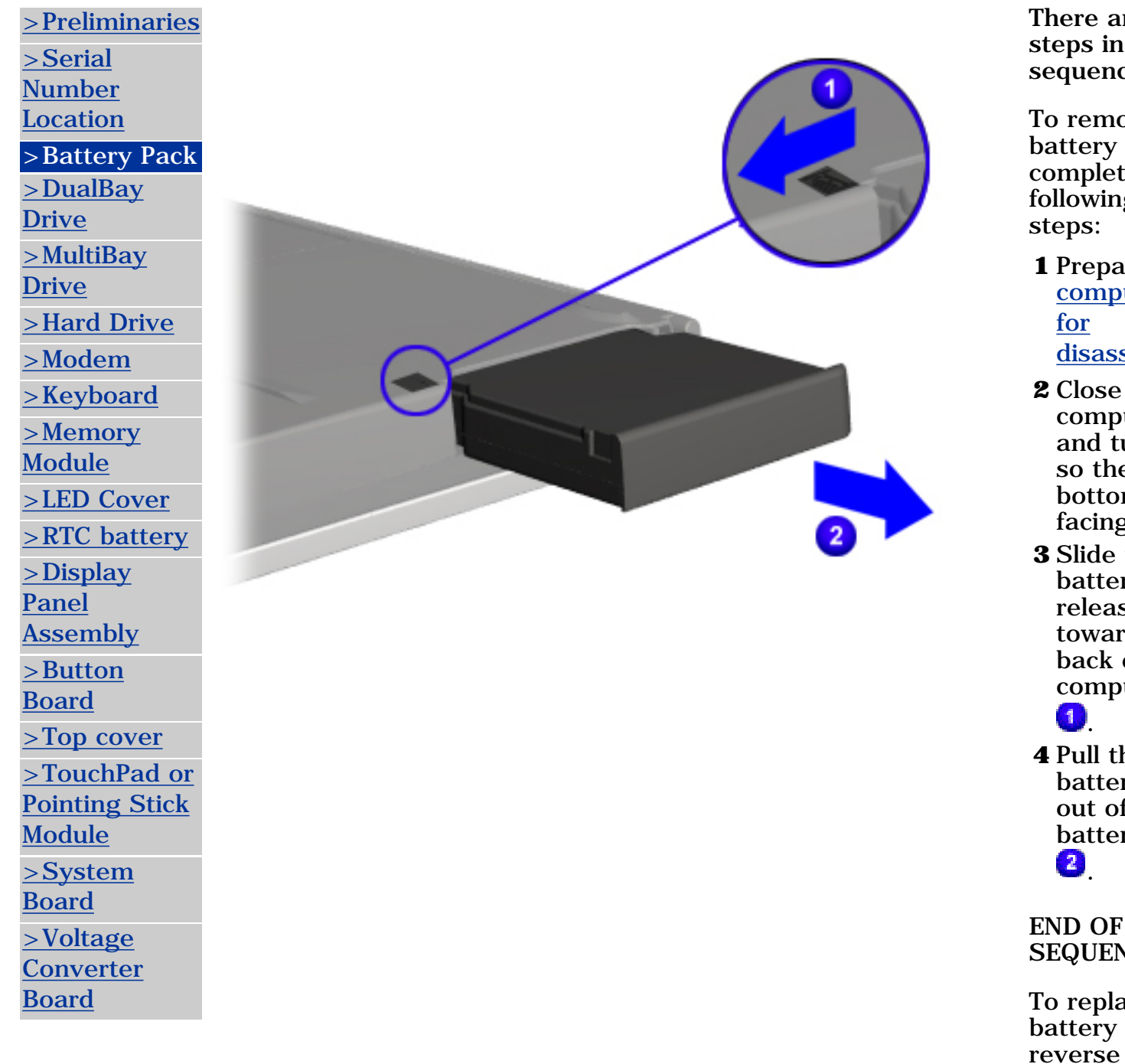

There are five steps in this sequence.

- To remove the battery pack, complete the following
- **1** Prepare the computer disassembly.
- **2** Close the computer and turn it so the bottom is facing up.
- **3** Slide the battery release latch toward the back of the computer
- **4** Pull the battery pack out of the battery bay

SEQUENCE

To replace the battery pack, reverse the previous

procedures.

| MAINTENANCE & SERVICE GUIDE<br>Prosignia Notebook 190 |                           |                 |                       |
|-------------------------------------------------------|---------------------------|-----------------|-----------------------|
| INDEX PAGE                                            | PRODUCT DESCRIPTION       | LEGAL NOTICE    | HOW TO USE THIS GUIDE |
| REMOVAL & REPLACEMENT                                 | ILLUSTRATED PARTS CATALOG | TROUBLESHOOTING | <b>SPECIFICATIONS</b> |

## **Removal & Replacement Removing a device from the DualBay**

| >Preliminaries >Serial Number Location >Battery Pack |               | To remo<br>Diskette<br>or batte<br>complet<br>following<br>steps: |
|------------------------------------------------------|---------------|-------------------------------------------------------------------|
| >DualBay<br>Drive<br>> <u>MultiBay</u><br>Drive      |               | 1 Prepa<br><u>comp</u><br><u>for</u><br><u>disass</u>             |
| <u>&gt;Hard Drive</u>                                |               | <b>2</b> Remo                                                     |
| <u>&gt;Modem</u>                                     |               | disket<br>(wher                                                   |
| >Keyboard                                            |               | applic                                                            |
| <u>&gt;Memory</u>                                    |               | from t                                                            |
| Module                                               |               | <b>3</b> Close                                                    |
| <u>&gt;LED Cover</u>                                 | - ( ) - minim | comp                                                              |
| <u>&gt;RTC battery</u>                               |               | and tu                                                            |
| <u>&gt;Display</u>                                   |               | over s                                                            |
| <u>Paner</u><br>Assembly                             |               | botto                                                             |
| >Button                                              |               | facing                                                            |
| Board                                                |               | DualB                                                             |
| >Top cover                                           |               | releas                                                            |
| >TouchPad or                                         |               | to                                                                |
| Pointing Stick                                       |               | Iert.<br>5 Duilt +1                                               |
| Module                                               |               | device                                                            |
| <u>&gt;System</u>                                    |               | of the                                                            |
| Board                                                |               | 2.                                                                |
| <u>&gt;Voltage</u>                                   |               | FND OF                                                            |
| Board                                                |               | SEQUEN                                                            |
|                                                      |               | To repla                                                          |

ove a e drive ery, the the g

- re the uter sembly.
- ve any ttes e able) the
- the uter urn the uter so the m is g up.
- the Bay's se latch

the he

e out bay

NCE

ace the DualBay Drive, reverse these

procedures.

| MAINTENANCE & SERVICE GUIDE<br>Prosignia Notebook 190 |                                                                                            |              |                       |  |  |  |
|-------------------------------------------------------|--------------------------------------------------------------------------------------------|--------------|-----------------------|--|--|--|
| INDEX PAGE                                            | PRODUCT DESCRIPTION                                                                        | LEGAL NOTICE | HOW TO USE THIS GUIDE |  |  |  |
| REMOVAL & REPLACEMENT                                 | REMOVAL & REPLACEMENT     ILLUSTRATED PARTS CATALOG     TROUBLESHOOTING     SPECIFICATIONS |              |                       |  |  |  |

#### **Removal & Replacement** Removing a device from the MultiBay

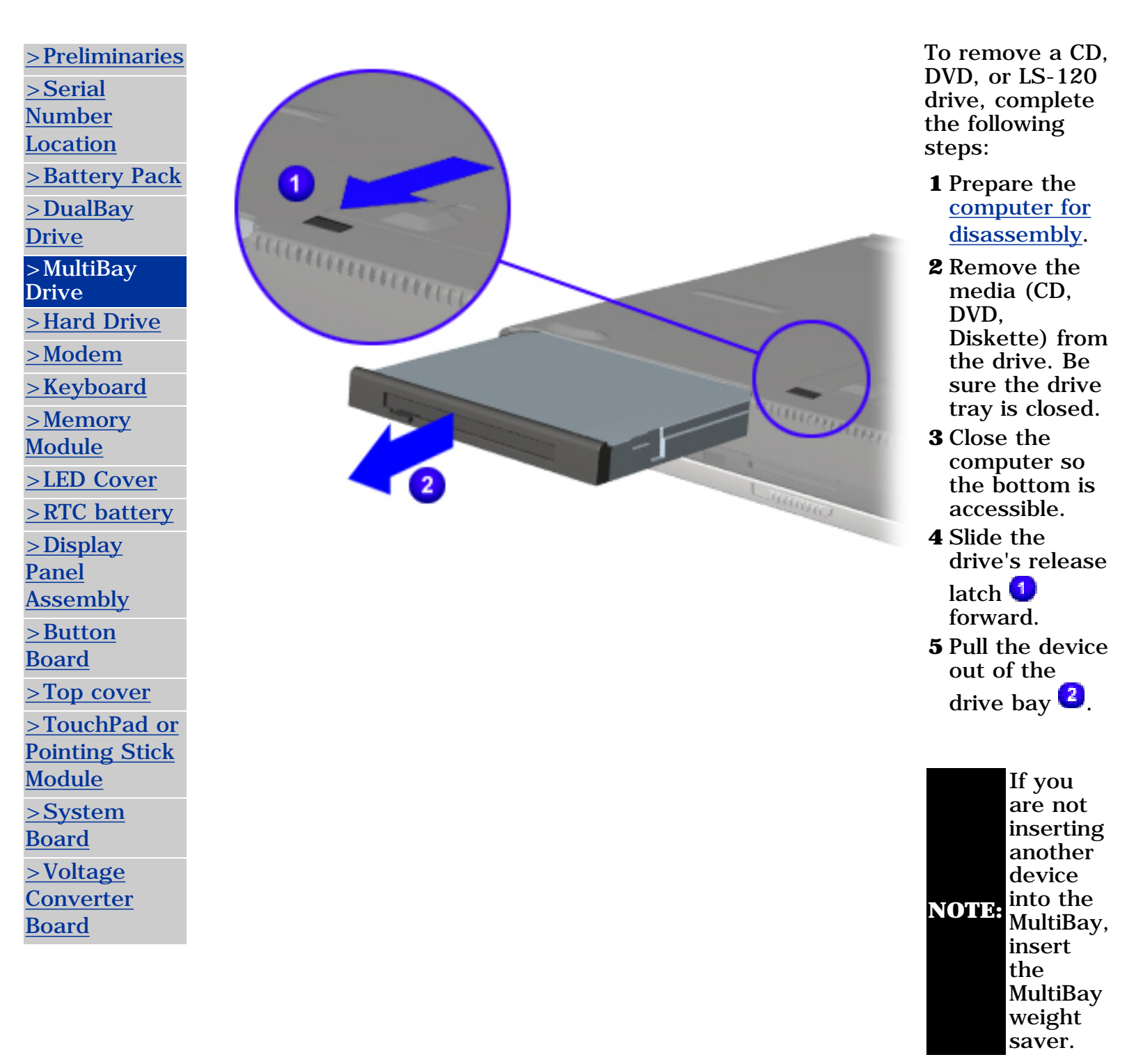

END OF SEQUENCE

To replace a MultiBay device, reverse these procedures.

| MAINTENANCE & SERVICE GUIDE<br>Prosignia Notebook 190 |                           |                 |                       |
|-------------------------------------------------------|---------------------------|-----------------|-----------------------|
| INDEX PAGE                                            | PRODUCT DESCRIPTION       | LEGAL NOTICE    | HOW TO USE THIS GUIDE |
| REMOVAL & REPLACEMENT                                 | ILLUSTRATED PARTS CATALOG | TROUBLESHOOTING | <b>SPECIFICATIONS</b> |

# **Removal & Replacement**

**Removing the Hard Drive** 

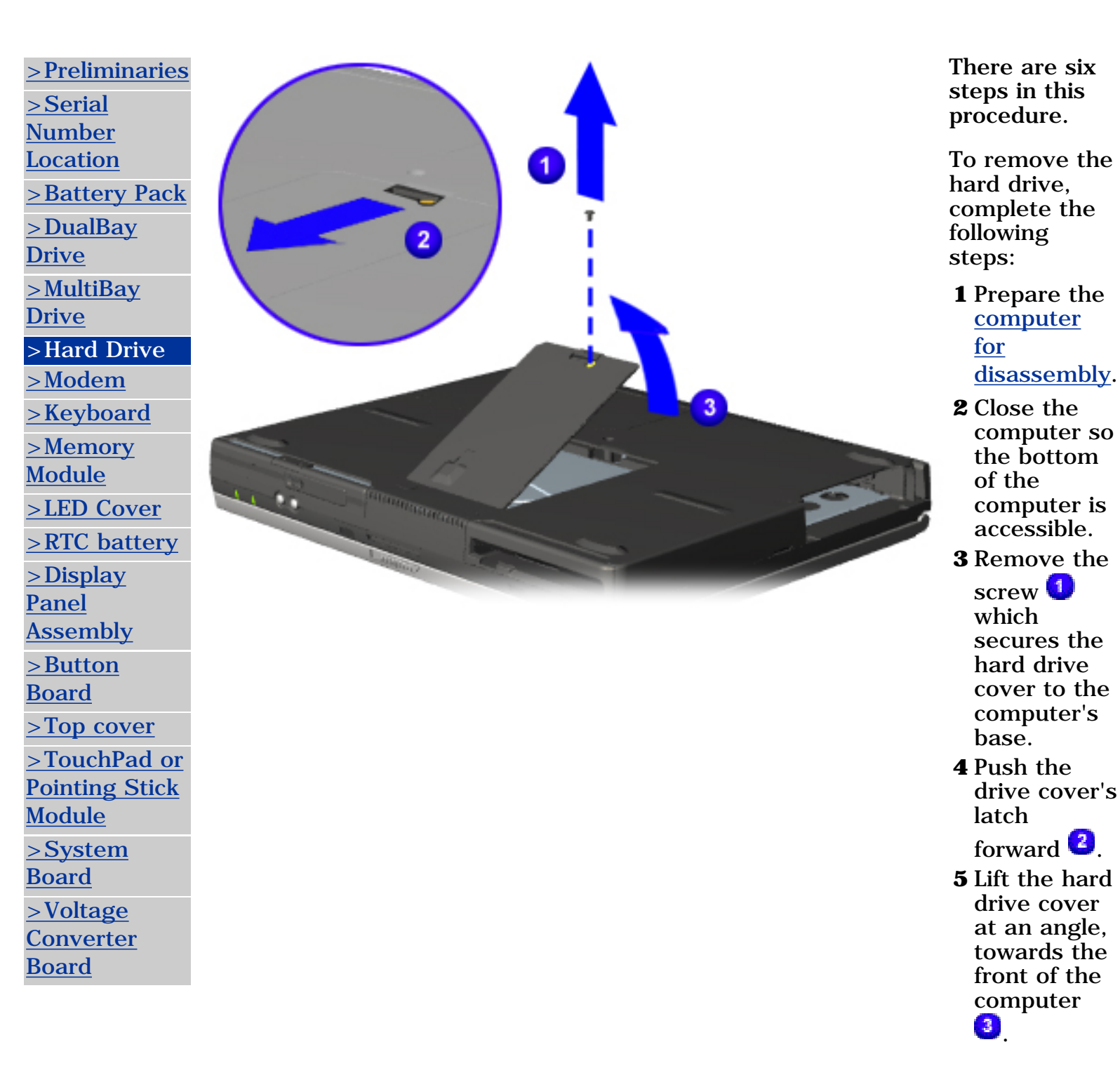

Next Step

| MAINTENANCE & SERVICE GUIDE<br>Prosignia Notebook 190 |                           |                 |                       |
|-------------------------------------------------------|---------------------------|-----------------|-----------------------|
| INDEX PAGE                                            | PRODUCT DESCRIPTION       | LEGAL NOTICE    | HOW TO USE THIS GUIDE |
| REMOVAL & REPLACEMENT                                 | ILLUSTRATED PARTS CATALOG | TROUBLESHOOTING | <b>SPECIFICATIONS</b> |

## **Removal & Replacement Removing Modem, NIC, & Combo cards**

| <u>&gt;riemmanes</u>                  |   |
|---------------------------------------|---|
| <u>&gt;Serial</u>                     |   |
| <u>Number</u>                         |   |
| <u>Location</u>                       |   |
| >Battery Pack                         |   |
| >DualBay                              |   |
| <u>Drive</u>                          |   |
| <u>&gt;MultiBay</u>                   |   |
| <u>Drive</u>                          |   |
| <u>&gt;Hard Drive</u>                 |   |
| >Modem                                |   |
| >Keyboard                             |   |
| >Memory                               |   |
| <u>Module</u>                         | 1 |
| >LED Cover                            |   |
| <pre>&gt;RTC battery</pre>            |   |
| <u>&gt;Display</u>                    |   |
| Panel                                 |   |
| Assembly                              |   |
| <u>&gt;Button</u>                     |   |
| Board                                 |   |
| <u>&gt;Top cover</u>                  |   |
| <pre>&gt;TouchPad or</pre>            |   |
| Pointing Stick                        |   |
| <u>Module</u>                         |   |
| <u>&gt;System</u>                     |   |
|                                       |   |
| Board                                 |   |
| <u>Board</u><br>>Voltage              |   |
| <u>Board</u><br>>Voltage<br>Converter |   |

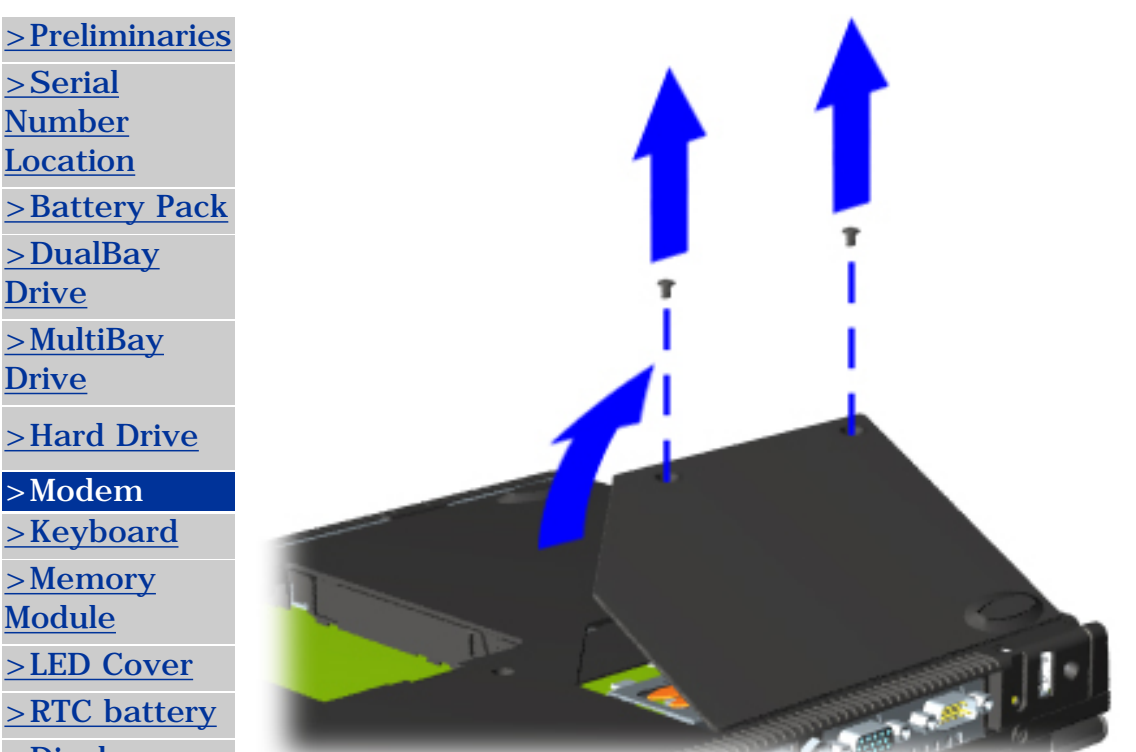

There are five steps in this procedure.

To remove the modem, NIC, or combo card, complete the following steps:

- **1** Prepare the computer for disassembly.
- **2** Close the computer so the bottom can be accessed and position it so the rear panel is facing forward.
- **3** Remove the two screws that secure the modem/combo card cover to the base assembly
- **4** Swing the cover towards the rear of the computer and remove it.

Next Step

| MAINTENANCE & SERVICE GUIDE<br>Prosignia Notebook 190 |                           |                 |                       |
|-------------------------------------------------------|---------------------------|-----------------|-----------------------|
| INDEX PAGE                                            | PRODUCT DESCRIPTION       | LEGAL NOTICE    | HOW TO USE THIS GUIDE |
| REMOVAL & REPLACEMENT                                 | ILLUSTRATED PARTS CATALOG | TROUBLESHOOTING | <b>SPECIFICATIONS</b> |

# **Removal & Replacement**

**Removing the Keyboard** 

| <u>&gt;Preliminaries</u><br><u>&gt;Serial</u><br>Number |               | There are<br>seven steps in<br>this procedure. |
|---------------------------------------------------------|---------------|------------------------------------------------|
| Location                                                |               | To remove the keyboard                         |
| >Battery Pack >DualBay Drive                            | Ţ             | complete the<br>following<br>steps:            |
| <u>&gt;MultiBay</u><br><u>Drive</u><br>>Hard Drive      |               | 1 <u>Prepare the</u><br><u>computer</u><br>for |
| >Modem                                                  |               | disassembly.                                   |
| >Keyboard                                               |               | <b>2</b> Close the computer                    |
| Module                                                  |               | and turn it                                    |
| >LED Cover                                              |               | bottom is                                      |
| >RTC battery                                            | - annothing a | facing up.                                     |
| >Display                                                |               | <b>3</b> Remove the                            |
| Panel                                                   |               | located on                                     |
| Assembly                                                |               | the bottom                                     |
| <u>&gt;Button</u><br><u>Board</u>                       |               | center of the computer.                        |
| <pre>&gt;Top cover</pre>                                |               | Next Step                                      |
| <pre>&gt;TouchPad or</pre>                              |               | <u>+</u>                                       |
| Pointing Stick                                          |               |                                                |
| <u>Module</u>                                           |               |                                                |
| <u>&gt;System</u>                                       |               |                                                |
| Board                                                   |               |                                                |
| <u>&gt;Voltage</u>                                      |               |                                                |
| <u>Converter</u>                                        |               |                                                |
| Doard                                                   |               |                                                |

| MAINTENANCE & SERVICE GUIDE<br>Prosignia Notebook 190 |                           |                 |                       |  |  |
|-------------------------------------------------------|---------------------------|-----------------|-----------------------|--|--|
| INDEX PAGE                                            | PRODUCT DESCRIPTION       | LEGAL NOTICE    | HOW TO USE THIS GUIDE |  |  |
| REMOVAL & REPLACEMENT                                 | ILLUSTRATED PARTS CATALOG | TROUBLESHOOTING | <b>SPECIFICATIONS</b> |  |  |

### Removal & Replacement Memory Module

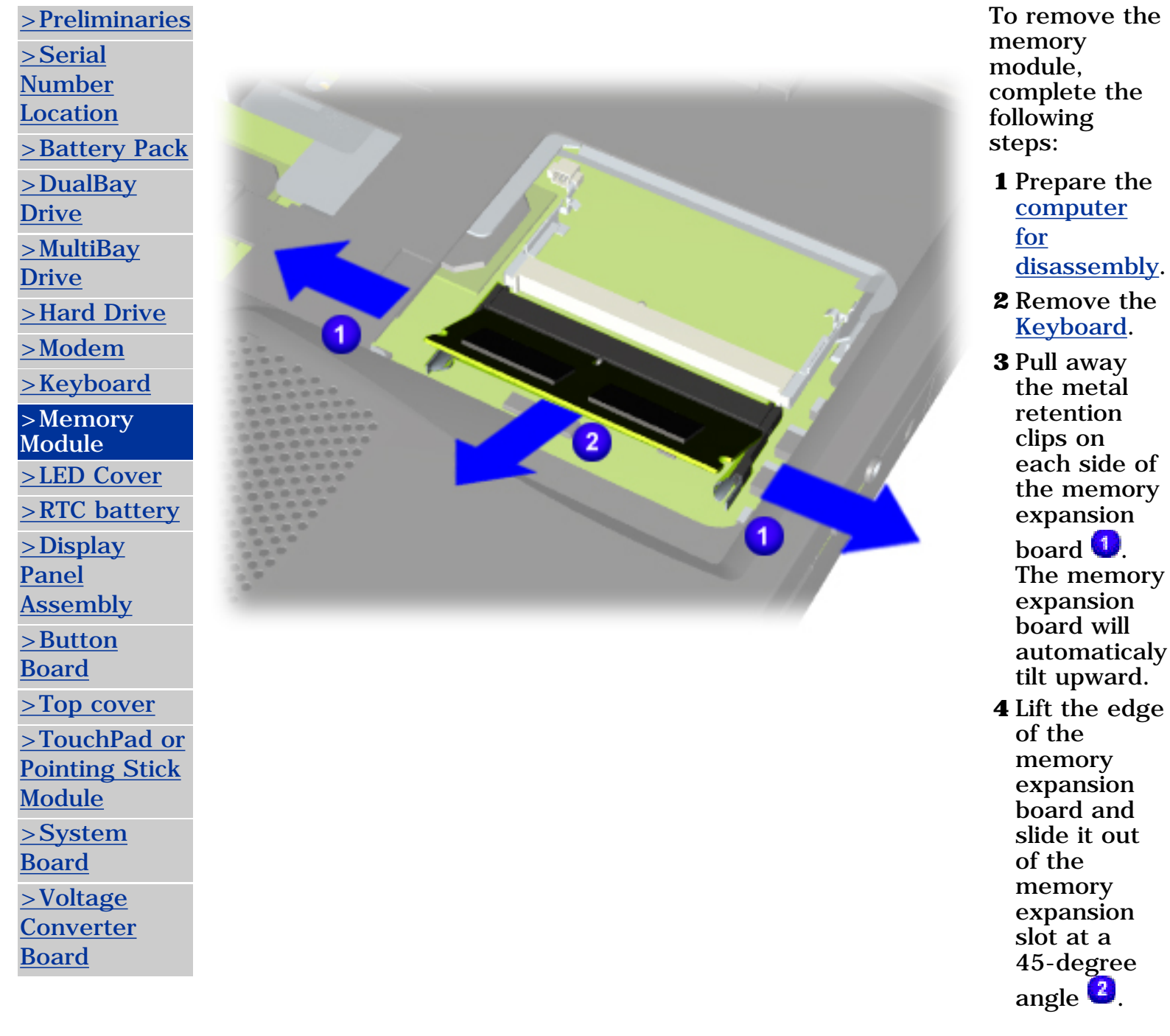

END OF

### SEQUENCE

To replace the memory module, reverse the previous procedures.
| MAINTENANCE & SERVICE GUIDE<br>Prosignia Notebook 190 |                           |                 |                       |
|-------------------------------------------------------|---------------------------|-----------------|-----------------------|
| INDEX PAGE                                            | PRODUCT DESCRIPTION       | LEGAL NOTICE    | HOW TO USE THIS GUIDE |
| REMOVAL & REPLACEMENT                                 | ILLUSTRATED PARTS CATALOG | TROUBLESHOOTING | <b>SPECIFICATIONS</b> |

# Removal & Replacement Removing LED Cover

| >Preliminaries<br>>Serial<br><u>Number</u><br>Location                                                                                                    | To remove the<br>LED Cover<br>complete the<br>following<br>steps:                                                                                                    |
|----------------------------------------------------------------------------------------------------|----------------------------------------------------------------------------------------------------|
| <u>&gt;Battery Pack</u><br><u>&gt;DualBay</u><br><u>Drive</u>                                                                                                    | There are six<br>steps to this<br>procedure.                                                                                                    |
| >MultiBay<br>Drive<br>>Hard Drive<br>>Modem<br>>Keyboard<br>>Memory<br>Module<br>>LED Cover<br>>RTC battery<br>>Display<br>Panel<br>Assembly<br>>Button<br>Board<br>>Top cover | <ol> <li>Prepare the <u>computer</u> for <u>disassembly</u>.</li> <li>Remove the <u>Keyboard</u>.</li> <li>Position the computer so the rear panel faces forward.</li> <li>Remove the one screw from the rear panel that secure the switch cover to the base assembly.</li> </ol> |
| <u>Module</u><br><u>&gt;System</u>                                                                                                    | <u>Next Step</u>                                                                                                    |
| Board                                                                                                    |                                                                                                    |
| <u>&gt;Voltage</u>                                                                                                    |                                                                                                    |
| <u>Converter</u><br>Roord                                                                                                    |                                                                                                    |
| Board                                                                                                    |                                                                                                    |

| MAINTENANCE & SERVICE GUIDE<br>Prosignia Notebook 190 |                           |                 |                       |  |
|-------------------------------------------------------|---------------------------|-----------------|-----------------------|--|
| INDEX PAGE                                            | PRODUCT DESCRIPTION       | LEGAL NOTICE    | HOW TO USE THIS GUIDE |  |
| REMOVAL & REPLACEMENT                                 | ILLUSTRATED PARTS CATALOG | TROUBLESHOOTING | <b>SPECIFICATIONS</b> |  |

### **Removal & Replacement Removing the RTC Battery**

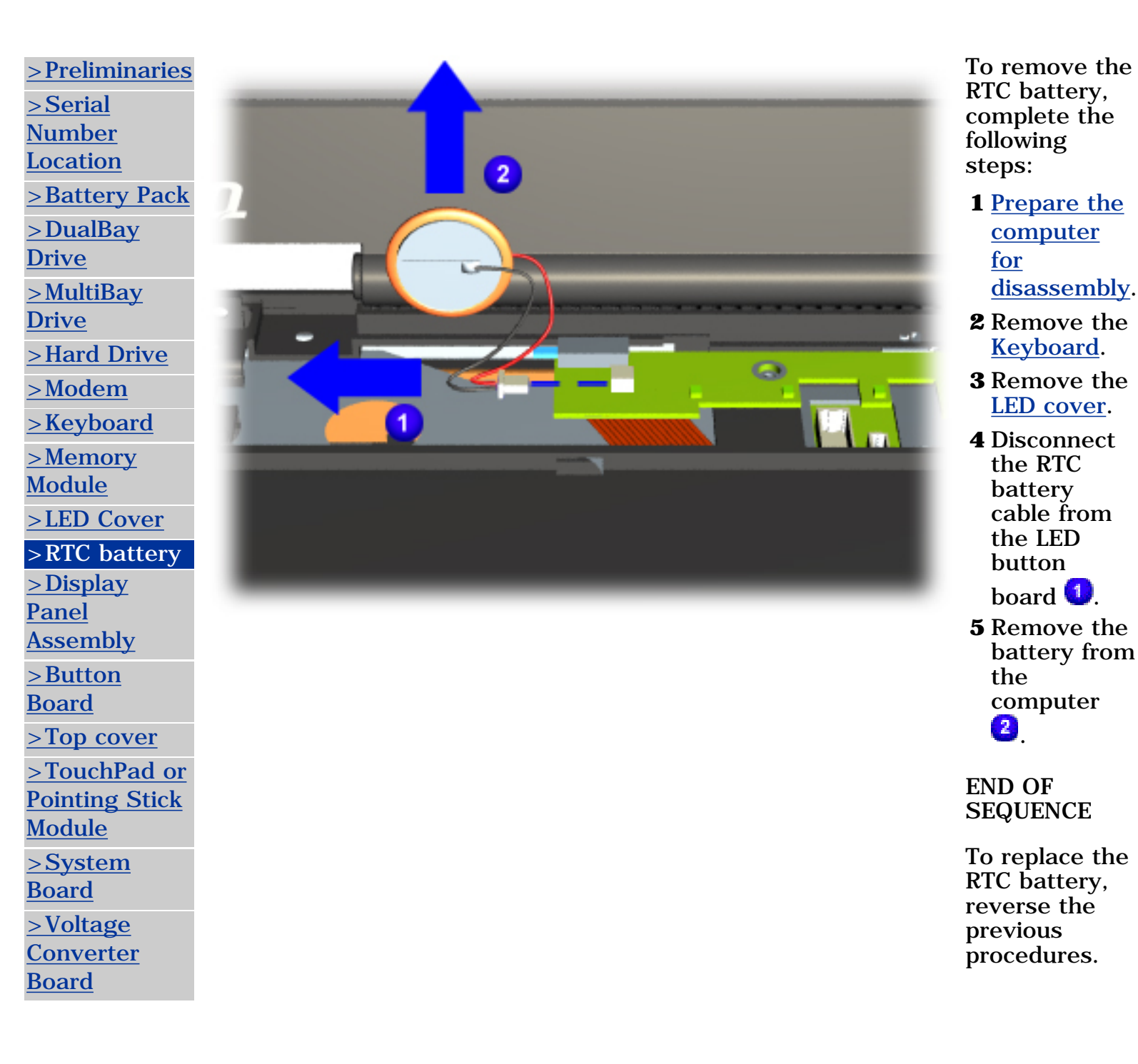

# **MAINTENANCE & SERVICE GUIDE**

**Prosignia Notebook 190** 

| INDEX PAGE            | PRODUCT DESCRIPTION       | LEGAL NOTICE    | HOW TO USE THIS GUIDE |
|-----------------------|---------------------------|-----------------|-----------------------|
| REMOVAL & REPLACEMENT | ILLUSTRATED PARTS CATALOG | TROUBLESHOOTING | <b>SPECIFICATIONS</b> |

### **Removal & Replacement** Display Panel Assembly

There are ten >Preliminaries steps in this >Serial procedure. Number Location To remove the display panel >Battery Pack assembly, >DualBay complete the Drive following steps: >MultiBay **1** Prepare the Drive computer for disassembly. >Hard Drive **2** Remove the >Modem Keyboard. >Keyboard **3** Remove the >Memory LED Cover. Module **4** Remove the >LED Cover two screws >RTC battery which secure the grounding >Display cables to the Panel computer **①**. Assembly **5** Disconnect the >Button Microphone Board cable 2. >Top cover **6** Disconnect the >TouchPad or video cable 🙂. **Pointing Stick** Module >System **Board** >Voltage Converter Board

NOTE: NOTE: NOTE:

Next Step

| MAINTENANCE & SERVICE GUIDE<br>Prosignia Notebook 190 |                           |                 |                       |  |
|-------------------------------------------------------|---------------------------|-----------------|-----------------------|--|
| INDEX PAGE                                            | PRODUCT DESCRIPTION       | LEGAL NOTICE    | HOW TO USE THIS GUIDE |  |
| REMOVAL & REPLACEMENT                                 | ILLUSTRATED PARTS CATALOG | TROUBLESHOOTING | <b>SPECIFICATIONS</b> |  |

# **Removal & Replacement** Removing the LED Button Board

| > Preliminaries > Serial Number Location > Battery Pack                                                        | To remove the<br>LED button<br>board,<br>complete the<br>following<br>steps:                                                                                                    |
|----------------------------------------------------------------------------------------------------|----------------------------------------------------------------------------------------------------|
| >DualBay <u>Drive</u> >MultiBay <u>Drive</u> >Hard Drive                                                       | <ol> <li>Prepare the <u>computer</u> for <u>disassembly</u>.</li> <li>Remove the <u>LED cover</u>.</li> </ol>                                                                                             |
| Modem Keyboard Memory Module LED Cover RTC battery Display Panel Assembly Sutton Board >Top cover >TouchPad or | <ul> <li><b>3</b> Remove the <u>Display</u> <u>Assembly</u>.</li> <li><b>4</b> Remove the center screw, disconnect the right side of the board, and lift the button board out of the computer.</li> </ul> |
| Pointing Stick<br>Module<br>>System<br>Board<br>>Voltage<br>Converter<br>Board                                 | END OF<br>SEQUENCE<br>To replace the<br>LED button<br>board, reverse<br>these<br>procedures.                                                                                                    |

| MAINTENANCE & SERVICE GUIDE<br>Prosignia Notebook 190 |                           |                 |                       |  |
|-------------------------------------------------------|---------------------------|-----------------|-----------------------|--|
| INDEX PAGE                                            | PRODUCT DESCRIPTION       | LEGAL NOTICE    | HOW TO USE THIS GUIDE |  |
| REMOVAL & REPLACEMENT                                 | ILLUSTRATED PARTS CATALOG | TROUBLESHOOTING | <b>SPECIFICATIONS</b> |  |

## Removal & Replacement Top Cover

There are thirteen steps in this procedure.

To remove the computer's Top cover complete the following steps:

**1** Prepare the <u>computer for disassembly</u>.

**2** Remove the <u>Keyboard</u>.

**3** Remove the <u>LED Cover</u>.

4 Remove the **Display Panel Assembly**.

**5** Remove the <u>Button Board</u>.

Next Step

>Preliminaries >Serial Number Location >Battery Pack >DualBay Drive >MultiBay Drive >Hard Drive >Modem >Keyboard >Memory Module >LED Cover >RTC battery >Display Panel Assembly >Button Board >Top cover >TouchPad or **Pointing Stick** Module >System Board >Voltage Converter Board

| MAINTENANCE & SERVICE GUIDE<br>Prosignia Notebook 190 |                           |                 |                       |  |
|-------------------------------------------------------|---------------------------|-----------------|-----------------------|--|
| INDEX PAGE                                            | PRODUCT DESCRIPTION       | LEGAL NOTICE    | HOW TO USE THIS GUIDE |  |
| REMOVAL & REPLACEMENT                                 | ILLUSTRATED PARTS CATALOG | TROUBLESHOOTING | <b>SPECIFICATIONS</b> |  |

### **Removal & Replacement** Removing the TouchPad or Pointing Stick Module

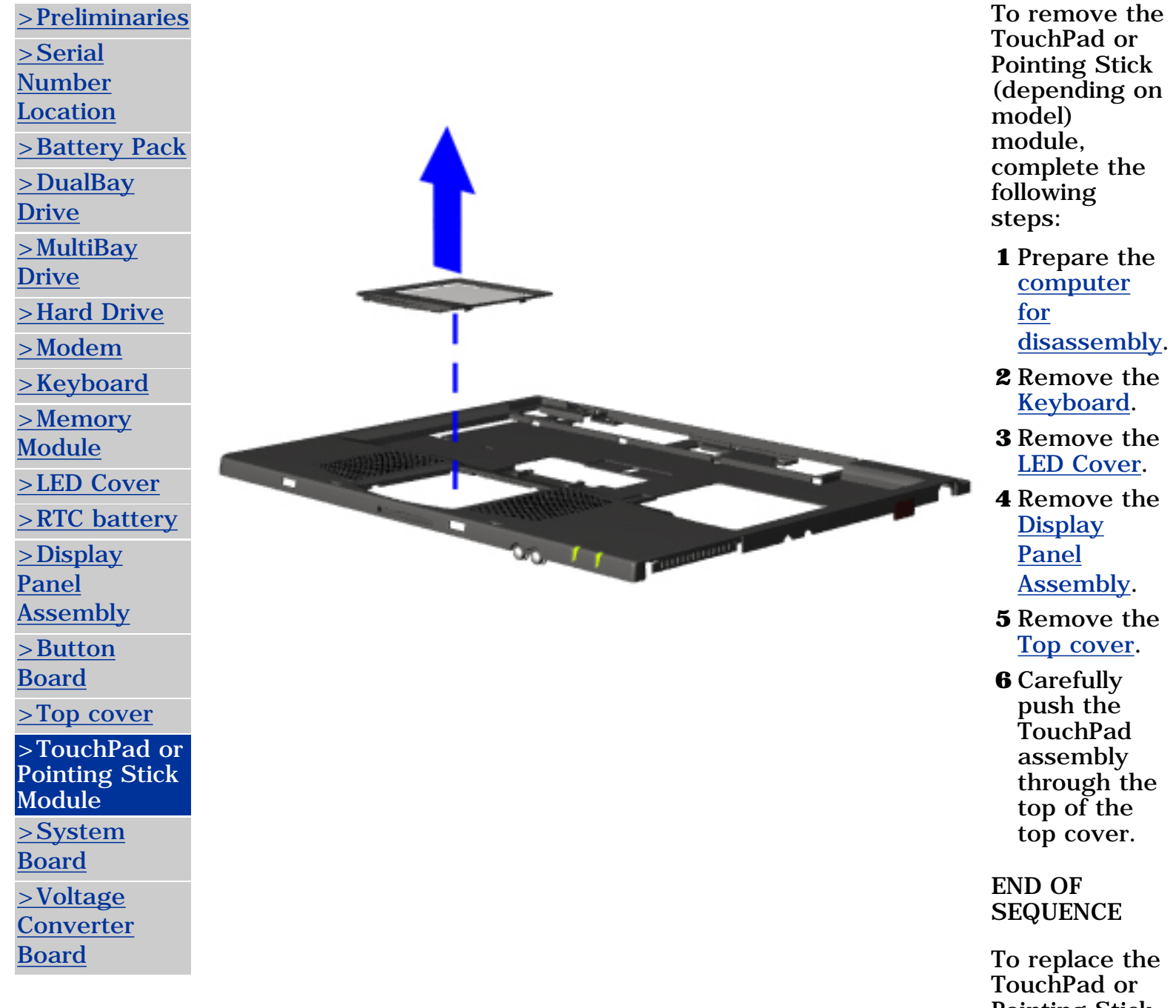

Pointing Stick module, reverse the

previous procedures.

| MAINTENANCE & SERVICE GUIDE<br>Prosignia Notebook 190 |                           |                 |                       |  |
|-------------------------------------------------------|---------------------------|-----------------|-----------------------|--|
| INDEX PAGE                                            | PRODUCT DESCRIPTION       | LEGAL NOTICE    | HOW TO USE THIS GUIDE |  |
| REMOVAL & REPLACEMENT                                 | ILLUSTRATED PARTS CATALOG | TROUBLESHOOTING | <b>SPECIFICATIONS</b> |  |
|                                                       |                           |                 |                       |  |

## Removal & Replacement System Board

There are eighteen steps in this procedure.

To remove the system board, complete the following steps:

- **1** Prepare the <u>computer for disassembly</u>.
- **2** Remove the <u>battery pack</u>.
- **3** Remove the <u>Modem/combo card.</u>
- 4 Remove the <u>MultiBay drive</u>.
- **5** Remove the <u>DualBay drive</u>.
- **6** Remove the <u>Hard drive</u>.
- 7 Remove the <u>Modem</u>.
- 8 Remove the <u>Keyboard</u>.
- **9** Remove the <u>LED Cover</u>.
- **10** Remove the <u>Display Panel Assembly</u>.
- **11** Remove the <u>Top cover</u>.

Next Step

>Serial Number Location **>Battery Pack** >DualBay Drive >MultiBay Drive >Hard Drive >Modem >Keyboard >Memory Module >LED Cover >RTC battery >Display Panel Assembly >Button Board >Top cover >TouchPad or **Pointing Stick** Module >System Board >Voltage Converter Board

>Preliminaries

| MAINTENANCE & SERVICE GUIDE<br>Prosignia Notebook 190 |                           |                 |                       |  |
|-------------------------------------------------------|---------------------------|-----------------|-----------------------|--|
| INDEX PAGE                                            | PRODUCT DESCRIPTION       | LEGAL NOTICE    | HOW TO USE THIS GUIDE |  |
| REMOVAL & REPLACEMENT                                 | ILLUSTRATED PARTS CATALOG | TROUBLESHOOTING | <b>SPECIFICATIONS</b> |  |

# **Removal & Replacement** Removing the Voltage Converter Board

| >Preliminaries >Serial Number Location >Battery Pack >DualBay | To remove the<br>Voltage<br>Converter<br>board,<br>complete the<br>following<br>steps: |
|---------------------------------------------------------------|----------------------------------------------------------------------------------------|
| <u>Drive</u>                                                  | <b>1</b> Prepare the <u>computer</u>                                                   |
| <u>&gt;MultiBay</u><br>Drive                                  | <u>for</u><br>disassembly.                                                             |
| <u>&gt;Hard Drive</u>                                         | <b>2</b> Remove the                                                                    |
| <u>&gt;Modem</u>                                              | <u>System</u><br>Beard                                                                 |
| >Keyboard                                                     | <b><u>Board</u></b> .                                                                  |
| <u>&gt;Memory</u><br>Module                                   | the voltage                                                                            |
| >LED Cover                                                    | converter<br>board                                                                     |
| >RTC battery                                                  | straight up                                                                            |
| <u>&gt;Display</u>                                            | to<br>disconnect it                                                                    |
| Panel                                                         | from the                                                                               |
| Assembly                                                      | system                                                                                 |
| <u>&gt;Button</u><br>Board                                    | remove it                                                                              |
| Top covor                                                     | from the                                                                               |
| <u>&gt;Top cover</u>                                          | computer.                                                                              |
| > TouchPad or<br>Pointing Stick                               | END OF                                                                                 |
| <u>Module</u>                                                 | SEQUENCE                                                                               |
| >System                                                       | To replace the                                                                         |
| Board                                                         | Voltage                                                                                |
| >Voltage                                                      | converter<br>board, reverse                                                            |
| Board                                                         | the previous procedures.                                                               |

| INDEX PAGE            | PRODUCT DESCRIPTION       | LEGAL NOTICE    | HOW TO USE THIS GUIDE |
|-----------------------|---------------------------|-----------------|-----------------------|
| REMOVAL & REPLACEMENT | ILLUSTRATED PARTS CATALOG | TROUBLESHOOTING | <b>SPECIFICATIONS</b> |

## **Removal & Replacement System Board**

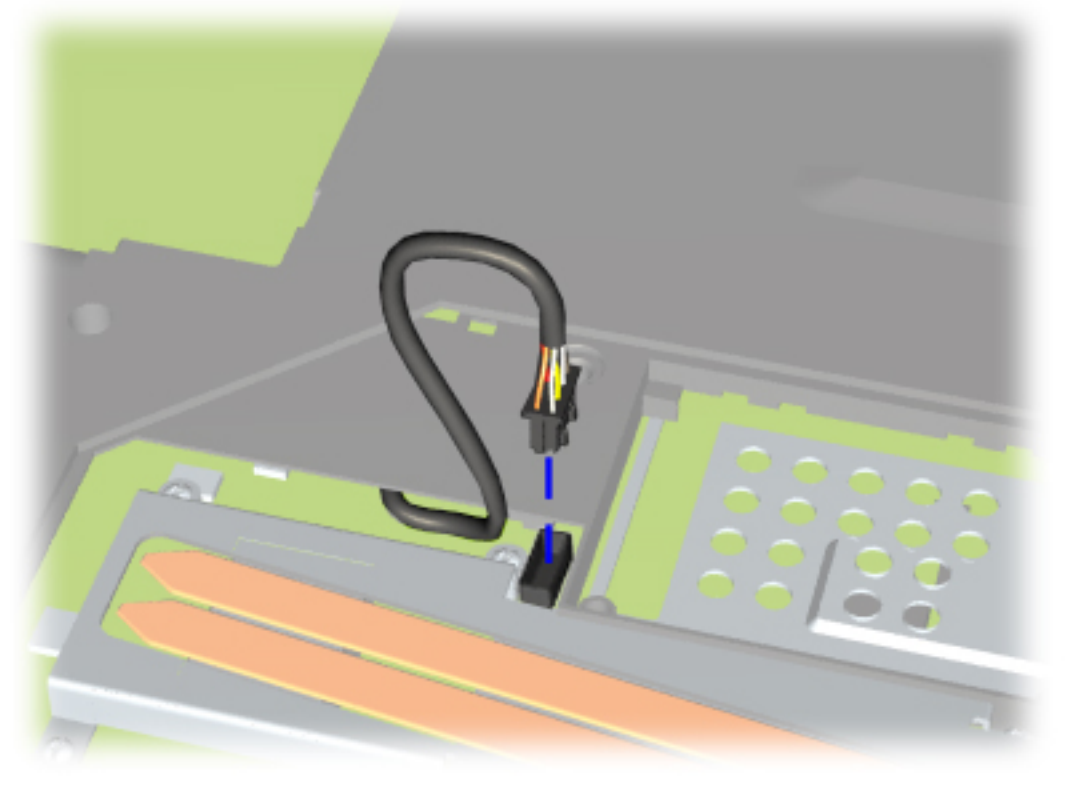

- **12** Carefully turn the computer over so the bottom is facing up.
- **13** Disconnect the system board's connector from the MultiBay Module, located next to the place where the modem/combo card was located.

Next Step

| MAINTENANCE & SERVICE GUIDE<br>Prosignia Notebook 190 |                           |                 |                       |  |
|-------------------------------------------------------|---------------------------|-----------------|-----------------------|--|
| INDEX PAGE                                            | PRODUCT DESCRIPTION       | LEGAL NOTICE    | HOW TO USE THIS GUIDE |  |
| REMOVAL & REPLACEMENT                                 | ILLUSTRATED PARTS CATALOG | TROUBLESHOOTING | <b>SPECIFICATIONS</b> |  |

# **Removal & Replacement**

**System Board** 

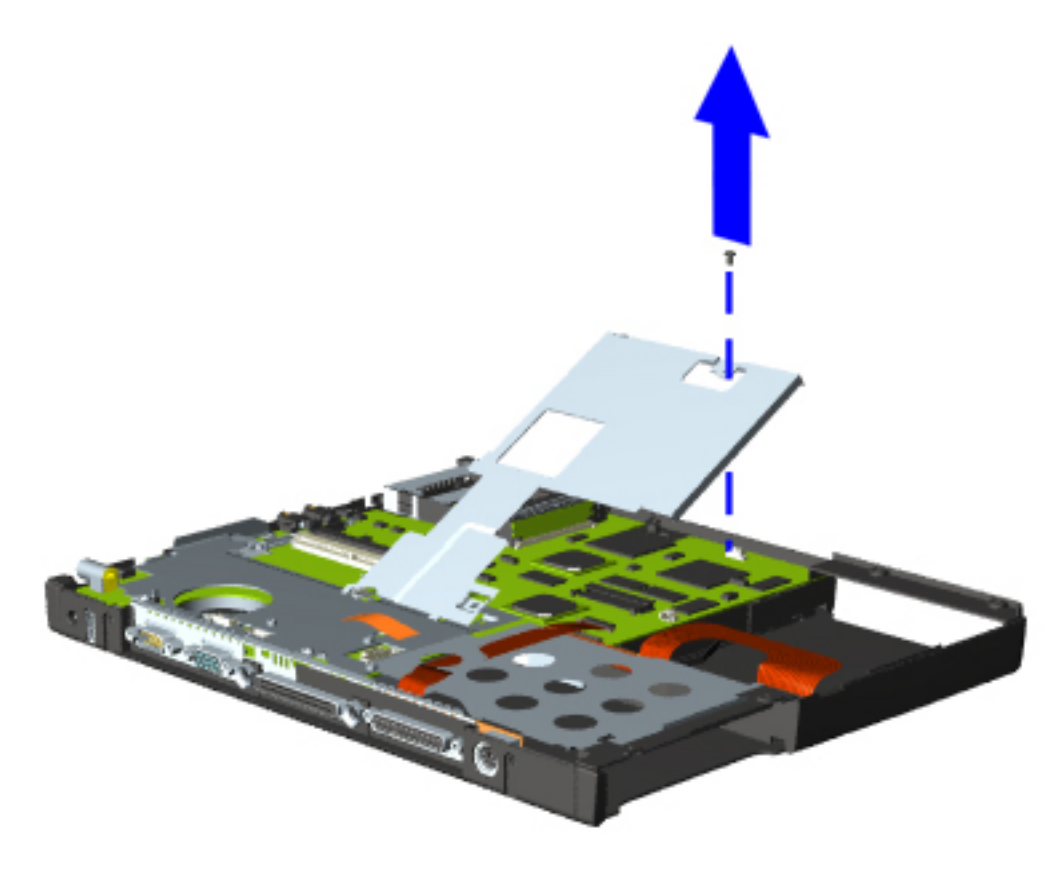

- **14** Carefully turn the computer over so the top is facing up.
- **15** Remove the screw to the metal shield and lift the shield out of the computer's base.

<u>Next Step</u>

| MAINTENANCE & SERVICE GUIDE<br>Prosignia Notebook 190 |                           |                 |                       |  |
|-------------------------------------------------------|---------------------------|-----------------|-----------------------|--|
| INDEX PAGE                                            | PRODUCT DESCRIPTION       | LEGAL NOTICE    | HOW TO USE THIS GUIDE |  |
| REMOVAL & REPLACEMENT                                 | ILLUSTRATED PARTS CATALOG | TROUBLESHOOTING | <b>SPECIFICATIONS</b> |  |

# **Removal & Replacement**

**System Board** 

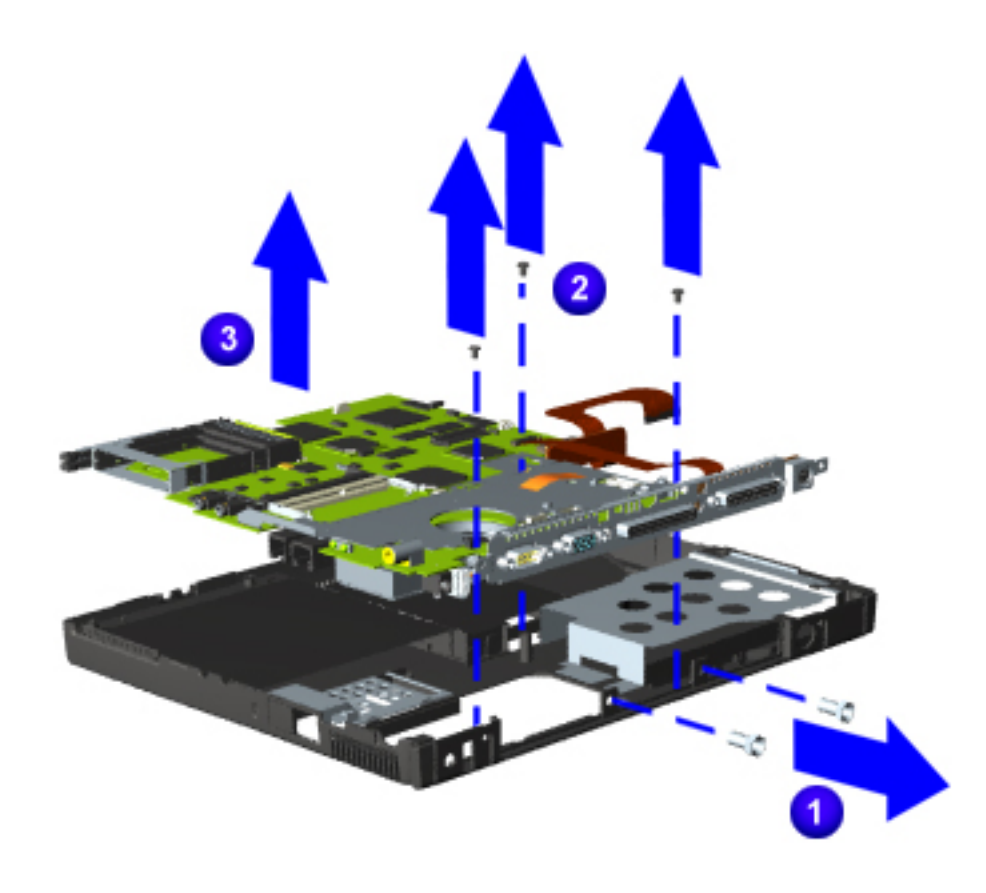

**16** Remove the the port replicator's two standoff

screws **1** from the rear of the computer.

- 17 Remove three screws that secure the system board to the base <sup>2</sup>.
- **18** Carefully remove the system board from the base <sup>3</sup>.

END OF SEQUENCE

To replace the system board, reverse the previous procedures.

Return to <u>Removal &</u> <u>Replacement Procedures</u>.

| MAINTENANCE & SERVICE GUIDE<br>Prosignia Notebook 190 |                           |                 |                       |
|-------------------------------------------------------|---------------------------|-----------------|-----------------------|
| INDEX PAGE                                            | PRODUCT DESCRIPTION       | LEGAL NOTICE    | HOW TO USE THIS GUIDE |
| REMOVAL & REPLACEMENT                                 | ILLUSTRATED PARTS CATALOG | TROUBLESHOOTING | <b>SPECIFICATIONS</b> |

# **Removal & Replacement**

**CPU Cover** 

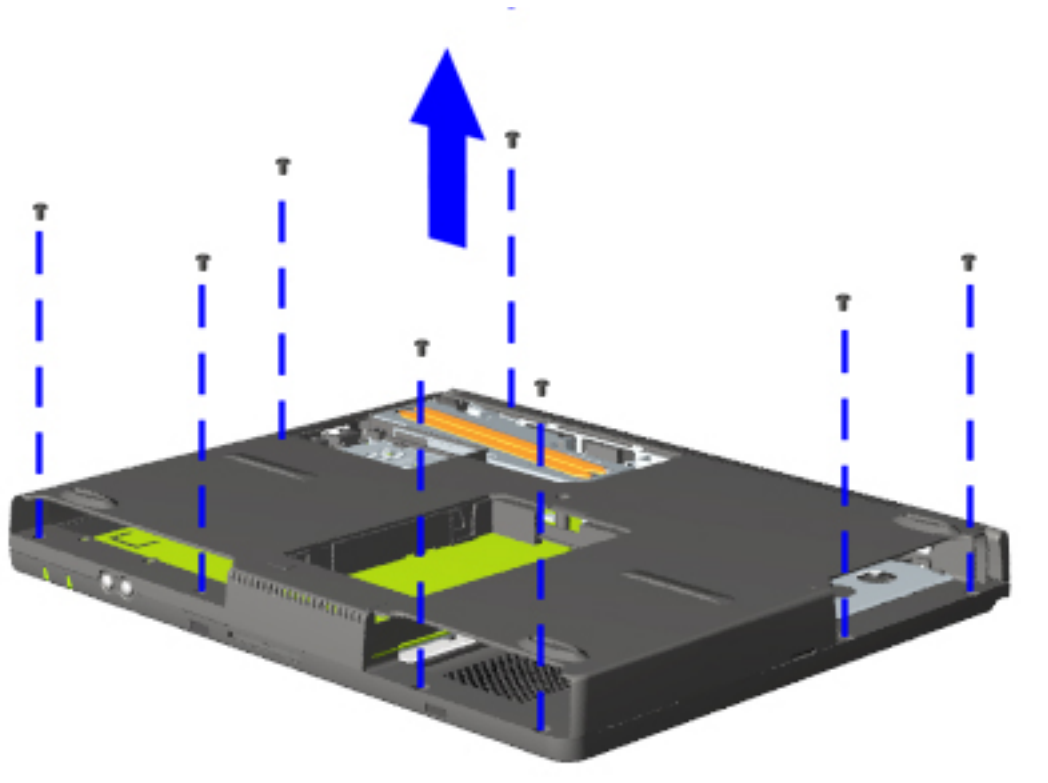

- **6** Turn the computer so the bottom side is facing up.
- **7** Remove the eight screws from the bottom of the computer.

<u>Next Step</u>

| INDEX PAGE            | PRODUCT DESCRIPTION       | LEGAL NOTICE    | HOW TO USE THIS GUIDE |
|-----------------------|---------------------------|-----------------|-----------------------|
| REMOVAL & REPLACEMENT | ILLUSTRATED PARTS CATALOG | TROUBLESHOOTING | <b>SPECIFICATIONS</b> |

# **Removal & Replacement**

**Removing the Top Cover** 

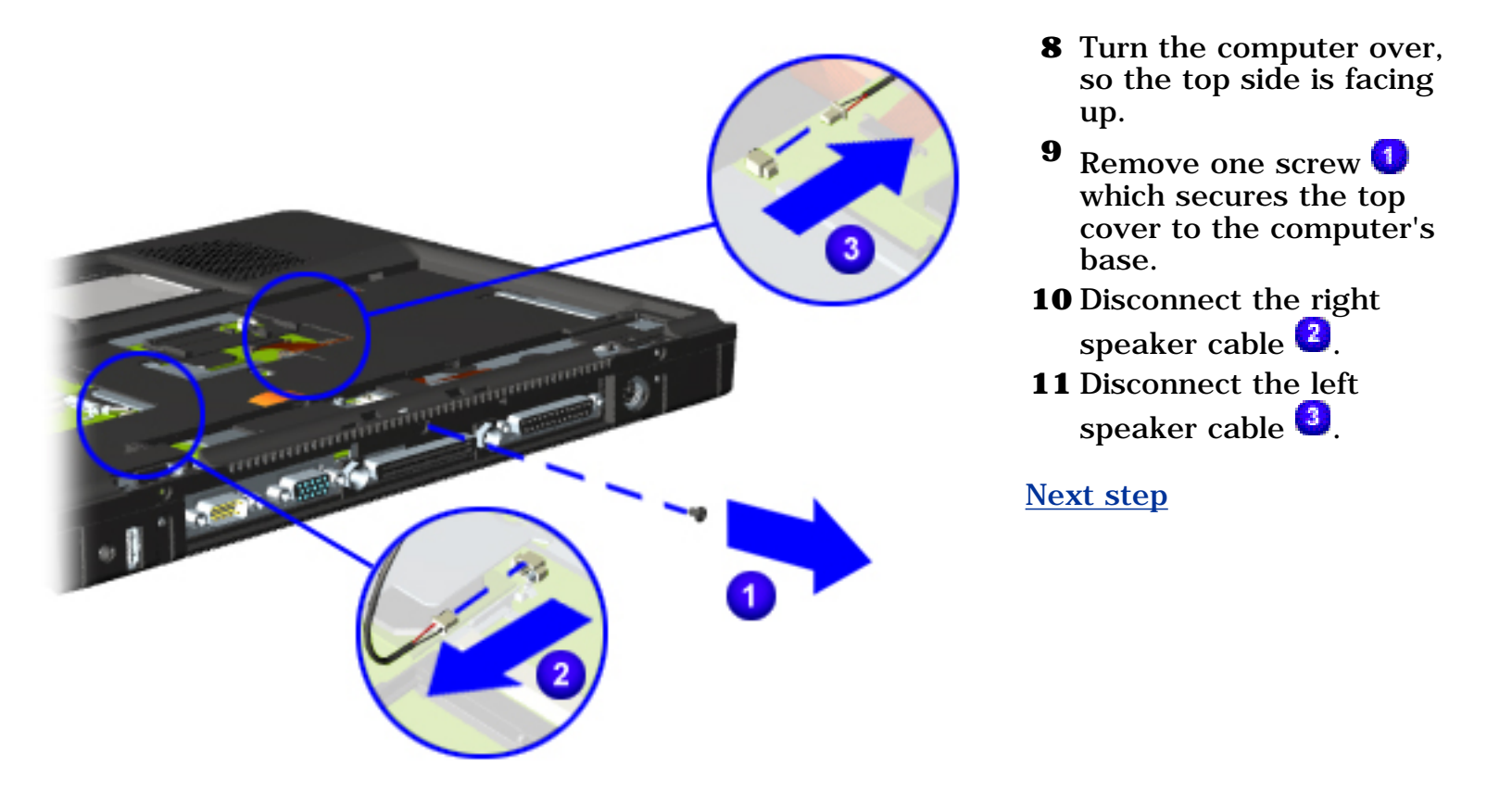

| INDEX PAGE            | PRODUCT DESCRIPTION       | LEGAL NOTICE    | HOW TO USE THIS GUIDE |
|-----------------------|---------------------------|-----------------|-----------------------|
| REMOVAL & REPLACEMENT | ILLUSTRATED PARTS CATALOG | TROUBLESHOOTING | <b>SPECIFICATIONS</b> |

# **Removal & Replacement**

**Removing the Top Cover** 

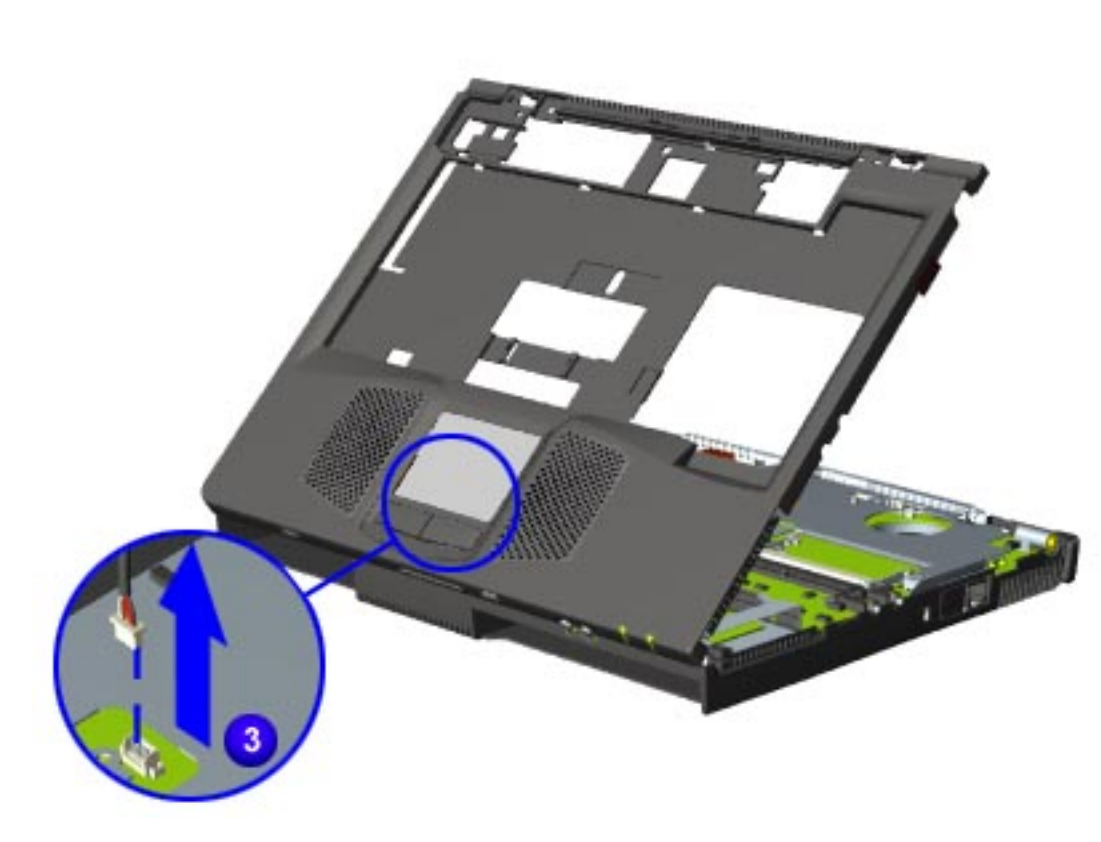

**12** Carefully lift the top cover towards the front of the computer and disconnect the TouchPad or Pointing Stick (depending on model) module cable.

**13** Remove the top cover.

END OF SEQUENCE.

To replace the Top Cover, reverse the previous procedures.

Return to <u>Removal &</u> **Replacement Procedures.** 

| MAINTENANCE & SERVICE GUIDE<br>Prosignia Notebook 190 |                           |                 |                       |  |
|-------------------------------------------------------|---------------------------|-----------------|-----------------------|--|
| INDEX PAGE                                            | PRODUCT DESCRIPTION       | LEGAL NOTICE    | HOW TO USE THIS GUIDE |  |
| REMOVAL & REPLACEMENT                                 | ILLUSTRATED PARTS CATALOG | TROUBLESHOOTING | <b>SPECIFICATIONS</b> |  |

# **Removal & Replacement** Display Panel Assembly

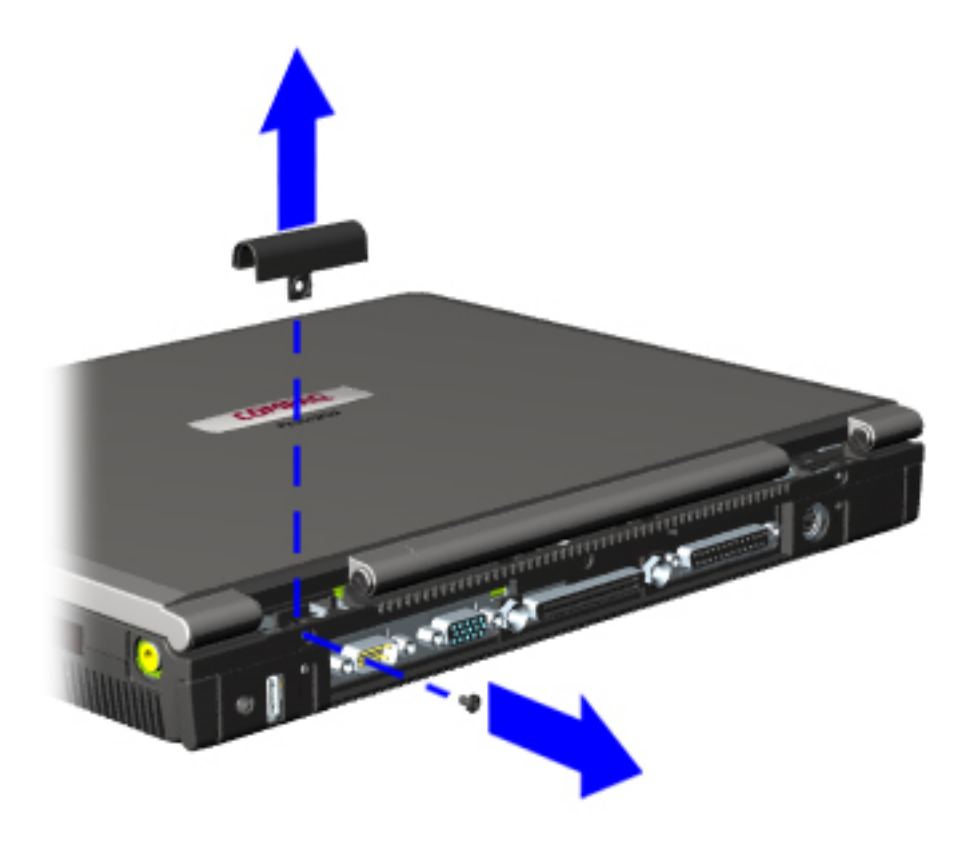

**7** Remove one screw which secures the hinge cover to the computer and remove the hinge cover.

Next Step

| INDEX PAGE            | PRODUCT DESCRIPTION       | LEGAL NOTICE    | HOW TO USE THIS GUIDE |
|-----------------------|---------------------------|-----------------|-----------------------|
| REMOVAL & REPLACEMENT | ILLUSTRATED PARTS CATALOG | TROUBLESHOOTING | <b>SPECIFICATIONS</b> |

## **Removal & Replacement Display Panel Assembly**

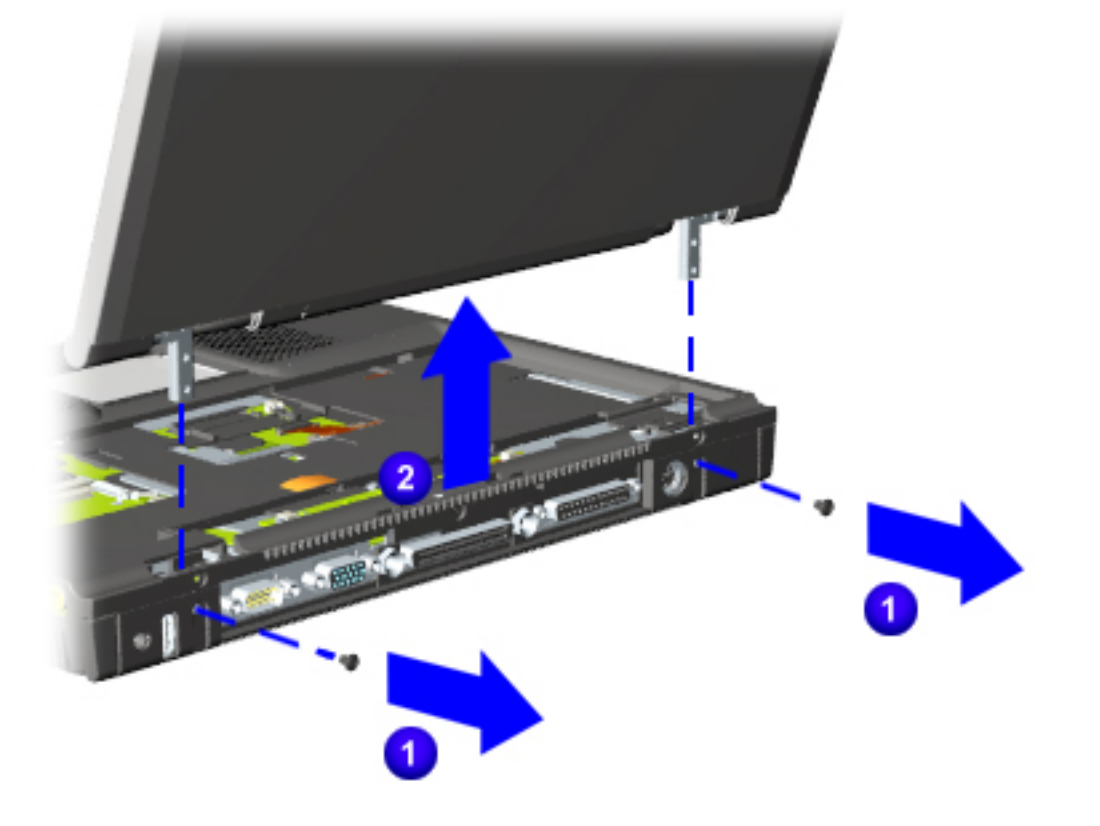

- **8** Position the computer so the rear panel faces forward.
- **9** Remove the two screws that secure the display assembly to the base
  - assembly  $\bigcirc$
- **10** Lift the display panel assembly up and out of the computer's base  $^{2}$ .

END OF SEQUENCE

To replace the display panel assembly, reverse the previous procedures.

Return to <u>Removal &</u> **Replacement Procedures.** 

| INDEX PAGE            | PRODUCT DESCRIPTION       | LEGAL NOTICE    | HOW TO USE THIS GUIDE |
|-----------------------|---------------------------|-----------------|-----------------------|
| REMOVAL & REPLACEMENT | ILLUSTRATED PARTS CATALOG | TROUBLESHOOTING | <b>SPECIFICATIONS</b> |

## **Removal & Replacement Removing the LED Cover**

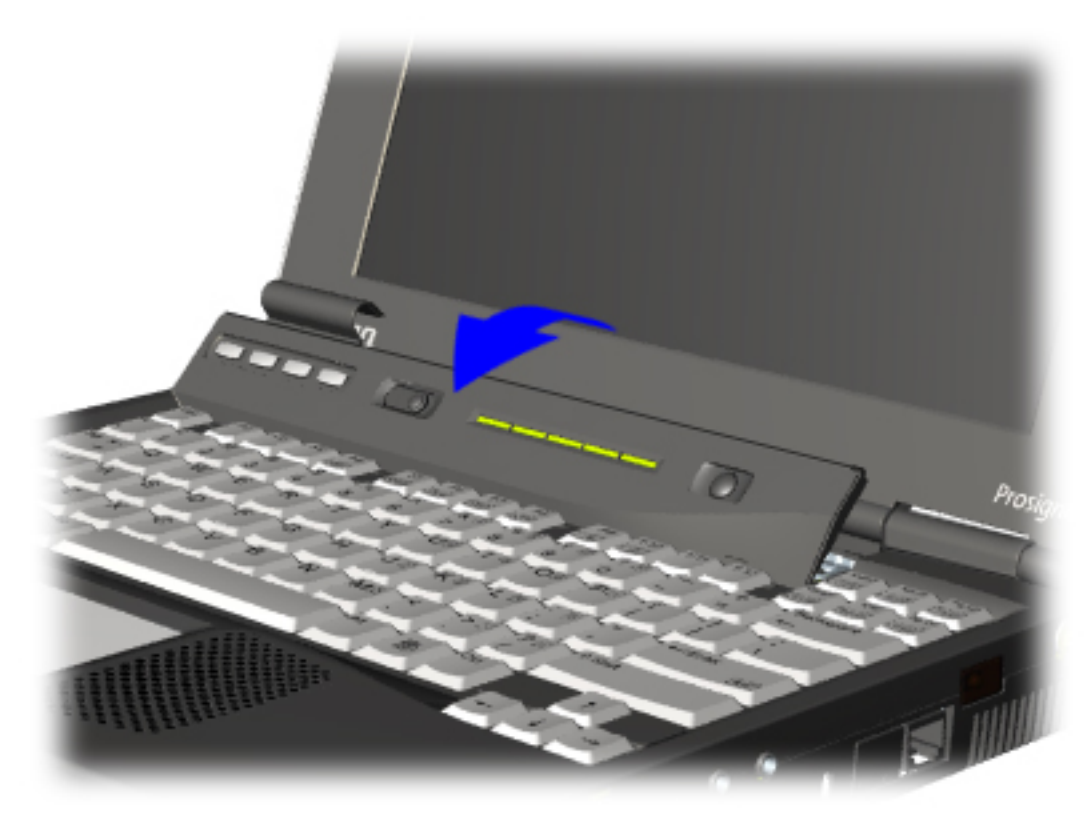

- **5** Position the computer so the front is facing you, and open the computer as far as it will open.
- **6** Lift the switch cover towards the front and out of the computer.

END OF SEQUENCE.

To replace the LED Cover, reverse the previous procedures.

Return to Removal & **Replacement Procedures.** 

# **MAINTENANCE & SERVICE GUIDE**

**Prosignia Notebook 190** 

| INDEX PAGE            | PRODUCT DESCRIPTION       | LEGAL NOTICE    | HOW TO USE THIS GUIDE |
|-----------------------|---------------------------|-----------------|-----------------------|
| REMOVAL & REPLACEMENT | ILLUSTRATED PARTS CATALOG | TROUBLESHOOTING | <b>SPECIFICATIONS</b> |

## **Removal & Replacement** Removing the Keyboard

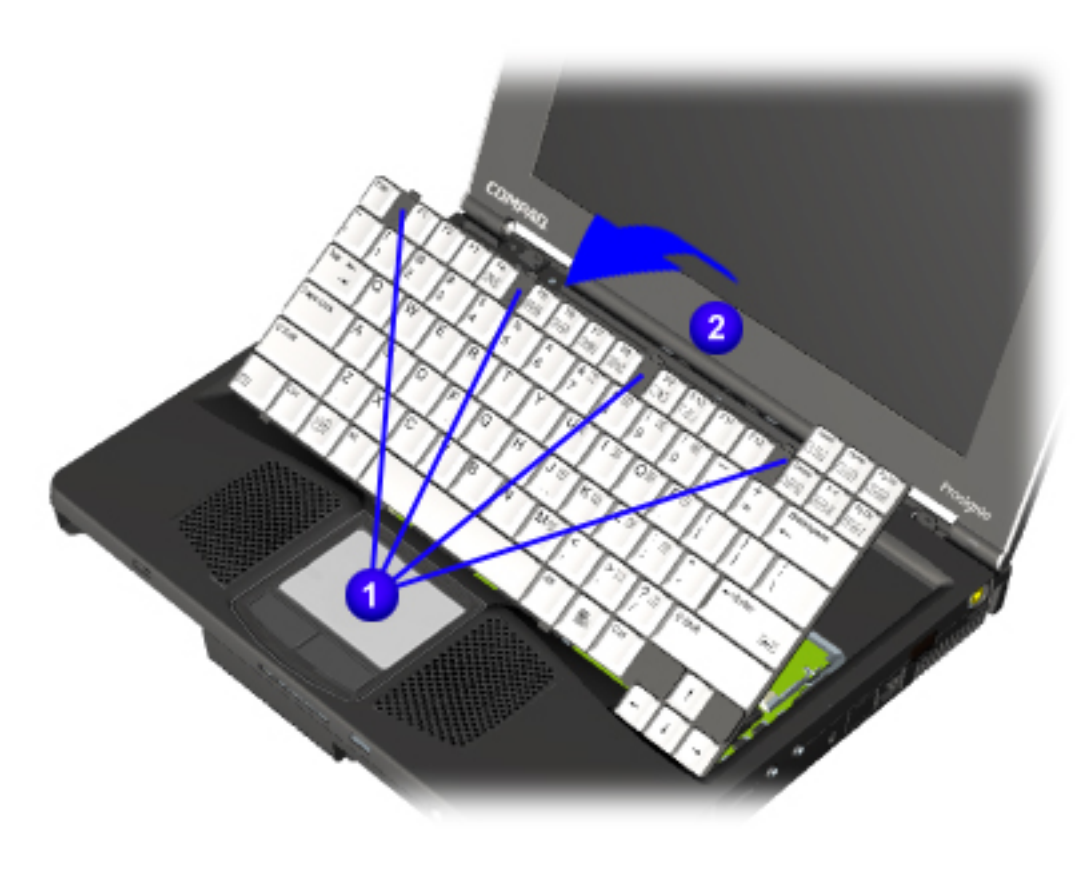

4 Slide the four tabs located along the top of the keyboard 1 towards the front of the computer.

CAUTION: There are cables\* underneath the keyboard that connect it to the system board. If you lift it too quickly, you may damage the cables.

Carefully swing the top of the keyboard toward the front of the computer **2**.

\* For Pointing Stick models there are two cables; for TouchPad models, there is only one cable.

<u>Next Step</u>

5

| INDEX PAGE            | PRODUCT DESCRIPTION       | LEGAL NOTICE    | HOW TO USE THIS GUIDE |
|-----------------------|---------------------------|-----------------|-----------------------|
| REMOVAL & REPLACEMENT | ILLUSTRATED PARTS CATALOG | TROUBLESHOOTING | <b>SPECIFICATIONS</b> |

## **Removal & Replacement Removing the Keyboard**

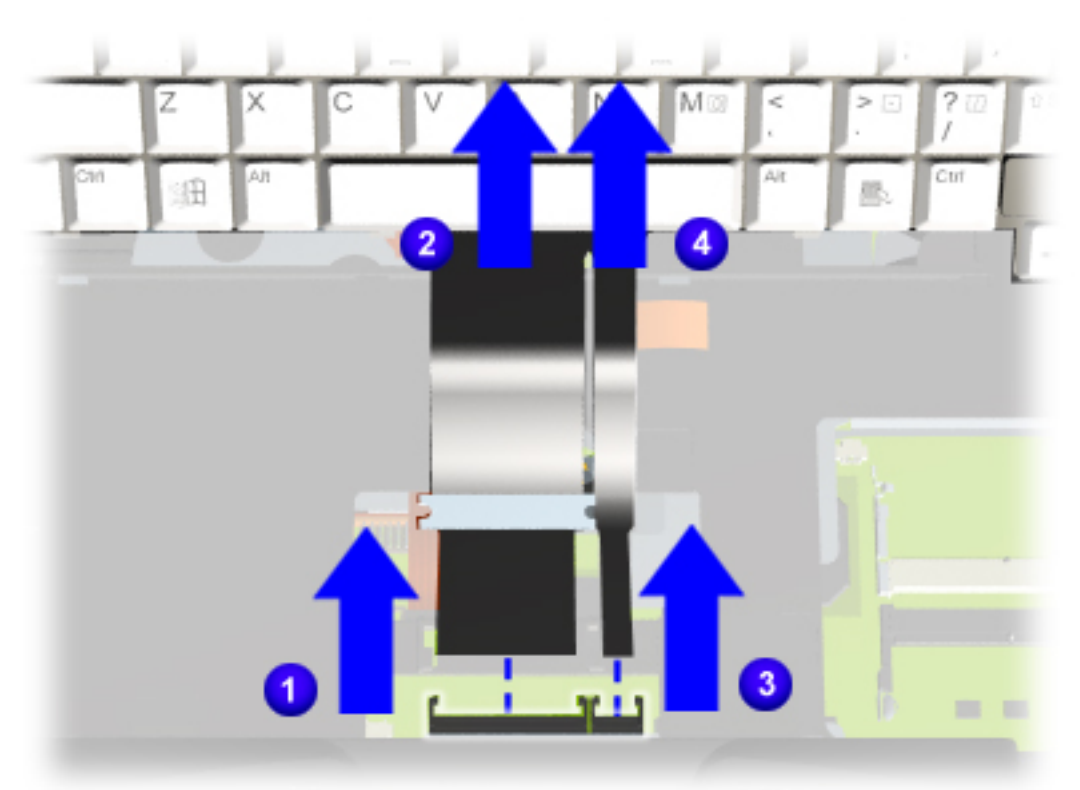

- 6 Disengage the ZIF connector **1** and carefully remove the the keyboard flex cable 2.
- **7** (For Pointing Stick models only) Disengage the Pointing Stick ZIF connector <sup>3</sup> and remove the flex cable  $\mathbf{0}$ .

**END OF SEQUENCE** 

To replace the keyboard, reverse the above procedures.

**Return to Removal & Replacement Procedures.** 

| MAINTENANCE & SERVICE GUIDE<br>Prosignia Notebook 190 |                           |                 |                       |  |
|-------------------------------------------------------|---------------------------|-----------------|-----------------------|--|
| INDEX PAGE                                            | PRODUCT DESCRIPTION       | LEGAL NOTICE    | HOW TO USE THIS GUIDE |  |
| REMOVAL & REPLACEMENT                                 | ILLUSTRATED PARTS CATALOG | TROUBLESHOOTING | <b>SPECIFICATIONS</b> |  |

## **Removal & Replacement** Modem, NIC, & Combo cards

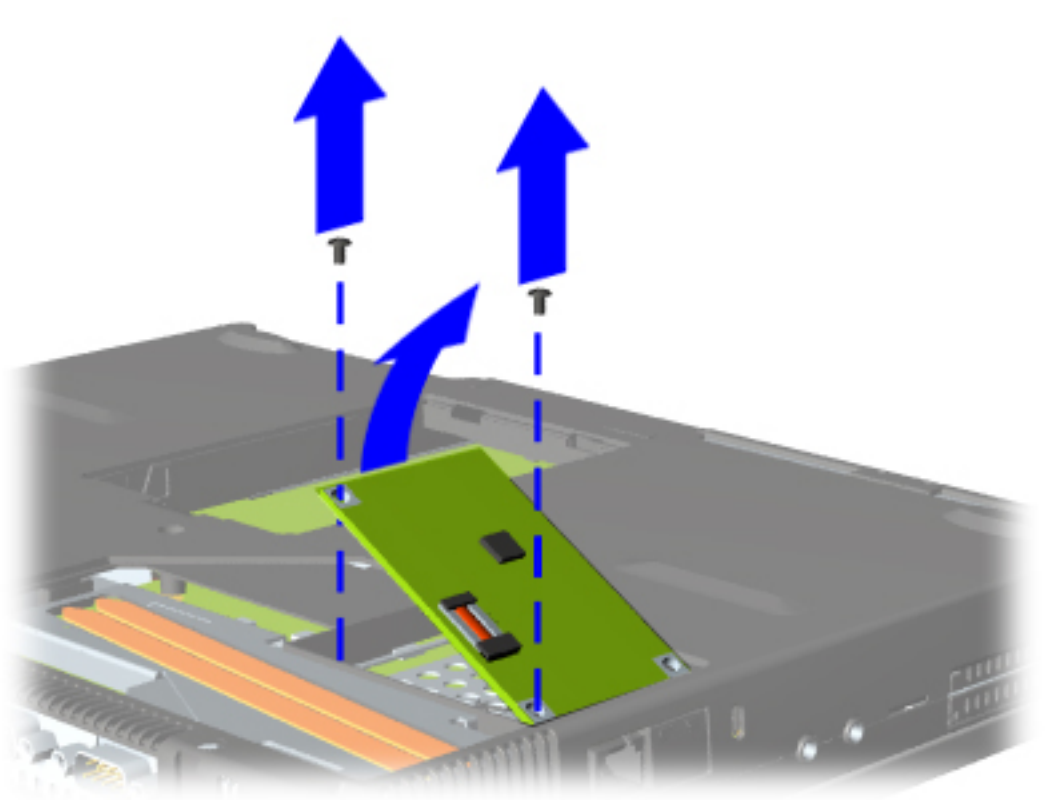

**5** Remove the two screws and carefully lift the card at an angle, towards the right side of the computer. This will disconnect the card from the system board.

END OF SEQUENCE

To replace the modem, NIC, or combo card, reverse the previous procedures.

Return to <u>Removal &</u> <u>Replacement Procedures</u>.

| INDEX PAGE            | PRODUCT DESCRIPTION       | LEGAL NOTICE    | HOW TO USE THIS GUIDE |
|-----------------------|---------------------------|-----------------|-----------------------|
| REMOVAL & REPLACEMENT | ILLUSTRATED PARTS CATALOG | TROUBLESHOOTING | <b>SPECIFICATIONS</b> |

# **Removal & Replacement**

**Removing the Hard Drive** 

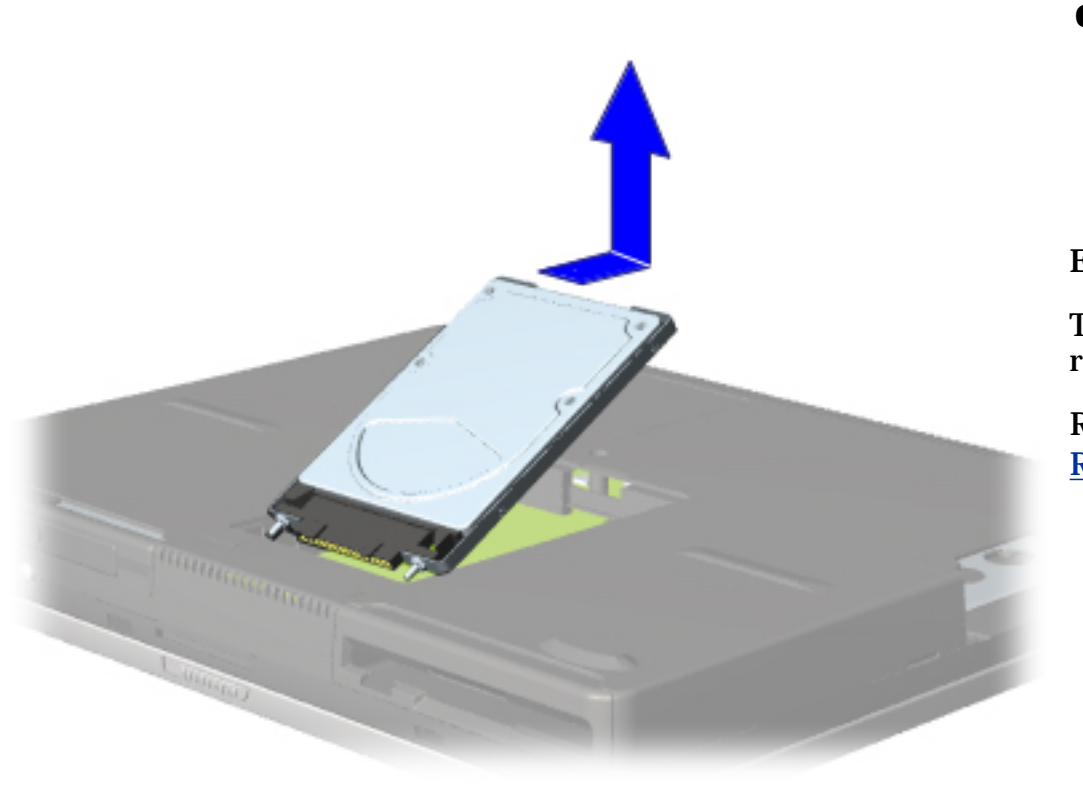

**6** Slide the Hard drive towards the rear of the computer to disconnect it, and lift it out of the computer, using the plastic tab on the top of the drive.

END OF SEQUENCE

To replace the hard drive, reverse these procedures.

Return to **Removal & Replacement procedures.** 

| INDEX PAGE            | PRODUCT DESCRIPTION       | LEGAL NOTICE    | HOW TO USE THIS GUIDE |
|-----------------------|---------------------------|-----------------|-----------------------|
| REMOVAL & REPLACEMENT | ILLUSTRATED PARTS CATALOG | TROUBLESHOOTING | <b>SPECIFICATIONS</b> |

# **Product Description Top Cover Buttons and Features: Pointing Stick Model**

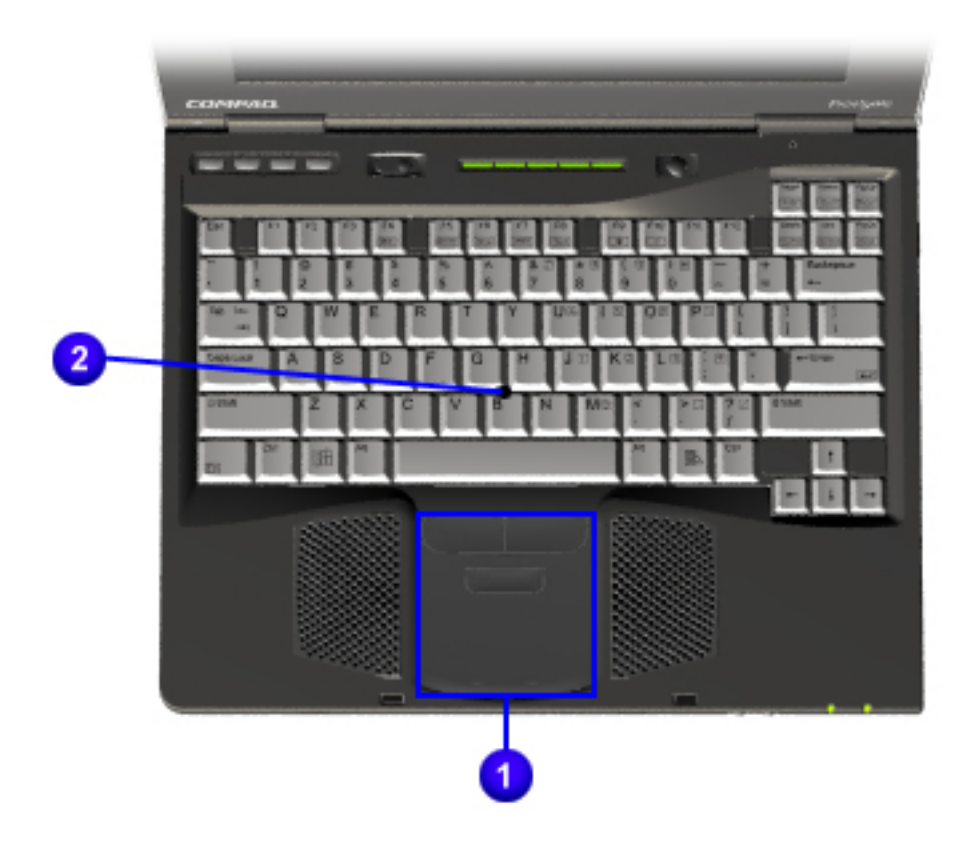

**1** pointing Stick module & buttons 2 pointing Stick module

Return to <u>Top Cover for</u> TouchPad Models.

Return to **Product Description**.

| M                     | AINTENANCE & S<br>Prosignia Not | SERVICE GUI<br>Tebook 190 | DE                    |
|-----------------------|---------------------------------|---------------------------|-----------------------|
| INDEX PAGE            | PRODUCT DESCRIPTION             | LEGAL NOTICE              | HOW TO USE THIS GUIDE |
| REMOVAL & REPLACEMENT | ILLUSTRATED PARTS CATALOG       | TROUBLESHOOTING           | <b>SPECIFICATIONS</b> |

# Troubleshooting Preliminary Steps

| >Preliminaries                                 |                                                                                                    |
|------------------------------------------------|----------------------------------------------------------------------------------------------------|
| >Clearing                                      |                                                                                                    |
| Password                                       | Before running <u>POST</u> , complete the following preliminary steps:                                                                                                    |
| <u>&gt;POST</u><br>>Compaq<br><u>Utilities</u> | <b>IMPORTANT:</b> Use AC power when running POST or Computer Setup. A low battery condition could initiate Hibernation and interrupt the test.                                                                                                    |
| >Troubleshooting<br>without<br>>>              | 1. Obtain established passwords. Click here if you need to <u>clear the</u> <u>password</u> .                                                                                                    |
| Diagnostics                                    | 2. Ensure that the hard drive is installed in the computer.                                                                                                    |
| <u>&gt;Contacting</u><br>Compaq                | 3. Ensure that the battery pack is installed in the computer and the power cord is connected to the computer and plugged into an AC power source.                                                                                                    |
|                                                | 4. Turn on the computer.                                                                                                    |
|                                                | 5. If a power-on password has been established, type the password and press <b>Enter</b> .                                                                                                    |
|                                                | 6. Run <b>Computer Setup</b> . If a Setup password has been established, type the password and press <b>Enter</b> .                                                                                                    |
|                                                | 7. Turn off the computer and all external devices.                                                                                                    |
|                                                | 8. Disconnect external devices that you do not want to test. If you want to use the printer to log error messages, leave it connected to the computer.                                                                                                    |
|                                                | 9. Use Compaq Utilities and loopback plugs in the serial and parallel connectors if you plan to test these ports.                                                                                                    |
|                                                | <b>NOTE:</b> If a problem only occurs when an external device is connected to the computer, the problem could be with the external device or its cable. Isolate the problem by running <u>POST</u> with and without the external device connected.        |
|                                                | Follow these steps to run Compaq Utilities:                                                                                                    |
|                                                | • If you are running Compaq Utilities from the hard drive, turn on or restart the computer. Press <b>F10</b> when the cursor appears in the upper-right corner of the screen. If you do not press <b>F10</b> in time, restart the computer and try again. |

• If you are running Compaq Utilities from diskette, insert the Compaq

Utilities diskette in drive Turn on or restart the computer.

- Press Enter to accept. Select Prompted Diagnostics.
- After "Identifying System Hardware" completes, select **Interactive Testing** and follow the instructions on the screen.

When the preliminary steps are completed, you are ready to run **<u>POST</u>**.

| M                     | ALNTENANCE &<br>Prosignia Not | SERVICE GUI<br>EBOOK 190 | DE                    |
|-----------------------|-------------------------------|--------------------------|-----------------------|
| INDEX PAGE            | PRODUCT DESCRIPTION           | LEGAL NOTICE             | HOW TO USE THIS GUIDE |
| REMOVAL & REPLACEMENT | ILLUSTRATED PARTS CATALOG     | TROUBLESHOOTING          | SPECIFICATIONS        |

### **Troubleshooting** Clearing the Power-on Password (CMOS)

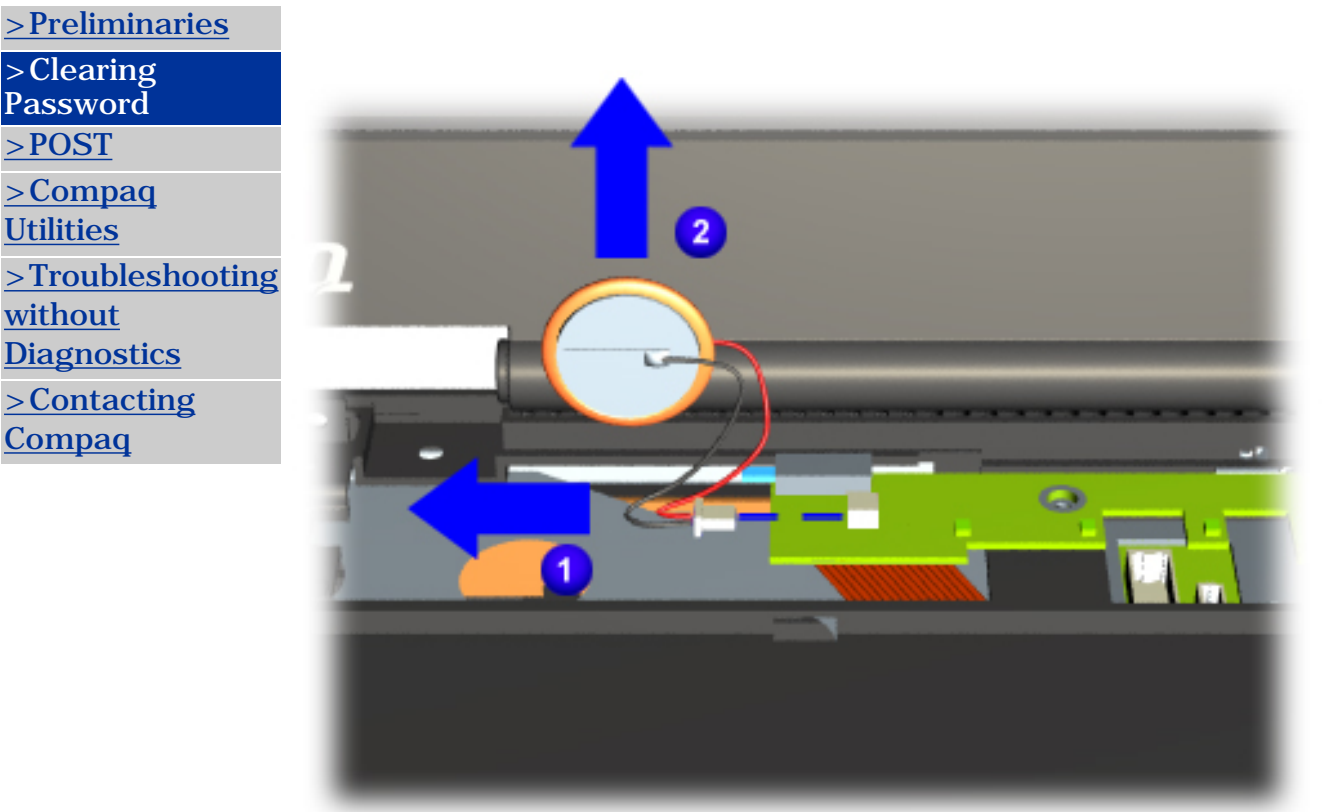

Clearing the power-on password requires removing all Setup attributes that are programmed in the CMOS.

If the password is not known, clear it by performing the following steps:

- 1 <u>Prepare the</u> <u>computer</u> <u>for</u> disassembly.
- **2** Remove the <u>keyboard</u>.
- **3** Remove the <u>LED cover</u>.
- 4 Disconnect the RTC battery cable from the system board 1.
- **5** Remove the battery from the computer

### MAINTENANCE & SERVICE GUIDE Prosignia Notebook 190

 INDEX PAGE
 PRODUCT DESCRIPTION
 LEGAL NOTICE
 HOW TO USE THIS GUIDE

 REMOVAL & REPLACEMENT
 ILLUSTRATED PARTS CATALOG
 TROUBLESHOOTING
 SPECIFICATIONS

# Troubleshooting

**Power-on Self Test (POST)** 

| <u>&gt;Preliminaries</u>                                         | The Power-On Self-Test (POST) is a series of tests that run every time                                                                                                    |
|------------------------------------------------------------------|----------------------------------------------------------------------------------------------------|
| > <u>Clearing</u><br><u>Password</u>                             | the computer is turned on. POST verifies that the system is<br>configured and functioning properly.                                                                                                    |
| >POST                                                            | To run POST, complete the following steps:                                                                                                    |
| >Compaq                                                          | 1. Complete the <u>Preliminary steps</u> .                                                                                                    |
| <u>Utilities</u>                                                 | 2. Turn on the computer.                                                                                                    |
| > <u>Troubleshooting</u><br><u>without</u><br><u>Diagnostics</u> | If POST does not detect any errors, the computer beeps once or twice to<br>indicate that POST has run successfully. The computer boots from the hard<br>drive or from a bootable diskette if one is installed in the diskette drive. |
| <u>&gt;Contacting</u><br>Compaq                                  | POST Error Messages                                                                                                    |
|                                                                  | If the system is not functioning well enough to run POST, or if the display is                                                                                                    |

If the system is not functioning well enough to run POST, or if the display is not functioning well enough to show POST error messages, refer to the Troubleshooting tables in the <u>Troubleshooting without Diagnostics</u> page.

If POST detects an error, one of the following events occurs:

- 1. A message with the prefix "**WARNING**" appears, informing you where the error occurred. The system pauses until you press **F1**.
- 2. A message with the prefix "**FATAL**" appears, informing you where the error occurred. After the message, the system emits a series of beeps, then stops.

### **Warning Messages**

Warning messages indicate that a potential problem, such as a system configuration error, exists. When F1 is pressed, the system should resume. You should be able to correct problems that produce warning messages.

If you receive one of the error messages listed below, follow the recommended action.

| Warning<br>Messages                       | Message<br>Description                    | <b>Recommended Action</b>                       |
|-------------------------------------------|-------------------------------------------|-------------------------------------------------|
| CMOS checksum<br>invalid, run SCU<br>CMOS | RAM information<br>has been<br>corrupted. | Run Computer Setup to reinitialize<br>CMOS-RAM. |

| CMOS failure, run<br>SCU                                      | CMOS RAM has<br>lost power.                                                                                      | Run Computer Setup to reinitialize CMOS-RAM.                                                                                                    |
|---------------------------------------------------------------|----------------------------------------------------------------------------------------------------|----------------------------------------------------------------------------------------------------|
| Diskette<br>controller error                                  | The diskette drive<br>controller failed<br>to respond to the<br>recalibrate<br>command.                          | If there is no diskette drive in the<br>system, run Computer Setup to<br>properly configure the CMOS-RAM to<br>show no diskette drive present. If<br>the problem persists, or if a diskette<br>drive is present, complete these<br>steps until the problems is solved:<br>1. Check diskette drive connections.<br>2. Replace diskette drive.<br>3. Replace system board. |
| Diskette track 0<br>failed                                    | The diskette drive<br>cannot read track<br>0 of the diskette<br>in the drive.                                    | Try another diskette. If the problem<br>persists, you may need to replace<br>the diskette drive.                                                                                                    |
| Hard disk<br>controller error                                 | The hard drive<br>controller failed<br>to respond to the<br>reset command.                                       | Check the drive parameters. Turn<br>off the system and check all related<br>connections.                                                                                                    |
| Keyboard<br>controller failure                                | The keyboard<br>failed the<br>self-test<br>command.                                                              | Replace the system board.                                                                                                    |
| Keyboard failure                                              | The keyboard<br>failed to respond<br>to the RESET ID<br>command.                                                 | Replace the keyboard. If the problem persists, replace the system board.                                                                                                    |
| No interrupts<br>from                                         | Timer 0 The<br>periodic timer<br>interrupt is not<br>occurring.                                                  | Replace the system board.                                                                                                    |
| ROM at xxxx<br>(LENGTH yyyy)<br>with nonzero<br>checksum (zz) | An illegal adapter<br>ROM was located<br>at the specified<br>address.                                            | Check the external adapter (such as<br>a video card) to determine if it is<br>causing the conflict.                                                                                                    |
| Time/Date<br>corrupt - run SCU                                | The time and<br>date stored in the<br>real time clock<br>have been<br>corrupted,<br>possibly by a<br>power loss. | <ol> <li>Run Computer Setup.</li> <li>If problem persists, replace<br/>auxiliary battery.</li> <li>If problems persists, replace<br/>system board</li> </ol>                                                                                                    |
| Hard disk xx<br>failure (or error)                            | A failure or an<br>error occurred<br>when trying to<br>access the<br>hard drive.                                 | <ol> <li>Run ScanDisk.</li> <li>Check disk in DOS and Windows</li> <li>95.</li> </ol>                                                                                                    |

# **Fatal Error Messages**

Fatal errors emit a beep and may display a "**FATAL**" message. Fatal errors indicate severe problems, such as a hardware failure. Fatal errors do not allow the system to resume. Some of the Fatal error beep codes are listed at the end of this section.

| Message                           | Description                                                                                                    | Beep<br>code |
|-----------------------------------|----------------------------------------------------------------------------------------------------|--------------|
| CMOS RAM<br>test failed           | A walking bit test of CMOS RAM location OE (Hex)<br>- 3F (Hex) failed.                                                                      | 3            |
| DMA<br>controller<br>faulty       | A sequential read/write of the transfer count and<br>transfer address registers within the primary and<br>secondary DMA controllers failed. | 4            |
| Faulty DMA<br>page<br>registers   | A walking bit read/write of the 16 DMA controller<br>page registers starting at location 80 Hex failed.                                     | 0            |
| Faulty<br>refresh<br>circuits     | A continuous read/write test of port 61h found<br>that bit 4 (Refresh Detect) failed to toggle within<br>an allotted amount of time.        | 1            |
| Interrupt<br>controller<br>failed | A sequential read/write of various Interrupt<br>Controller registers failed.                                                                | 5            |
| ROM<br>checksum<br>incorrect      | . A checksum of the ROM BIOS does not match the byte value at F000:FFFF.                                                                    | 2            |
| RAM error at location xxxx        | RAM error occurred during memory test.                                                                                                    | None         |

### **Fatal Error Beep Codes**

**NOTE:** S = Short, L = Long, P = Pause

| Beep Code         | Beep Sequence                      | <b>Description Recommended</b><br>Action |
|-------------------|------------------------------------|------------------------------------------|
| 0 S-S-S-P-S-S-L-P | The DMA page registers are faulty. | Replace system board.                    |
| 1 S-S-S-P-S-L-S-P | The refresh circuitry is faulty.   |                                          |
| 2 S-S-S-P-S-L-L-P | The ROM checksum is incorrect.     |                                          |
| 3 S-S-S-P-L-S-S-P | The CMOS RAM test failed.          |                                          |
| 4 S-S-S-P-L-S-L-P | The DMA controller is faulty.      |                                          |
| 5 S-S-S-P-L-L-S-P | The interrupt controller failed.   |                                          |
| 6 S-S-S-P-L-L-L-P | The keyboard controller failed.    |                                          |
| 7 S-S-L-P-S-S-S-P | Graphics adapter is faulty.        |                                          |

| system board is faulty. | 8 S-S-L-P-S-S-L-P Internal | AM is faulty. Replace memory board or<br>system board if memory on<br>system board is faulty. |
|-------------------------|----------------------------|-----------------------------------------------------------------------------------------------|
|-------------------------|----------------------------|-----------------------------------------------------------------------------------------------|

## **MAINTENANCE & SERVICE GUIDE**

**PROSIGNIA NOTEBOOK 190** 

| INDEX PAGE            | PRODUCT DESCRIPTION       | LEGAL NOTICE    | HOW TO USE THIS GUIDE |
|-----------------------|---------------------------|-----------------|-----------------------|
| REMOVAL & REPLACEMENT | ILLUSTRATED PARTS CATALOG | TROUBLESHOOTING | <b>SPECIFICATIONS</b> |

# Troubleshooting **Compaq Utilities & F10 Setup**

| <u>&gt;Preliminaries</u><br>>Clearing | Compaq Utilities contain several functions that determine if various computer<br>devices are recognized by the system and checks to see if the devices are<br>operating properly. |
|---------------------------------------|----------------------------------------------------------------------------------------------------|
| Password<br>>POST                     | Provide information about the system once it is configured.                                                                                                    |
| >Compaq                               | Compaq Utilities include the following programs:                                                                                                    |
| Utilities                             | Computer Setup                                                                                                    |
| >Troubleshooting<br>without           | Compaq Diagnostics                                                                                                    |
| Diagnostics                           | To access Compaq Utilities:                                                                                                    |
| <u>&gt;Contacting</u> Compage         | <ol> <li>Turn on or restart the computer by clicking Start -&gt; Shut Down -&gt;<br/>Restart the computer.</li> </ol>                                                             |
| ****                                  | 2. Press <b>F10</b> when the blinking cursor appears in the upper-right corner of the display.                                                                                    |

3. Select a menu option.

### Selecting Computer Setup or Compaq Diagnostics for Windows

The computer features two system management utilities:

• Computer Setup is a system information and configuration utility that can be used even when your operating system is not working or will not load. It includes custom settings that are not available in Windows.

To configure a device in Windows NT 4.0, you must use Computer Setup.

• Compaq Diagnostics for Windows is a system information and diagnostic utility that is used within the Windows operating system. Use Compaq Diagnostics for Windows to test system components and to display system information whenever possible.

To configure a device in Windows 95 or 98 use the operating system itself. Windows 95 and 98 can be used to add and remove programs, and provide Wizards to ensure proper device drivers are installed. Diagnostics for Windows is NOT a configuration tool and might only test devices that are properly configured by the operating system.

NOTE: It is not necessary to configure a device connected to a USB connector on the computer or an optional docking base.

### **Using Computer Setup**

All information and setting in Computer Setup are accessed from the File, Security, or Advanced menus. The items on each of these menus are described in this section.

To use Computer Setup:

- 1. Turn on or restart the computer.
- 2. When the blinking cursor appears in the upper-right corner of the screen, press F10.
- 3. To change the language, press **F2**.
- 4. To view navigation information, press F1.
- 5. To return to the Computer Setup menu from anywhere in Computer Setup, press **ESC**.
- 6. Select the **File**, **Security**, or **Advanced** menu.
- To close Computer Setup and restart the computer: Select File->Save->Changes and Exit, then press Enter. Select File->Ignore Changes and Exit, then press Enter.
- 8. When you are prompted to confirm your action, press F10.

### **Selecting from the File Menu**

Use the following table as a reference in making selections from the File Menu.

| File Menu<br>Selections    | Resulting Action                                                                                                    |
|----------------------------|----------------------------------------------------------------------------------------------------|
| System information         | Allows viewing of identification information about your computer, a docking base, and battery packs.                           |
| Save to floppy             | Save system configuration to a formatted diskette.                                                                             |
| <b>Restore from floppy</b> | Restore system configuration from a diskette                                                                                   |
| Restore defaults           | Replace configuration settings in Computer Setup<br>with factory default settings (identification<br>information is retained). |
| Ignore changes and exit    | Cancel changes entered during the Computer Setup session, then exit and restart the computer                                   |
| Save changes and exit      | Save changes entered during the current Computer<br>Setup session, then exit and restart the computer                          |

### **Selecting from the Security Menu**

Use the following table as a reference in making selections from the Security Menu.

| Security Menu     | Selections Resulting Action                                          |
|-------------------|----------------------------------------------------------------------|
| Setup password    | <b>Enter</b> , <b>change</b> , or <b>delete</b> a setup password     |
| Power-on password | <b>Enter</b> , <b>change</b> , or <b>delete</b> a power-on password. |

| DriveLock passwords | <b>Enable/disable</b> DriveLock; change a Drive/Lock User or Master password.                                                                                                    |
|---------------------|----------------------------------------------------------------------------------------------------|
| Password options    | Enable/disable<br>QuickLock<br>QuickLock on Suspend<br>QuckBlank<br>Lock keyboard and mouse at power-on<br>To enable Quicklock on Suspend or QuckBlank,<br>Quicklock must be enabled first. |
| Device security     | Enable/disable<br>Ports or diskette drives<br>Diskette write<br>CD or diskette startup<br>Settings for DVD can be entered in the CD<br>field.                                               |
| System IDs          | Enter identification numbers for the computer, a docking base, and battery packs.                                                                                                    |

#### **Selecting from the Advanced Menu**

Use the following table as a reference in making selections from the Advanced Menu.

| Advanced Menu          | Selections Resulting Action                                                                                                    |
|------------------------|----------------------------------------------------------------------------------------------------|
| Language (or press F2) | Change the Computer Setup language                                                                                                    |
| Boot options           | Enable/disable<br>QuickBoot, which starts the computer more<br>quickly by eliminating some startup tests. (If<br>you suspect a memory failure and want to test<br>memory automatically during startup, you may<br>want to disable QuickBoot.)<br>MultiBoot, which enables you to set a startup<br>sequence that can include any drives and PCI<br>network adapters in the system.                                                                                                    |
| Device options         | <ul> <li>Enable/disable the embedded numeric keypad at startup.</li> <li>Enable multiple standard pointing devices at startup, or disable this feature so the computer supports only a single pointing device at startup.</li> <li>Enable/disable USB legacy support for one USB mouse and one USB keyboard.</li> <li>Set an optional external monitor or overhead projector connector to a video card in a docking base as the primary device.</li> <li>Change the parallel port mode from EPP (default) to standard, bidirectional, EPP, or ECP.</li> </ul> |

### **Using Compaq Diagnostics for Windows**

When you access Compaq Diagnostics for Windows, a scan of all system components appears on the screen before the Compaq Diagnostic window opens. You can display more or less information from anywhere within Compaq Diagnostics for Windows by selecting Level on the menu bar.

Compaq Diagnostics for Windows are designed to test Compaq components. Testing other components may be inconclusive.

### **Displaying System Information**

To display system information:

#### 1. Select Start -> Settings -> Control Panel -> Compaq Diagnostics

- 2. Select Categories, then select a category from the drop-down list.
- 3. To save the information, select **File** -> **Save As**.
- 4. To print the information, select **File** -> **Print**.
- 5. To close Compaq Diagnostics for Windows, select **File** -> **Exit**.

### **Running a Diagnostic Test**

To run a diagnostic test:

- 1. Select Start -> Settings -> Control Panel -> Compaq Diagnostics.
- 2. Select the Test Tab.
- 3. In the scroll box, select the category or device you wan to test.

#### 4. Select a test type.

Quick Test runs a quick, general test on each device in a selected category.

Complete Test performs maximum testing on each device in a selected category.

Custom Test performs maximum on a selected device.

To run all tests listed beneath your selection, select the **Check All** button.

To run only the tests you select, select the **Uncheck All** button, then select the check box beside each test you want to run.

#### 5. Select a test mode.

Interactive Mode provides maximum control over the testing process. You determine whether the test was passed or failed and may be prompted to insert or remove devices.

Unattended Mode does not display prompts. If errors occur, they are displayed when testing is complete.

#### 6. Select the Begin Testing button.

7. Access the test information. The view test information, select a report:

Status tab provides a summary of tests run, passed and failed during the current testing session.

Log tab provides a listing of tests run on your computer, the number of times each test has run, the number of errors found on each test, and the total run time of each test.

Error tab provides a listing of all errors found on your computer with their error codes.

8. To save

Test information: Select the **Save** button on the **Log** tab. Error reports: Select the **Save** button on the **Error** tab.

9. To close Compaq Diagnostics for Windows, select File -> Select.
Click here to see <u>Factory Default settings</u>.

Return to <u>the top</u>.

### **MAINTENANCE & SERVICE GUIDE**

**PROSIGNIA NOTEBOOK 190** 

| INDEX PAGE            | PRODUCT DESCRIPTION       | LEGAL NOTICE    | HOW TO USE THIS GUIDE |
|-----------------------|---------------------------|-----------------|-----------------------|
| REMOVAL & REPLACEMENT | ILLUSTRATED PARTS CATALOG | TROUBLESHOOTING | <b>SPECIFICATIONS</b> |

## **Troubleshooting** Without Diagnostics

| <u>&gt;Preliminaries</u>             | This section provides information about how to identify and correct some                                                                 |
|--------------------------------------|----------------------------------------------------------------------------------------------------|
| > <u>Clearing</u><br><u>Password</u> | types of messages that may be displayed on the screen.                                                                                   |
| >POST                                | Since symptoms can appear to be similar, carefully match the symptoms of the computer malfunction against the problem description in the |
| >Compaq<br><u>Utilities</u>          | Troubleshooting tables to avoid a misdiagnosis.                                                                                          |
| >Troubleshooting                     | Before Replacing Parts                                                                                                    |
| without<br>Diagnostics               | When troubleshooting a problem, check the following items for possible solutions before replacing parts:                                 |
| >Contacting<br>Compaq                | • Verify that cables are connected properly to the suspected defective parts.                                                            |

- Verify that all required device drivers are installed.
- Verify that all printer drivers have been installed for each application.

### **Obtaining Update Information with Info Messenger**

Compaq Info Messenger allows you to set a customized search of the Compaq Web site. By registering for this utility, you can stay up to date with software and hardware information specific to your system.

Select the **Categories menu**, then select a category from the drop-down list.

To access Compaq Info Messenger, go to <u>www.compaq.com</u> and select Info Messenger.

To register, follow the instructions on the Info Messenger page. When your registration is complete, you can

- Implement your customized search whenever you prefer from the Info Messenger page.
- Set Info Messenger to send you the information by email as it becomes available.
- Info Messenger will also inform you if there are updates to the system ROM for your computer.

### **Checklist for Solving Problems**

If you encounter a minor problem with the computer or software applications,

go through the following checklist for possible solutions:

- Is the computer connected to an external power source, or does it have a fully charged battery pack installed?
- Are all cables connected properly and securely?
- Did the diskette drive contain a nonbootable diskette when you turned on the computer?
- Have you installed all the needed device drivers? For example, if you are using a mouse, you may need to install a mouse device driver.
- Are printer drivers installed for each application?

Eliminating the typical problems described in this Troubleshooting section may save you time and money. If the problem appears related to a software application, check the documentation provided with the software. You may discover something you can resolve easily by yourself.

If the condition persists, contact your Compaq authorized dealer or service provider.

### Click on a link below for Troubleshooting information regarding:

| <u>&gt;Audio</u>              | <u>&gt;Keyboard</u> |
|-------------------------------|---------------------|
| <u>&gt;Battery</u>            | <u>&gt;Modem</u>    |
| >CD/DVD drive                 | <u>&gt;PC Card</u>  |
| <u>&gt;Diskette/LS</u><br>120 | <u>&gt;Power</u>    |
| <u>&gt;Hard Drive</u>         | <u>&gt;Screen</u>   |
| >Infrared                     | >USB                |

## **MAINTENANCE & SERVICE GUIDE**

**PROSIGNIA NOTEBOOK 190** 

| INDEX PAGE            | PRODUCT DESCRIPTION       | LEGAL NOTICE           | HOW TO USE THIS GUIDE |
|-----------------------|---------------------------|------------------------|-----------------------|
| REMOVAL & REPLACEMENT | ILLUSTRATED PARTS CATALOG | <b>TROUBLESHOOTING</b> | <b>SPECIFICATIONS</b> |

## **Troubleshooting** Contacting Compaq Support

>Preliminaries

Obtain the following information before contacting Compaq Support:

- <u>>Clearing</u>
- Password
- <u>>POST</u>
- >Compaq
- <u>Utilities</u>
- >Troubleshooting without
- Diagnostics
- <u>>Contacting</u>
- Compaq

- Product name
  - Product <u>serial number</u>
  - Purchase date
  - Conditions under which the problem occurred
  - Any error messages that have occurred
  - Hardware configuration
  - Type of printer connected
  - Hardware/software being used
  - Printed result of Computer Checkup (TEST)
  - Printed copies of CONFIG.SYS and AUTOEXEC.BAT files, if possible

# **Shipping Preparation**

To ship the computer, complete the following steps:

1. Back up the critical hard drive files. Ensure that backup tapes/diskette are not exposed to electrical or magnetic fields while stored in transit.

2. Turn off the computer and external devices.

3. Disconnect the external devices from their power sources, then from the computer.

**Ensure that there is not a diskette in the diskette drive and that there are no PC Cards in the PC slots.** 

4. Close the display and all exterior doors of the computer.

5. Pack the computer with sufficient packing material to protect it. Use the original packing box or similar packaging.

| MAINTENANCE & SERVICE GUIDE<br>Prosignia Notebook 190 |                           |                 |                       |  |
|-------------------------------------------------------|---------------------------|-----------------|-----------------------|--|
| INDEX PAGE                                            | PRODUCT DESCRIPTION       | LEGAL NOTICE    | HOW TO USE THIS GUIDE |  |
| REMOVAL & REPLACEMENT                                 | ILLUSTRATED PARTS CATALOG | TROUBLESHOOTING | <b>SPECIFICATIONS</b> |  |

# Troubleshooting

Without Diagnostics: Solving Minor Problems

### Click on a link below for Troubleshooting information on:

| <u>&gt;Audio</u>   | <u>&gt;Keyboard</u> |
|--------------------|---------------------|
| <u>&gt;Battery</u> | <u>&gt;Modem</u>    |
| >CD/DVD drive      | <u>&gt;PC Card</u>  |
| >Diskette/LS       | <b>&gt;Power</b>    |
| <u>120</u>         |                     |
| >Hard Drive        | <u>&gt;Screen</u>   |
| >Infrared          | <u>&gt;USB</u>      |

### **Solving Audio Problems**

| Problem                                                                                                    | Possible Cause                                                                                                    | Solution                                                                                                    |
|----------------------------------------------------------------------------------------------------|----------------------------------------------------------------------------------------------------|----------------------------------------------------------------------------------------------------|
| Computer does not<br>beep after the<br>Power-On Self-Test<br>(POST).                                                       | System beeps have<br>been turned down.                                                                                           | Use the <b>Fn+F5</b> hotkeys to<br>turn up the system volume.                                                                                                    |
| Internal speaker does<br>not produce sound<br>when an external audio<br>source is connected to<br>the stereo line-in jack. | Volume may be turned<br>off or set too low.                                                                                      | Adjust the overall volume<br>with the <b>Fn+F5</b> hotkeys.<br>Adjust the overall volume by<br>pressing the <b>Fn+F5</b> hotkeys.<br>Adjust the sliding mixer<br>controls by double-clicking<br>the speaker icon on the<br>Windows taskbar. |
|                                                                                                    | Line input may not be connected properly.                                                                                        | Check line input connection.                                                                                                    |
|                                                                                                    | Headphones or speakers<br>are connected to the<br>stereo speaker/<br>headphone jack, which<br>disables the internal<br>speakers. | Disconnect the headphones or<br>speakers to enable the<br>internal speakers.                                                                                                    |
|                                                                                                    | Volume may be muted                                                                                                    | Uncheck the mute box in the volume properties.                                                                                                    |

| External microphone<br>does not work. | You are using the wrong<br>type of microphone or<br>microphone plug for the<br>computer. | Check to see if you are using<br>a monophonic electret<br>condenser microphone with a<br>3.5-mm plug.                                                         |
|---------------------------------------|------------------------------------------------------------------------------------------|----------------------------------------------------------------------------------------------------|
|                                       | The microphone may<br>not be connected<br>properly.                                      | Ensure that the microphone<br>plug is properly connected to<br>the mono microphone jack.                                                                      |
|                                       | Sound source not<br>selected.                                                            | Ensure that microphone is<br>selected as the recording<br>source in <b>Control Panel</b> -><br><b>Multimedia</b> and that the<br>recording level is adjusted. |
|                                       | Audio settings are not set correctly.                                                    | Check the game program's audio settings.                                                                                                    |
|                                       | Volume control on the<br>computer is turned<br>down.                                     | Adjust the computer volume<br>with the <b>Fn</b> + <b>F5</b> hotkeys.                                                                                         |
| No sound from<br>headphones           | Volume or mixing controls set incorrectly.                                               | Adjust the overall volume with the <b>Fn</b> + <b>F5</b> hotkeys.                                                                                             |
|                                       |                                                                                          | Use the mixing features<br>available by double-clicking<br>the speaker icon on the<br>Windows taskbar.                                                        |
|                                       | Sound source not selected.                                                               | Verify that the sound source<br>is selected in <b>Control Panel</b><br>-> <b>Multimedia</b> .                                                                 |
|                                       | The headphones are<br>connected to the wrong<br>jack.                                    | Check the connection.                                                                                                    |
|                                       | Volume too low or too<br>loud Volume or mixing<br>controls set incorrectly.              | Adjust the overall volume<br>with the <b>Fn</b> + <b>F5</b> hotkeys.                                                                                          |
|                                       |                                                                                          | Check the mixing features<br>available by double-clicking<br>the speaker icon on the<br>Windows taskbar.                                                      |

# Solving Battery/Battery Gauge Problems

| Problem                                                       | Possible Cause              | Solution                                                                 |
|---------------------------------------------------------------|-----------------------------|--------------------------------------------------------------------------|
| Computer is beeping<br>and battery power<br>light is blinking | Battery pack charge is low. | Charge the battery pack<br>by connecting to an<br>external power source. |
|                                                               |                             | Replace the battery pack<br>with another fully charged<br>battery.       |
|                                                               |                             |                                                                          |

|                                                                                                    |                                                                                                    | Initiate Hibernation or turn<br>the computer off until AC<br>power or a fully charged<br>battery is available.                                                                                                    |
|----------------------------------------------------------------------------------------------------|----------------------------------------------------------------------------------------------------|----------------------------------------------------------------------------------------------------|
| Computer battery<br>charge light blinks to<br>indicate low battery<br>condition, but<br>computer does not<br>beep. | Volume turned down too low.                                                                                                    | Turn up the volume using<br>the <b>Fn+F5</b> hotkeys.                                                                                                    |
| Battery pack will not<br>charge.                                                                                   | Battery pack was exposed to temperature extremes.                                                                                                    | Allow time for the battery<br>pack to return to room<br>temperature.                                                                                                    |
|                                                                                                    | Battery pack is already charged.                                                                                                    | No action required.                                                                                                    |
|                                                                                                    | Battery pack has exceeded its useful life cycle.                                                                                                    | Use a different battery pack.                                                                                                    |
| Computer shut down<br>and memory was lost<br>when replacing the<br>battery pack.                                   | Hibernation was not initiated<br>before removing the battery<br>pack.                                                                                                    | Work is lost.                                                                                                    |
| Battery charge does<br>not last very long.                                                                         | Battery is exposed to high temperatures.                                                                                                    | Put the computer in a cooler place and recharge the battery pack.                                                                                                    |
|                                                                                                    | Battery is exposed to<br>extremely cold<br>temperatures.                                                                                                    | Put the computer in a<br>warmer place and<br>recharge the battery pack.                                                                                                    |
| The recomment<br><b>NOTE:</b> 10°C to 40°C (a<br>range for the ba                                                  | led operating temperature ran<br>50°F to 104°F). The recommer<br>attery is from 0°C to 30°C (32                                                                                                    | ge for the battery is from<br>nded storage temperature<br>°F to 86°F).                                                                                                    |
|                                                                                                    | Battery conservation is disabled or set to drain.                                                                                                    | Reset the battery conservation level.                                                                                                    |
|                                                                                                    | An external device is                                                                                                    | Turn off or romovo any                                                                                                    |
|                                                                                                    | draining the battery.                                                                                                    | external device or PC<br>Cards when not in use.                                                                                                    |
|                                                                                                    | draining the battery.<br>Battery gauge may be<br>inaccurate and require<br>recalibration.                                                                                                    | external device or PC<br>Cards when not in use.<br>Recalibrate the gauge.                                                                                                    |
| Date and time must<br>be set every time<br>computer is turned on.                                                  | draining the battery.<br>Battery gauge may be<br>inaccurate and require<br>recalibration.<br>The Real Time Clock battery<br>has reached the end of its<br>useful life.                                              | Recalibrate the gauge.<br>Restore power, then turn<br>on the computer with the<br>power switch. Contact<br>your Compaq authorized<br>service provider to replace<br>the Real Time Clock<br>battery.                                                                                |
| Date and time must<br>be set every time<br>computer is turned on.<br>Battery gauge seems<br>inaccurate.            | draining the battery.<br>Battery gauge may be<br>inaccurate and require<br>recalibration.<br>The Real Time Clock battery<br>has reached the end of its<br>useful life.<br>The battery pack may need<br>calibration. | external device or PC<br>Cards when not in use.<br>Recalibrate the gauge.<br>Restore power, then turn<br>on the computer with the<br>power switch. Contact<br>your Compaq authorized<br>service provider to replace<br>the Real Time Clock<br>battery.<br>Recalibrate the battery. |

| Battery pack is warm | Warming occurs during | No action required. |
|----------------------|-----------------------|---------------------|
| after charging.      | charging.             |                     |

### **Solving CD and DVD Problems**

| Problem                                                                 | Possible Cause                                        | Solution                                                                                                    |
|-------------------------------------------------------------------------|-------------------------------------------------------|----------------------------------------------------------------------------------------------------|
| Drive cannot read a disc.                                               | Disc is not properly seated in the drive.             | Open the loading tray, insert<br>the disc, then close the tray.                                                                                                    |
|                                                                         | Disc is loaded in the<br>loading tray upside<br>down. | Open the loading tray, turn<br>over the disc (label facing<br>up), then close the tray.                                                                                     |
|                                                                         | Disc has a scratch on its surface.                    | Insert a different disc.                                                                                                    |
| CD-ROM drive or<br>DVD-ROM drive is not<br>detected by the<br>computer. | Drive is not connected properly.                      | If you are running a version<br>of Windows that was<br>preinstalled by Compaq,<br>remove the drive from the<br>MultiBay and reinsert it.                                    |
|                                                                         |                                                       | If you are running a version<br>of Windows that was not<br>preinstalled by Compaq,<br>turn off the computer. Then<br>remove the drive from the<br>MultiBay and reinsert it. |

Return to the <u>top</u>.

### Solving Diskette Drive/SuperDisk LS-120 Drive Problems

| Problem                              | Possible Cause             | Solution                                                                                                    |
|--------------------------------------|----------------------------|----------------------------------------------------------------------------------------------------|
| Drive cannot write<br>to a diskette. | Diskette is not formatted. | Format the diskette:<br>If you are using Windows 95<br>or Window 98:<br>1. From the Windows<br>desktop, select <b>My</b><br><b>Computer</b> .<br>2. Select 3.5-in. Floppy (A).<br>3. Select <b>File</b> , then <b>Format</b> .<br>4. Fill in the appropriate<br>information, then select<br><b>Start</b> . |
|                                      |                            | If you are using Windows NT<br>4.0, format the diskette by<br>entering format a: at the<br>system prompt.                                                                                                    |
|                                      |                            |                                                                                                    |

|                                               | Diskette is write-protected.                           | Use another diskette that is<br>not write-protected or<br>disable the write-protect<br>feature.                |
|-----------------------------------------------|--------------------------------------------------------|----------------------------------------------------------------------------------------------------|
|                                               | Writing to the wrong drive.                            | Check the drive letter in your path statement.                                                                 |
|                                               | Not enough space is left on the diskette.              | Save the information to another diskette.                                                                      |
|                                               | Drive is disabled.                                     | Enable the proper drive through Device Manager.                                                                |
|                                               | Disable diskette write ability is<br>turned on.        | Run Computer Setup. Select<br>the Storage icon. Make sure<br>Disable diskette write ability<br>is not checked. |
| System cannot<br>start up from<br>diskette or | A bootable diskette is not in the drive.               | Verify that a diskette with<br>the necessary system files is<br>in the drive.                                  |
| SuperDisk LS-120<br>drive.                    | Diskette bootability is disabled<br>in Computer Setup. | Enable diskette bootability in<br>Computer Setup, Security<br>menu.                                            |

### **Hard Drive Problems**

| Problem                                                                     | Possible Cause                                                                      | Solution                                                                                                    |
|-----------------------------------------------------------------------------|-------------------------------------------------------------------------------------|----------------------------------------------------------------------------------------------------|
| Accessing information<br>on the hard drive is<br>much slower than<br>usual. | Hard drive entered low power<br>state due to timeout and is<br>now exiting from it. | Wait for the system to<br>restore the previously<br>saved data to its state prior<br>to initiating a low power<br>state.                                            |
|                                                                             | Hard drive is fragmented/not optimized or has errors.                               | Run ScanDisk and Disk<br>Defragmenter.                                                                                                    |
| Hard drive does not<br>work.                                                | Hard drive is not seated properly.                                                  | Turn off and unplug the<br>computer, remove the hard<br>drive, and reinsert the hard<br>drive.                                                                      |
|                                                                             | Errors occur after starting<br>from an additional hard drive.                       | Additional hard drive has<br>not been specially prepared<br>with necessary software.<br>Boot from the original hard<br>drive or a specially<br>prepared hard drive. |
| System does not<br>recognize a hard                                         | The drive is not seated properly.                                                   | Remove, then reinsert the drive.                                                                                                    |
| drive.                                                                      | The drive is damaged.                                                               | Try using the hard drive in<br>another bay to verify that<br>the problem is with the<br>drive.                                                                      |

|                                                                |                                                                                                    | Run ScanDisk on the drive.                                                                                                    |
|----------------------------------------------------------------|----------------------------------------------------------------------------------------------------|----------------------------------------------------------------------------------------------------|
|                                                                | The drive was inserted while<br>system was on or in Suspend<br>or Hibernation.                                                    | Shut down the computer<br>before inserting removing a<br>hard drive.                                                                                                    |
| DriveLock settings<br>cannot be accessed<br>in Computer Setup. | The DriveLock settings are<br>accessible only when you<br>enter Computer Setup by<br>turning on (not restarting)<br>the computer. | Completely turn off the<br>computer. Turn the<br>computer back on, then<br>run Computer Setup by<br>pressing <b>F10</b> when the<br>blinking cursor light<br>appears upper-right on the<br>screen. |

| <b>0</b>                                           |                                                                                                    |                                                                                                    |  |
|----------------------------------------------------|----------------------------------------------------------------------------------------------------|----------------------------------------------------------------------------------------------------|--|
| Problem                                            | Possible Cause                                                                                                    | Solution                                                                                                    |  |
| Cannot<br>communicate<br>with another<br>computer. | The appropriate<br>software is not running<br>on both computers.                                                                                                    | Install the appropriate software on<br>the second device, start the second<br>device, and start the program on<br>both computers.                                                                                                    |  |
|                                                    | The other computer<br>does not have an<br>IrDA-compliant infrared<br>port.                                                                                                    | Your Compaq computer uses the IrDA<br>communications protocol.<br>Communication between infrared<br>devices must use the same<br>communications protocol. Check the<br>manufacturer's instructions for<br>connecting with infrared devices or<br>try connecting with a device you<br>know to be IrDA-compliant. |  |
|                                                    | The pathway between<br>the infrared ports is<br>obstructed, one port is<br>more than 30 degrees<br>(plus or minus 15<br>degrees off the center<br>line) from the other, or<br>the ports are more than<br>one meter apart. | Remove the obstruction, align the<br>infrared ports to within 30 degrees,<br>and position computers within 1.5<br>feet (about 0.5 meter) of each other.                                                                                                    |  |
|                                                    | There is an interrupt<br>request (IRQ) conflict.                                                                                                    | Check for IRQ conflicts in the Device<br>Manager. If two devices have the<br>same IRQ address, reassign one of<br>the devices.                                                                                                    |  |
|                                                    | There is a baud rate conflict.                                                                                                    | Select the same baud rate for both computers.                                                                                                    |  |
|                                                    | There is a conflict with the <i>#</i> bits.                                                                                                    | Select the same # bits setting for both computers.                                                                                                    |  |
|                                                    | There is a stop byte conflict.                                                                                                    | Select the same stop byte for both computers.                                                                                                    |  |

## **Solving Infrared Problems**

|                                | There is a parity conflict.                                                                                          | Select the same parity setting for both computers                                                                          |
|--------------------------------|----------------------------------------------------------------------------------------------------|----------------------------------------------------------------------------------------------------|
| Cannot transmit<br>data.       | Direct sunlight,<br>fluorescent light, or<br>flashing incandescent<br>light is close to the<br>infrared connections. | Remove the interfering light source(s).                                                                                    |
|                                | There is interference<br>from other wireless<br>devices.                                                             | Keep remote control units such as<br>wireless headphones and other audio<br>devices away from the infrared<br>connections. |
|                                | There is a physical obstruction in the way.                                                                          | Do not place objects that will<br>interfere with a line-of-sight data<br>transmission between the two units.               |
|                                | One of the units was<br>moved during data<br>transmission.                                                           | Do not move either unit during data<br>transmission.                                                                       |
|                                | The orientation of the units is wrong.                                                                               | Adjust the devices so that they point directly at each other.                                                              |
|                                | The distance between<br>the units is too great.                                                                      | Verify that devices are not more than 1.5 feet (0.5 meter) apart.                                                          |
| Infrared port<br>doesn't work. | Direct sunlight,<br>fluorescent light, or<br>flashing incandescent<br>light is close to the<br>infrared connections. | Remove the interfering light source(s).                                                                                    |
|                                | There is interference<br>from other wireless<br>devices.                                                             | Keep remote control units such as<br>wireless headphones and other audio<br>devices away from the infrared<br>connections. |
|                                | IR has been disabled.                                                                                                | Run IR configuration utility in Control Panel.                                                                             |

Troubleshooting without Diagnostics Continued.

| MAINTENANCE & SERVICE GUIDE<br>Prosignia Notebook 190 |                           |                 |                       |
|-------------------------------------------------------|---------------------------|-----------------|-----------------------|
| INDEX PAGE                                            | PRODUCT DESCRIPTION       | LEGAL NOTICE    | HOW TO USE THIS GUIDE |
| REMOVAL & REPLACEMENT                                 | ILLUSTRATED PARTS CATALOG | TROUBLESHOOTING | <b>SPECIFICATIONS</b> |

# **Troubleshooting**

Without Diagnostics: Solving Minor Problems

### Click on a link below for Troubleshooting information on:

| <u>&gt;Audio</u>           | <u>&gt;Keyboard</u> |
|----------------------------|---------------------|
| <u>&gt;Battery</u>         | <u>&gt;Modem</u>    |
| >CD/DVD drive              | <u>&gt;PC Card</u>  |
| <u>&gt;Diskette/LS 120</u> | <b>&gt;Power</b>    |
| Hard Drive                 | Scroon              |
| <u>-maru Diive</u>         | >Screen             |

### **Solving Keyboard Problems**

| Problem                                  | Possible Cause                                                                                           | Solution                                                                                                 |
|------------------------------------------|----------------------------------------------------------------------------------------------------|----------------------------------------------------------------------------------------------------|
| Screen is blank and keyboard is working. | A screen timeout has been initiated.                                                                     | Press any key to refresh the screen.                                                                     |
|                                          | QuickLock/QuickBlank<br>has been initiated                                                               | To enable the keyboard and<br>return your information to<br>the screen, enter your<br>power-on password. |
|                                          | LCD has been<br>disabled.                                                                                | Press <b>Fn+F4</b> to cycle from<br>external monitor to internal<br>LCD.                                 |
|                                          | Embedded numeric<br>keypad on computer<br>keyboard is disabled.<br>Num Lock function is<br>not turned on | Press <b>Fn</b> + <b>Num Lk</b> to enable<br>the Num Lock function and<br>embedded numeric keypad.       |

Return to the <u>top</u>.

### **Solving Modem Problems**

| Problem                    | Possible Cause                                                        | Solution                                                      |
|----------------------------|-----------------------------------------------------------------------|---------------------------------------------------------------|
| Modem loses<br>connection. | The cable connection<br>from the phone line to<br>the modem is loose. | Check to make sure the telephone cable is properly connected. |

|                                                       | Call Waiting has not<br>been disabled.                                              | <ul> <li>Disable Call Waiting:</li> <li>1. Select Start -&gt; Setting</li> <li>-&gt; Control Panel -&gt; select</li> <li>Modems.</li> <li>2. From the General tab of the Modems Properties page, select Dialing Properties.</li> <li>From the My Locations tab of the Dialing Properties page, check the box labeled This location has call waiting.</li> <li>Select *70, 70#, or 1170 from the drop-down list to disable call waiting.</li> </ul>          |
|-------------------------------------------------------|-------------------------------------------------------------------------------------|----------------------------------------------------------------------------------------------------|
|                                                       | There is noise or<br>excessive traffic on the<br>phone line.                        | Try connecting at a later time.                                                                                                    |
| Modem not responding                                  | Modem is not set up<br>correctly in system<br>BIOS.                                 | Check the computer BIOS<br>setup. If it requires specific<br>settings for modems, be<br>sure that they have been<br>enabled.                                                                                                    |
| Modem does not dial<br>correctly.                     | Telephone number is not<br>entered correctly in the<br>modem's dialing<br>software. | <ul> <li>Make sure the telephone<br/>number you dialed is correct<br/>if you are using the dialing<br/>directory or the terminal<br/>mode.</li> <li>Dial 1 if using dialing<br/>long distance.</li> <li>The other line could be<br/>busy or not answering.</li> <li>Make sure call waiting<br/>is disabled.</li> <li>The modem may not<br/>recognize an<br/>international dial tone.<br/>Try the ATX3DT<br/>command and the<br/>telephone number</li> </ul> |
| Characters are<br>garbled/transfer rates<br>are slow. | There is noise in the telephone line.                                               | Check your telephone and<br>modem cable connections. If<br>they are a little loose, they<br>can cause noise on the line.<br>Check with your local<br>telephone company for a<br>phone line filter.                                                                                                    |

| Phone line noise causing<br>a disconnection. | Hang-up Delay S<br>Register (S10) set too<br>low.                            | Change <b>S10</b> default to <b>150</b> .<br>To set <b>S10=150</b> :<br>1. Select <b>Start</b> -><br><b>Programs</b> -> <b>Accessories</b><br>-> <b>HyperTerminal</b> , then go<br>to Command Mode.<br>2. Type <b>ATS10=150</b> and<br>press <b>Enter</b> .<br>This command causes the<br>modem to take longer to<br>disconnect even if there is<br>noise on the line.                                                                                                    |
|----------------------------------------------|------------------------------------------------------------------------------|----------------------------------------------------------------------------------------------------|
| No dial tone                                 | Phone service is not<br>connected to the<br>telephone wall jack.             | Verify that service from the<br>local phone company by<br>following these steps:<br>1. Unplug the telephone<br>cable from the telephone<br>wall jack.<br>2. Connect a telephone to<br>the jack, pick up the<br>handset, and listen for a dial<br>tone. If there is a dial tone,<br>reconnect the modem to the<br>telephone wall jack with the<br>telephone cable and make<br>sure all connections are<br>secure.<br>3. If there is still no dial<br>tone, contact your local<br>phone company or building<br>manager. |
|                                              | The modem is not<br>responding to commands<br>from the computer<br>keyboard. | Verify the modem and<br>computer are connected:<br>1. Select <b>Start</b> -><br><b>Programs</b> -> <b>Accessories</b><br>-> <b>HyperTerminal</b> , then go<br>to Terminal Mode.<br>2. Type <b>AT</b> and press the<br><b>Enter</b> key. If the modem<br>displays OK, the modem and<br>computer are working<br>together. If the modem<br>displays ERROR, or does not<br>respond, restart the<br>computer and repeat step 1.<br>3. Type <b>ATDT</b> and listen for<br>dial tone.<br>4. Type <b>ATHO</b> to hang up.     |

| Modem does not connect  | Line conditions in your                            | Have your telephone line                                                          |
|-------------------------|----------------------------------------------------|-----------------------------------------------------------------------------------|
| at highest speed.       | area or in the area you<br>are calling may not     | checked by your local<br>telephone service                                        |
|                         | support the highest                                | provider.Try dialing an                                                           |
|                         | connect speeds.                                    | alternate telephone number<br>for the service you are                             |
|                         |                                                    | using.                                                                            |
|                         | Another device on your telephone line may be       | Hang up an extension                                                              |
|                         | causing interference.                              | any other devices that may                                                        |
|                         |                                                    | be using the same telephone<br>line, then redial.                                 |
|                         | The service or site called does not support 56K or | An internal modem supports<br>K56flex.                                            |
|                         | 56K implementation.                                | To find an Internet service<br>provider (ISP) that supports                       |
|                         |                                                    | K56flex, go the Compaq Web site at <u>www.compaq.com</u> .                        |
|                         | There is noise on the telephone line.              | The 56K protocol of an<br>internal modem will fall back<br>to lower speeds if the |
|                         |                                                    | telephone line is too noisy<br>for a high-speed connection.                       |
|                         |                                                    | Try using another telephone<br>line.                                              |
|                         |                                                    | Change the Hang-up Delay S<br>Register:                                           |
|                         |                                                    | 1. Select Start-> Programs<br>->Accessories->                                     |
|                         |                                                    | HyperTerminal.                                                                    |
|                         |                                                    | type $ATS10=150$ , then                                                           |
|                         |                                                    | press <b>Enter</b> .                                                              |
| NOTE: This command ca   | uses the modem to take lo<br>on the line.          | onger to disconnect even if                                                       |
| The telephone line does | The 56K protocol                                   | Try connecting from an                                                            |
| implementation.         | telephone line contain no                          | alternate site.                                                                   |
| -                       | more than one                                      |                                                                                   |
|                         | conversion.                                        |                                                                                   |

# **Solving PC Card Problems**

| Problem                | Possible Cause     | Solution                  |
|------------------------|--------------------|---------------------------|
| Computer does not      | PC Card is not     | Try reinserting the card. |
| beep when a PC Card is | inserted properly. |                           |

| inserted.                                                  |                                                                                                    | Ensure that the PC Card is<br>inserted in the correct<br>orientation. Insert the card gently<br>to prevent damage to the pins.                                                                                                    |  |
|------------------------------------------------------------|----------------------------------------------------------------------------------------------------|----------------------------------------------------------------------------------------------------|--|
|                                                            | Speakers are turned<br>off or volume is<br>turned down.                                                   | Adjust the volume control on the computer.                                                                                                    |  |
|                                                            | PC Card or card<br>driver is not PCMCIA<br>compliant.                                                     | Contact your Compaq authorized<br>dealer, reseller, or service<br>provider for a list of PC Cards<br>tested successfully in Compaq PC<br>Card platforms.                                                                                                    |  |
| Computer beeps only<br>once when a PC Card is<br>inserted. | The computer beeps<br>once to indicate that<br>a PC Card is<br>recognized but not<br>properly configured. | Before a new PC Card can be<br>used, it may be necessary to<br>perform an initial setup<br>procedure. Follow the PC Card<br>manufacturer's instructions for<br>formatting a hard drive card or<br>installing PC Card-specific drivers<br>for a network card.                                                                                                    |  |
| Network PC Card does<br>not work.                          | Necessary drivers<br>are not installed<br>(turned on).                                                    | Refer to the instructions that<br>came with the PC Card or contact<br>the vendor for information on<br>installing the correct drivers.                                                                                                    |  |
|                                                            | PC Card is not fully<br>inserted or is upside<br>down.                                                    | Ensure the PC Card is inserted correctly.                                                                                                    |  |
|                                                            | Network PC Card or<br>driver is not PCMCIA<br>compliant.                                                  | Contact your Compaq authorized<br>dealer, reseller, or service<br>provider for a list of PC Cards<br>tested successfully in Compaq PC<br>Card platforms.                                                                                                    |  |
| Storage PC Card does<br>not work.                          | SRAM and flash<br>memory PC Cards<br>require the memory<br>card driver to be<br>loaded.                   | Memory cards can only be<br>accessed using DOS real mode<br>drivers.                                                                                                    |  |
|                                                            | You are trying to<br>access the storage<br>PC Card using the<br>wrong drive letter.                       | <ul> <li>If you are running Windows<br/>95, change the drive letter<br/>assignment in Device<br/>Manager.</li> <li>If you are running Windows<br/>NT 4.0, change the drive<br/>letter assignment through</li> </ul>                                                                                                    |  |
|                                                            |                                                                                                    | the Control Panel.                                                                                                    |  |
|                                                            | access the storage<br>PC Card using the<br>wrong drive letter.                                            | <ul> <li>95, change the assignment in Manager.</li> <li>If you are runn NT 4.0, change letter assignment the Control Particle Particle Par</li></ul> |  |

| The PC Card is not formatted.                                            | • For memory cards, run<br>MCFORMAT in MS-DOS<br>Mode to format the PC<br>Card.                                                                          |
|--------------------------------------------------------------------------|----------------------------------------------------------------------------------------------------|
|                                                                          | • For ATA cards, run<br>ATAINIT, then run<br>MCFORMAT in MS-DOS<br>Mode to format the PC<br>Card.                                                        |
| The card is not supported.                                               | Contact your Compaq authorized<br>dealer, reseller, or service<br>provider for a list of PC Cards<br>tested successfully in Compaq PC<br>Card platforms. |
| Storage cards, such<br>as SRAM, do not<br>work in the<br>expansion base. | Use the storage card in the computer.                                                                                                    |

## **Solving Power Problems**

| Problem                                              | Possible Cause                                                                        | Solution                                                                                                    |
|------------------------------------------------------|---------------------------------------------------------------------------------------|----------------------------------------------------------------------------------------------------|
| Computer will not turn on. Battery compu             | Battery is discharged and computer is not connected                                   | Charge the battery pack.                                                                                      |
|                                                      | to a power source.                                                                    | Replace the battery pack.                                                                                     |
|                                                      |                                                                                       | Connect the computer<br>to an external power<br>source.                                                       |
|                                                      | Battery is discharged and<br>cables to the external<br>power source are<br>unplugged. | Ensure that cables<br>connecting the<br>computer and the<br>external power source<br>are plugged in properly. |
| Computer turned off while<br>it was left unattended. | Computer initiated because<br>of a critical low battery                               | Charge the battery pack.                                                                                      |
|                                                      | condition.                                                                            | Replace the battery pack.                                                                                     |
|                                                      |                                                                                       | Connect the computer<br>to an external power<br>source.                                                       |
|                                                      | The computer initiated<br>Hibernation after a<br>user-defined timeout<br>expired.     | Turn on the computer.                                                                                         |

## **Solving Screen Problems**

| Problem                                                                                   | Possible Cause                                                                                                    | Solution                                                                                                    |
|-------------------------------------------------------------------------------------------|----------------------------------------------------------------------------------------------------|----------------------------------------------------------------------------------------------------|
| Characters on<br>computer display are                                                     | Computer is in direct light.                                                                                           | Move the computer or adjust the screen.                                                                                                    |
| dim.                                                                                      | The brightness control is not set properly.                                                                            | Adjust the brightness control<br>by pressing the <b>Fn+F10</b><br>hotkeys.                                                                                                    |
|                                                                                           | You may have a screen<br>saver or screen blanking<br>utility installed.                                                | Press any key to refresh the screen.                                                                                                    |
|                                                                                           | Screen timeout was initiated.                                                                                          | Press any key to light the screen.                                                                                                    |
|                                                                                           | System initiated Suspend<br>after a user-defined<br>timeout expired.                                                   | Press the suspend button to exit Suspend.                                                                                                    |
|                                                                                           | Computer initiated a low<br>battery Suspend or<br>Hibernation.                                                         | Replace the battery pack<br>and exit Suspend or<br>Hibernation.                                                                                                    |
|                                                                                           |                                                                                                    | Connect the computer to an external power source and exit Suspend or Hibernation.                                                                                                  |
|                                                                                           | Power Management,<br>which controls Suspend<br>and Hibernation, is<br>disabled and the battery<br>pack has discharged. | Replace the battery pack<br>and turn on the computer.                                                                                                    |
|                                                                                           |                                                                                                    | Connect the computer to an external power source and turn on the computer.                                                                                                    |
| Computer screen is<br>blank and external<br>monitor displays<br>information.              | Display was switched to<br>the external monitor.                                                                       | Press <b>Fn</b> + <b>F4</b> to display<br>information on the computer<br>screen; press <b>Fn</b> + <b>F4</b> again<br>to display information<br>simultaneously on both<br>screens. |
|                                                                                           | Display switch is stuck.                                                                                               | Tap the switch.                                                                                                    |
| Fn+F4 hotkey<br>combination does not<br>switch between internal<br>and external displays. | CRT or other display<br>device is not connected<br>properly.                                                           | Check your connections to<br>ensure that an external<br>device is connected properly.                                                                                              |

Return to the <u>top</u>.

# **Solving USB Problems**

| Problem | Possible Cause | Solution |
|---------|----------------|----------|
|         |                |          |
|         |                |          |

| External device<br>connected to a USB<br>connector does not<br>work.                                              | The operating system<br>limits external devices<br>connected by USB to two<br>tiers which can include no<br>more than two hubs on<br>the first tier and no more<br>than one keyboard and<br>one pointing device on<br>the first or second tier. | Reduce the number of<br>connected external USB<br>devices to no more than two<br>hubs on the first tier, and no<br>more than one keyboard and<br>one pointing device on the<br>first or second tier.                                                                                  |
|----------------------------------------------------------------------------------------------------|----------------------------------------------------------------------------------------------------|----------------------------------------------------------------------------------------------------|
| External device<br>connected to USB<br>connector does not<br>work during startup<br>(before Windows 95<br>loads). | During startup, only two<br>tiers are supported by the<br>USB port. These tiers can<br>include no more than two<br>hubs on the first tier and<br>no more than one<br>keyboard and one<br>pointing device on the<br>first or second tier.        | Use the external device only<br>after Windows 95 or<br>Windows 98 has loaded.<br>Reduce the number of<br>connected external USB<br>devices to no more than two<br>hubs on the first tier, and no<br>more than one keyboard and<br>one pointing device on the<br>first or second tier. |
| External devices in<br>lower tiers do not work.                                                                   | An unpowered hub is<br>connected to another<br>unpowered hub.                                                                                                    | Use only powered hubs.<br>Make sure that all<br>unpowered hubs are<br>immediately preceded by<br>powered hubs in the USB<br>chain.                                                                                                    |

| MAINTENANCE & SERVICE GUIDE<br>Prosignia Notebook 190 |                           |                 |                       |
|-------------------------------------------------------|---------------------------|-----------------|-----------------------|
| INDEX PAGE                                            | PRODUCT DESCRIPTION       | LEGAL NOTICE    | HOW TO USE THIS GUIDE |
| REMOVAL & REPLACEMENT                                 | ILLUSTRATED PARTS CATALOG | TROUBLESHOOTING | <b>SPECIFICATIONS</b> |

## **Troubleshooting** Factory Default Settings for F10 Setup

### The following tables contain the factory default settings for F10 setup configuration.

### Initialization

| Enable POST Memory Test  | Checked (enabled)                                                         |  |
|--------------------------|---------------------------------------------------------------------------|--|
| Keyboard Num Lock        | Unchecked (Off)                                                           |  |
| Hard drive boot sequence |                                                                           |  |
| 1                        | Hard drive in the computer MultiBay                                       |  |
| 2                        | Hard drive in the computer hard drive bay                                 |  |
| 3                        | Hard drive in the expansion base or convenience base half-height/MultiBay |  |
| 4                        | Hard drive in the expansion base or<br>convenience base MultiBay          |  |
| Boot display             | Auto                                                                      |  |
| Language                 | Language of country                                                       |  |

### **Ports**

| Serial port   | 3F8, IRQ4  |
|---------------|------------|
| Infrared port | 2F8, IRQ9  |
| Parallel port | 378, IRQ7  |
| Ethernet port | 300, IRQ11 |

#### **Power**

| Low Battery Warning Beep | Checked (enabled) |
|--------------------------|-------------------|

| External Energy Saving Monitor<br>Connected | Unchecked (not connected)                                                                                           |
|---------------------------------------------|----------------------------------------------------------------------------------------------------|
| Power Management<br>Enabled                 | While operating on battery power                                                                                    |
| Conservation Level                          | High                                                                                                    |
| Level Definition                            |                                                                                                    |
| High                                        | Suspend Time: 3 minutes<br>Hibernation Timeout: Immediate<br>Drive Timeout: 1 minute<br>Screen Timeout: 1 minute    |
| Medium                                      | Suspend Time: 5 minutes<br>Hibernation Timeout: 1 hour<br>Drive Timeout: 2 minutes<br>Screen Timeout: 3 minutes     |
| Custom                                      | Suspend Time: disabled<br>Hibernation Timeout: low battery<br>Drive Timeout: always on<br>Screen Timeout: always on |

## Security

| Enable QuickLock/QuickBlank      | Unchecked (Disabled) |
|----------------------------------|----------------------|
| Enable Power-on Password         | Unchecked (Disabled) |
| Disable Serial/Infrared Ports    | Unchecked (Enabled)  |
| Disable Parallel Port            | Unchecked (Enabled)  |
| Disable PC Card Slots            | Unchecked (Enabled)  |
| Setup Password                   | Password blank       |
| Power-on Password Password blank |                      |
| Diskette Drives                  |                      |
| Disable Diskette Drives          | Unchecked (Enabled)  |
| Disable Diskette Boot            | Unchecked (Enabled)  |

Go back to Compaq Utilities.

# MAINTENANCE & SERVICE GUIDE Prosignia Notebook 190

PRODUCT DESCRIPTION LEGAL NOTICE HOW TO USE THIS GUIDE **INDEX PAGE REMOVAL & REPLACEMENT ILLUSTRATED PARTS CATALOG** TROUBLESHOOTING **SPECIFICATIONS** 

### **Illustrated Parts Catalog**

System Unit

| >System Unit<br>>Mass Storage |                                                                                                    | Ι | Description                   | Spare Part<br>No.                                    |
|-------------------------------|----------------------------------------------------------------------------------------------------|---|-------------------------------|------------------------------------------------------|
| <u>Devices</u>                |                                                                                                    | 1 | Display Pane                  | l Assembly                                           |
| Parts                         |                                                                                                    |   | 12.1"                         | 171488-001                                           |
| >Documentation % Software     |                                                                                                    |   | 14.1"                         | 167520-001                                           |
| <u>&amp; Software</u>         |                                                                                                    | 2 | Top Cover                     | 167521-001                                           |
|                               | External Contraction of the Contraction of the Cont | 3 | Plastic<br>hinge cover        | see:<br><u>Miscellaneous</u><br><u>Plastic parts</u> |
|                               | 2                                                                                                    | 4 | Keyboard wit<br>Pointing Stic | hout<br>k: 155208                                    |
|                               |                                                                                                    |   | USA                           | -001                                                 |
|                               | 3                                                                                                    |   | UK                            | -031                                                 |
|                               | 4                                                                                                    |   | France                        | -051                                                 |
|                               |                                                                                                    |   | Japan                         | -291                                                 |
|                               | 6                                                                                                    |   | Keyboard wit<br>Pointing Stic | h<br>k: 155207                                       |
|                               |                                                                                                    |   | USA                           | -001                                                 |
|                               |                                                                                                    |   | UK                            | -031                                                 |
|                               |                                                                                                    |   | France                        | -051                                                 |
|                               |                                                                                                    |   | Japan                         | -291                                                 |
|                               | 8                                                                                                    | 5 | Front<br>Shield               | NA                                                   |
|                               |                                                                                                    | 6 | LED Panel                     | 167525-001                                           |
|                               |                                                                                                    | 7 | Base<br>enclosure             | 167522-001                                           |
|                               |                                                                                                    | 8 | System boar<br>with processo  | d<br>or & fan                                        |
|                               |                                                                                                    |   | Intel PIII<br>450 MHz         | 167518-001                                           |
|                               |                                                                                                    |   | Intel PIII<br>450 MHz         | 165101-001                                           |
|                               |                                                                                                    |   | Intel PIII<br>500 MHz         | 167519-001                                           |
|                               |                                                                                                    |   |                               |                                                      |

|    | Intel PIII<br>500 MHz                      | 165102-001  |
|----|--------------------------------------------|-------------|
|    | Intel PIII<br>600 MHz<br>with<br>SpeedStep | 177750-001  |
|    | Intel PIII<br>650 MHz<br>with<br>SpeedStep | 177751-001  |
| 9  | Voltge<br>converter<br>Board               | 152928-001  |
| 10 | Type-II<br>v.90<br>Modem                   | 121895 -001 |
|    | Type-II<br>modem/<br>NIC combo<br>card     | 153207-001  |
| 11 | Hard Drive<br>cover                        | N/A         |
| 12 | Modem/NIC<br>cover                         | N/A         |

#### Items not pictured:

| Pointing<br>Stick<br>module | 170385-001 |
|-----------------------------|------------|
| TouchPad<br>module          | 167526-001 |

# MAINTENANCE & SERVICE GUIDE Prosignia Notebook 190

**INDEX PAGE** 

PRODUCT DESCRIPTION

LEGAL NOTICE

HOW TO USE THIS GUIDE

**REMOVAL & REPLACEMENT** 

TROUBLESHOOTING **ILLUSTRATED PARTS CATALOG** 

**SPECIFICATIONS** 

## **Illustrated Parts Catalog**

**Mass Storage Devices** 

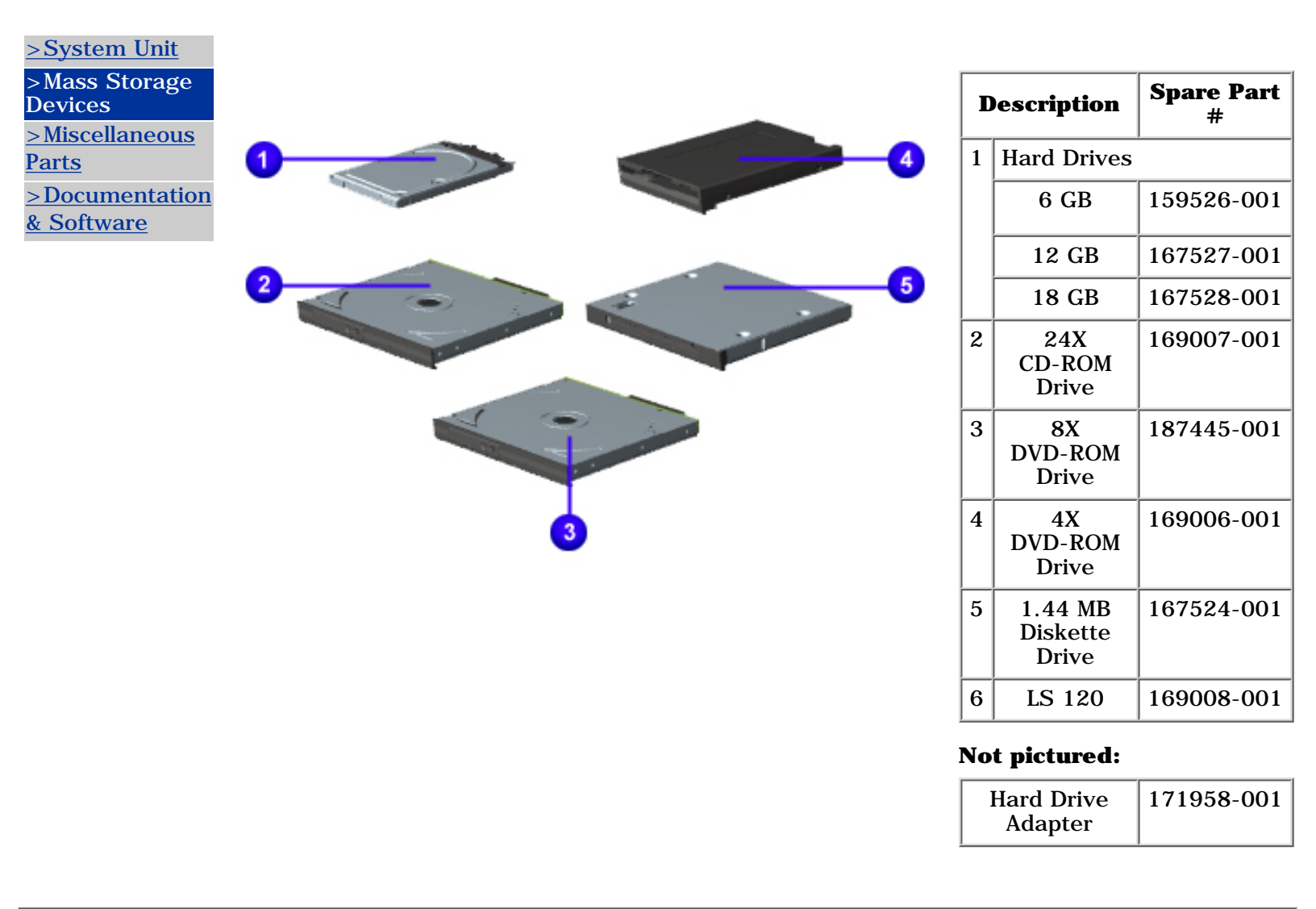

# MAINTENANCE & SERVICE GUIDE Prosignia Notebook 190

**INDEX PAGE** PRODUCT DESCRIPTION LEGAL NOTICE HOW TO USE THIS GUIDE **ILLUSTRATED PARTS CATALOG** TROUBLESHOOTING

**REMOVAL & REPLACEMENT** 

**SPECIFICATIONS** 

# **Illustrated Parts Catalog**

**Miscellaneous Parts** 

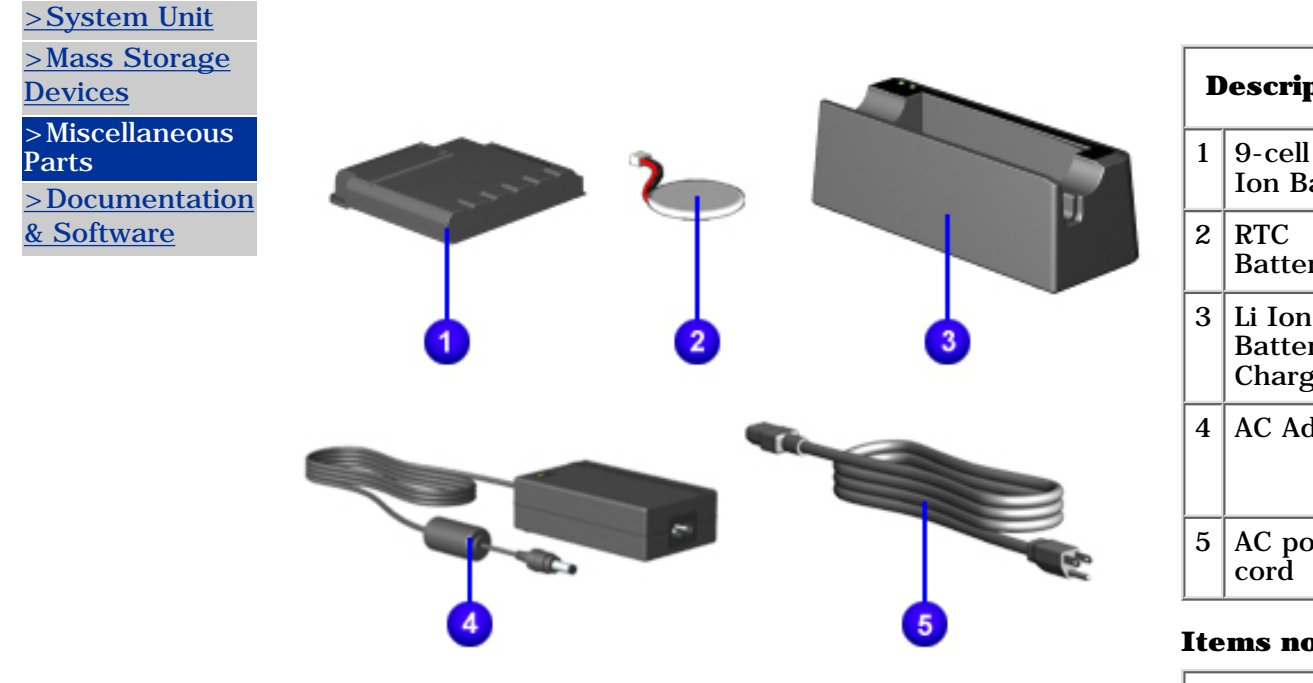

**NOTE:** In the above illustration, The RTC battery's size is not in **NOTE:** scale with the rest of the items. It was made larger to enhance its visibility.

| Description |                              | Spare Part<br># |
|-------------|------------------------------|-----------------|
| 1           | 9-cell Li<br>Ion Battery     | 167517-001      |
| 2           | RTC<br>Battery               | N/A             |
| 3           | Li Ion<br>Battery<br>Charger | N/A             |
| 4           | AC Adapter                   | 163444-001      |
| 5           | AC power<br>cord             | N/A             |

#### **Items not pictured:**

| Fan                                  | 159535-001 |
|--------------------------------------|------------|
| Return Kit                           | 159541-001 |
| Hardware<br>kit<br>(extra<br>screws) | 159537-001 |

| Miscellaneous Plastics Kit<br>Spare Part #: 167523-001 |          |  |
|--------------------------------------------------------|----------|--|
| Description                                            | Quantity |  |
| Switch cover                                           | 1 each   |  |
| Infrared lens                                          | 1 each   |  |
| Touchpad cable                                         | 1 each   |  |
| RJ-45 jack cover                                       | 1 each   |  |
| RJ-11 jack cover                                       | 1 each   |  |
| PCMCIA dummy card covers                               | 2 each   |  |
| TV-out cover                                           | 1 each   |  |

| Dual bay dummy<br>coverflat | 1 each |
|-----------------------------|--------|
| Diskette drive<br>cover     | 1 each |
| MultiBay weight saver       | 1 each |
| LED/button board cover      | 1 each |
| Hard drive cover            | 1 each |
| NIC/modem card cover        | 1 each |
| System board<br>shield      | 1 each |
| Computer feet               | 2 each |
| Hinge covers                | 2 each |
| Rubber caps                 | 2 each |

| MAINTENANCE & SERVICE GUIDE<br>Prosignia Notebook 190 |                           |                 |                       |
|-------------------------------------------------------|---------------------------|-----------------|-----------------------|
| INDEX PAGE                                            | PRODUCT DESCRIPTION       | LEGAL NOTICE    | HOW TO USE THIS GUIDE |
| REMOVAL & REPLACEMENT                                 | ILLUSTRATED PARTS CATALOG | TROUBLESHOOTING | <b>SPECIFICATIONS</b> |

# **Illustrated Parts Catalog**

**Documentation & Software** 

# >System Unit

### >Mass Storage **Devices**

>Miscellaneous

Parts

>Documentation & Software

| Description                               | Spare Part number | Spare Part<br>number           |
|-------------------------------------------|-------------------|--------------------------------|
| QRCD, OS disk<br>(disk 1 of 2)            | Windows 98        | Windows 2000<br>Professional * |
| U.S.                                      | 164003-001        | 164006-001                     |
| Germany                                   | 164003-041        | 164006-041                     |
| France                                    | 164003-051        | 164006-051                     |
| Italy                                     | 164003-061        | 164006-061                     |
| Spain                                     | 164003-071        | 164006-071                     |
| Sweden                                    | 164003-101        | 164006-101                     |
| Japan                                     | 164003-191        | 164006-191                     |
| Netherlands                               | 164003-331        | 164006-331                     |
| QRCD, Driver<br>disk<br>(disk 2 of 2)     | Windows 98        | Windows 2000<br>Professional * |
| U.S., French,<br>Spanish                  | 164302-001        | 164304-001                     |
| Sweden,<br>Germany, Italy,<br>Netherlands | 164303-101        | 164305-001                     |
| Japan                                     | 170003-191        | 170305-191                     |

# **Quick Restore: 2 CDs**

\* Compaq does not currently ship Windows 2000 Professional preinstalled on this model.

| Volume 1                  | Quantity of 1                               | 185861-001   |
|---------------------------|---------------------------------------------|--------------|
| Volume 2                  | Quantity of 5                               | 106854-001   |
| Volume 2                  | Quantity of 1                               | 162212-001   |
| Volume 2,<br>subscription | Quantity of 5,<br>delivered each<br>quarter | 184961-001** |
| Volume 2,<br>subscription | Quantity of 1,<br>delivered each<br>quarter | 184960-001** |

## **Quick Reference Guide**

## **QuickFind for Windows**

| US edition | 137906-xx*** |
|------------|--------------|
|            |              |
|            |              |
|            |              |

\*\* Subscription orders are not available in Europe, the Middle East, and Africa. In other countries, contact your local Compaq office for availability.

\*\*\* QuickFind is updated monthly. To complete the QuickFind part number, add the suffix from the table below for the desired month. If you do not specify the 3-digit suffix, the default is the current month in which the order is placed.

| Suffix | Month    | Suffix | Month | Suffix | Month     | Suffix | Month    |
|--------|----------|--------|-------|--------|-----------|--------|----------|
| -001   | January  | -004   | April | -007   | July      | -010   | October  |
| -002   | February | -005   | May   | -008   | August    | -011   | November |
| -003   | March    | -006   | June  | -009   | September | -012   | December |

### **MAINTENANCE & SERVICE GUIDE**

**PROSIGNIA NOTEBOOK 190** 

| INDEX PAGE            | PRODUCT DESCRIPTION       | LEGAL NOTICE    | HOW TO USE THIS GUIDE |
|-----------------------|---------------------------|-----------------|-----------------------|
| REMOVAL & REPLACEMENT | ILLUSTRATED PARTS CATALOG | TROUBLESHOOTING | <b>SPECIFICATIONS</b> |

<u>>Models</u>

>Top Cover

>Top Lights

>Left & Front

Components

>Right side

**Components** 

>Bottom of Unit

>Rear Connectors

>Power

<u>Management</u>

>Intelligent Manageability

## **Intelligent Manageability**

Intelligent Manageability consists of preinstalled software tools for the computer and Compaq servers that assist in tracking, troubleshooting, protecting, and maintaining the computer. It provides the following functions:

- Asset Management: detailed configuration and diagnostic information.
- Fault Management: prevents, predicts, and alerts of impending hardware problems.
- Security Management: protects unauthorized access to data and components.
- Configuration Management: optimizes the computer by providing the latest drivers, utilities, and software, which are available on CD-ROM and the Compaq Web site at <a href="http://www.compaq.com/support/portables">www.compaq.com/support/portables</a>.

**NOTE:** For further help with Intelligent Manageability, select **NOTE:** Start -> Compaq Information Center Intelligent Manageability.

# **Accessing the Web Agent**

The computer may have a preinstalled Web Agent that allows computer configuration information to be viewed using Web technology. To access this feature, select

### **Start** -> **Compaq Information Center** -> **Insight Web Management**.

If the computer does not have a preinstalled Web Agent, it can be downloaded from the Compaq Web site at <u>www.compaq.com</u>.

## **Asset Management**

Asset Management enables component information to be retrieved when on the road or connected to the network. Asset Management also enables the network administrator to remotely retrieve information from any Compaq computer connected to the network. The information can be used to assist in tracking and maintaining the computer and its components. It provides the following information:

• Inventory information: The network administrator can retrieve information about the computer over the network by using Compaq Insight Manager or any PC management tool provided by Compaq Solution Partners.

- Asset control information retrieved from the computer includes: Manufacturer, model, and serial number of Compaq computers, monitors, hard drives, battery packs, memory boards, processor speeds, and operating systems
- Asset tag
- System board and ROM revision levels
- BIOS settings
- Diagnostic information: Diagnostics for Windows includes information on hard drives, ports, video, sound, and other components. This application also allows the user to run multi-threaded tests on hardware components. If problems are found, recommendations are provided.

## **Fault Management**

Fault Management features minimize downtime and data loss by monitoring system performance and generating the following alerts:

- **Hard drive alert** provides 72-hour advance warning of impending hard drive problems and can automatically start optional backup software.
- **System temperature alert** reports overheating. As the system temperature rises, this feature first adjusts fan speed and other cooling components, then displays an alert, then shuts down the system.
- **Battery pack alert** reports charging problems and battery pack failure.
- **Monitor alert** diagnoses and displays external monitor operational problems.
- **Memory alert** reports memory board configuration changes when a memory board is removed, added, or reconfigured. It also provides the previous and current configurations for comparison.

The alerts work with or without network connection. If the computer is not connected to the network, the network administrator cannot receive alerts from the computer.

## **Faulty Management Alerts**

Alerts can be enabled, disabled, and tested, and software can be set to back up information whenever a hard drive alert occurs. While the computer is connected to a network, alerts are displayed and are simultaneously reported to the network console.

NOTE:

A battery charging problem alert is reported only on the computer display. When the computer is not connected to a network, the user will receive a local alert. To set alerts, select the **Intelligent Manageability** icon in the system tray.

Return to the <u>top</u>.

## **Security Management**

- Security Management features customize system security.
- **Power-On and Setup Passwords** prevent unauthorized access to information and computer configuration.
- **DriveLock** prevents unauthorized access to hard drives.
- **Device disabling** prevents unauthorized data transfer through modems, serial ports, parallel ports, and infrared ports on the computer and an optional docking station. **QuickLock/QuickBlank locks** the keyboard and clears the screen.
- **Ownership Tag** displays ownership information during system restart.

### **Configuration Management**

Configuration Management optimizes software upgrade and customer support procedures. Compaq provides support software to optimize the performance of the computer. This support software is accessible through a monthly CD-ROM subscription. Support software can also be downloaded from the Compaq Web site at <u>www.compaq.com/support/portables</u>.

## **Managing Power**

The computer comes with a collection of power management features that allow battery operating time to be extended and power to be conserved. Use power management to monitor most computer components such as the hard drive, processor, and display.

## **Accessing Power Management**

In Windows 95, select **Start** -> **Settings** -> **Control Panel** -> **Power** to view or adjust settings in Power Properties. In Windows NT 4.0, select **Compaq Power** instead of Power In Windows 98, select **Power Management**.

### **Power Management Levels**

To extend the life of batteries, use the **Battery Conservation** tab in **Power Properties**.

If Windows 95 is running, select **Start** -> **Settings** -> **Control Panel** -> **Power** to access **Power Properties**.

The level of battery conservation or the selection of preset power management levels can be customized.

| MAINTENANCE & SERVICE GUIDE<br>Prosignia Notebook 190 |                           |                 |                       |  |  |  |  |  |  |
|-------------------------------------------------------|---------------------------|-----------------|-----------------------|--|--|--|--|--|--|
| INDEX PAGE                                            | PRODUCT DESCRIPTION       | LEGAL NOTICE    | HOW TO USE THIS GUIDE |  |  |  |  |  |  |
| REMOVAL & REPLACEMENT                                 | ILLUSTRATED PARTS CATALOG | TROUBLESHOOTING | SPECIFICATIONS        |  |  |  |  |  |  |

### **Product Description** Right Side Components

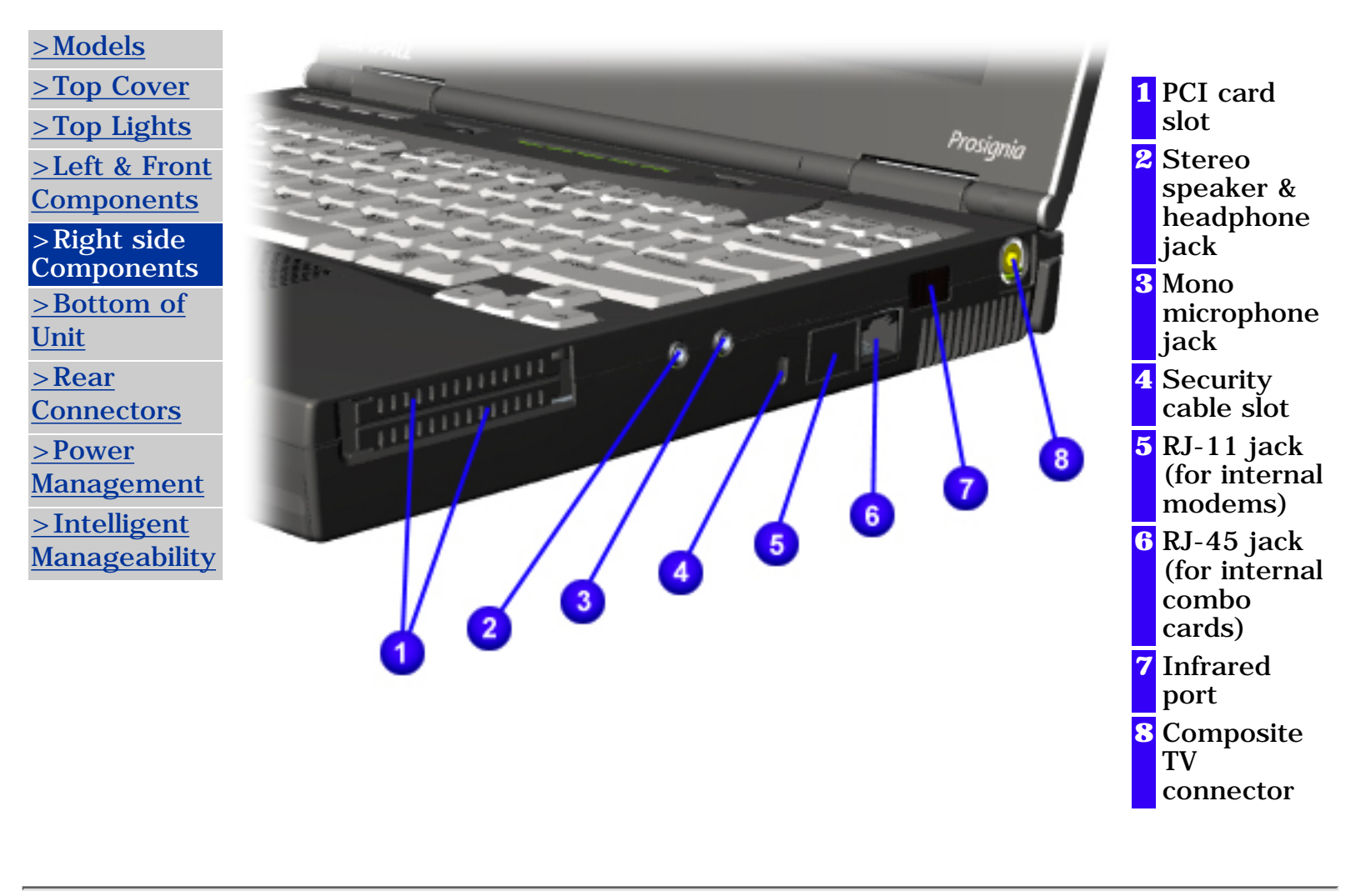